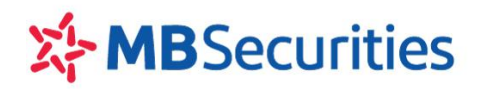

### HƯỚNG DẪN SỬ DỤNG M.STOCK24

### PHIÊN BẢN DÙNG TRÊN ĐIỆN THOẠI

### Tháng 01/2018

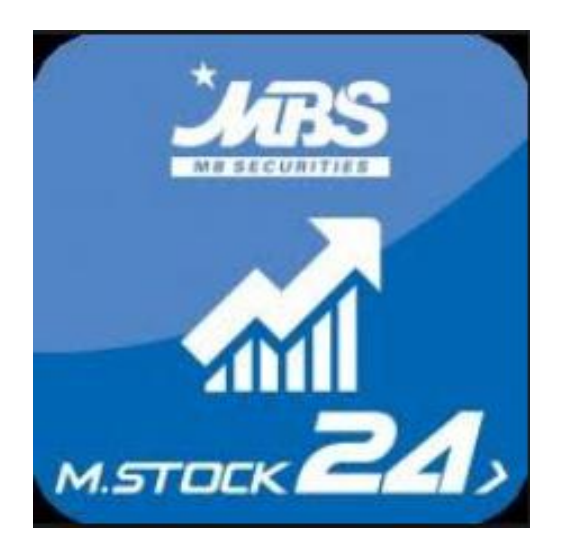

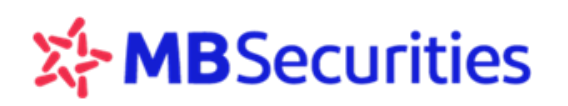

### MỤC LỤC

| A. | M.STOCK24 - ỨNG DỤNG GIAO DỊCH TRỰC TUYẾN  | 4  |
|----|--------------------------------------------|----|
| B. | CÀI ĐẶT M.STOCK24 VÀO ĐIỆN THOẠI           | 4  |
| C. | TIỆN ÍCH CỦA M.STOCK24                     | 5  |
| D. | HƯỚNG DẪN SỬ DỤNG M.STOCK24                | 6  |
| 1  | . GIAO DIÊN CHUNG                          | 6  |
| 2  | 2. ĐĂNG NHẬP HỆ THỐNG                      | 7  |
|    | 2.1 ĐĂNG NHẬP                              | 7  |
|    | 2.2 ĐĂNG THOÁT                             | 9  |
|    | 2.3 ĐĂNG KÝ TÀI KHOẢN                      | 9  |
| 3  | . THÔNG TIN THỊ TRƯỜNG                     |    |
|    | 3.1 THÔNG TIN THỊ TRƯỜNG                   |    |
|    | 3.2 TIN TỨC                                |    |
|    | 3.3 TIN NÓNG                               |    |
| 4  | . BẢN TIN PHÂN TÍCH                        | 14 |
|    | 4.1 CHỨNG KHOÁN KHUYẾN NGHỊ                | 14 |
|    | 4.2 TIN PHÂN TÍCH                          |    |
| 5  | BÁNG GIÁ – CHỨNG KHOÁN                     |    |
|    | 5.1 BẢNG GIÁ CHỨNG KHOÁN                   |    |
|    | 5.2 TẠO DANH MỤC YÊU THÍCH                 |    |
|    | 5.3 DANH MỤC CHỨNG KHOÁN DỊCH VỤ TÀI CHÍNH |    |
|    | 5.4 XÉP HẠNG                               |    |
| 6  | 5. QUẢN LÝ GIAO DỊCH                       | 21 |
|    | 6.1 ĐẶT LỆNH THƯỜNG                        | 21 |
|    | 6.2 ĐẶT LỆNH NHÓM                          |    |
|    | 6.3 TRẠNG THÁI LỆNH                        |    |
|    | 6.4 HỦY LỆNH                               |    |
|    | 6.5 SỬA LỆNH                               |    |
|    | 6.6 LÊNH ĐIỀU KIỆN                         |    |
|    | 6.7 LỊCH SỬ LỆNH ĐẶT                       |    |
|    | 6.8 ỨNG TRƯỚC TIỀN BÁN CHỨNG KHOÁN         |    |
|    | 6.9 CHUYÊN TIÊN                            |    |
|    | 6.10 CHUYÊN CHỨNG KHOÁN                    |    |
|    | 6.11 CHUYỀN TRẠNG THÁI CHỨNG KHOÁN         |    |
| 7  | ′. QUẢN LÝ TÀI SẢN                         | 42 |
|    | 7.1 BÁO CÁO TÀI SẢN                        | 42 |
|    | 7.2 DANH MỤC TÀI SẢN                       | 43 |
|    | 7.3 THIẾT LẬP CẢNH BÁO                     | 44 |
| 8  | 8. QUẢN LÝ TÀI KHOẢN                       |    |
|    | 8.1 DANH SÁCH TÀI KHOẢN                    |    |

| 8.2 THÔNG TIN TÀI KHOẢN             |    |
|-------------------------------------|----|
| 8.3 TÀI KHOẢN THỤ HƯỞNG NGÂN HÀNG   | 51 |
| 8.4 TÀI KHOẢN NỘI BỘ                | 51 |
| 8.5 THAY ĐỔI MẬT KHẨU               | 51 |
| 8.6 THAY ĐỔI KIỀU XÁC THỰC (MÃ PIN) |    |
| 8.7 THIẾT LẬP SMS                   |    |
| 8.8 THIẾT LẬP EMAIL                 | 53 |
| 9. THÔNG TIN LIÊN HỆ                |    |
|                                     |    |

### **Α.** M.STOCK24 - ỨNG DỤNG GIAO DỊCH TRỰC TUYẾN

**M.STOCK24** là ứng dụng giao dịch trực tuyến trên điện thoại thông minh được thiết kế dành riêng cho Khách hàng của MBS.

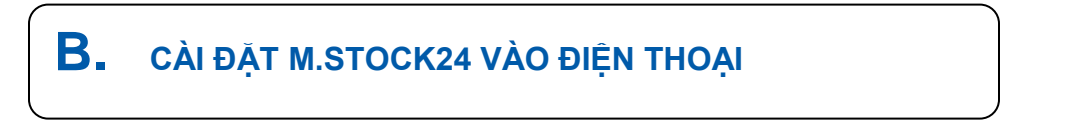

M.STOCK24 tương thích các hệ điều hành thông dụng như IOS từ 9.0 và Android từ 5.0.

**Bước 1:** Mở ứng dụng App Store đối với thiết bị sử dụng hệ điều hành IOS hoặc CH Play đối với thiết bị sử dụng hệ điều hành ANDROID.

Bước 2: Nhập từ khóa M.Stock24/MStock24/ Stock24/ MB Securities vào ô "tìm kiếm"

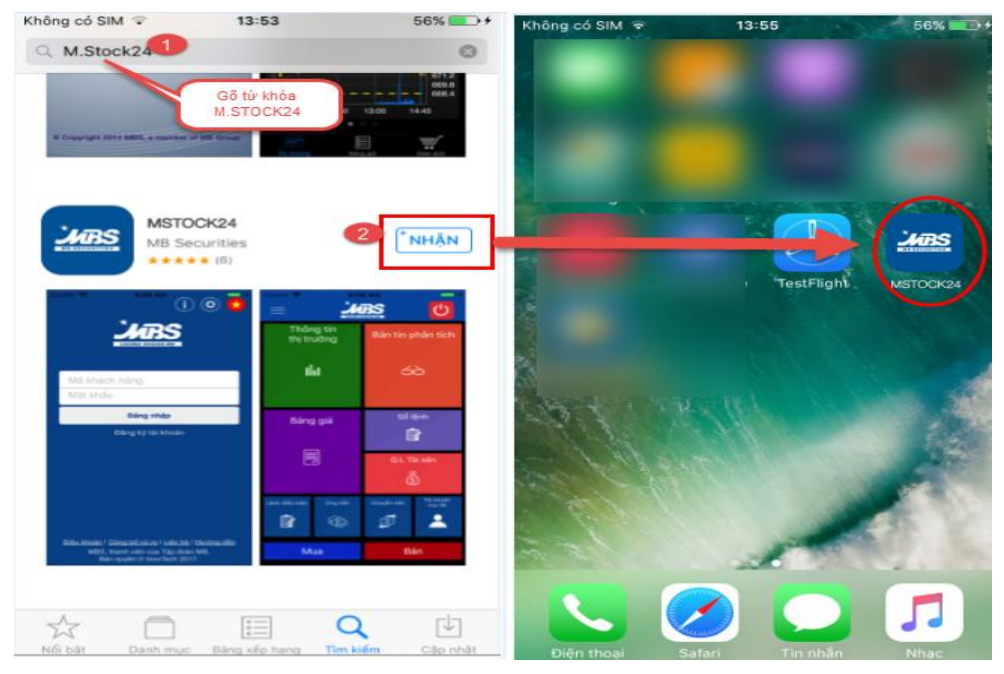

Bước 3: Bấm vào "Cài đặt"

**Bước 4:** Hoàn thành cài đặt ứng dụng M.STOCK24 và thoát khỏi ứng dụng App Store/CH Play, Ứng dụng sau khi cài đặt thành công sẽ xuất hiện ở màn hình chính của thiết bị.

### C. TIỆN ÍCH CỦA M.STOCK24

**M.STOCK24** đem tới cho Quý khách hàng những tiện ích tối ưu trong giao dịch và quản lý tài khoản, bao gồm:

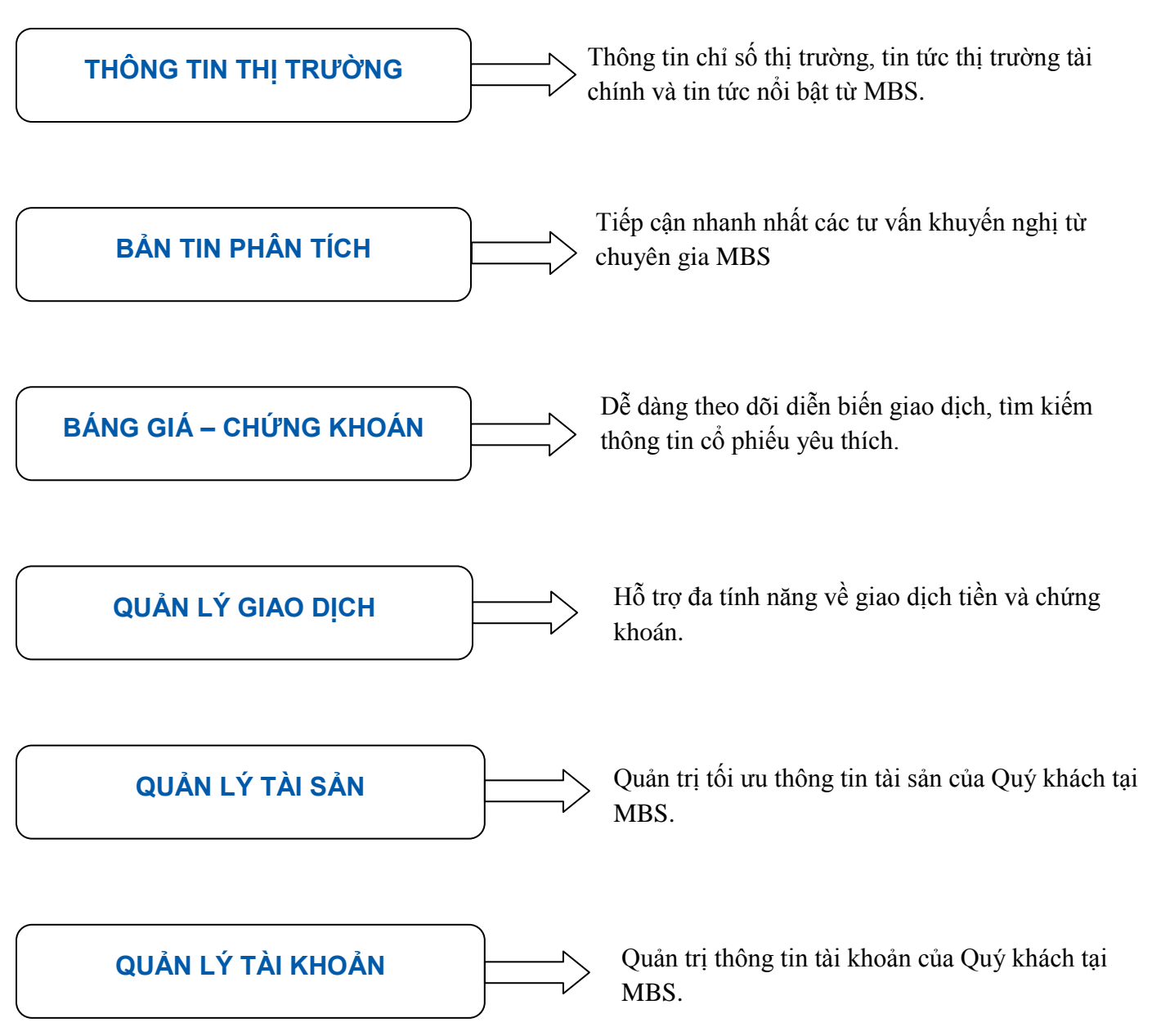

### D. HƯỚNG DÃN SỬ DỤNG M.STOCK24

### 1. GIAO DIỆN CHUNG

| Không có SIM        14:25       100%         Thông tin hỗ trợ sử dụng       1       1       1       1       1       1       1       1       1       1       1       1       1       1       1       1       1       1       1       1       1       1       1       1       1       1       1       1       1       1       1       1       1       1       1       1       1       1       1       1       1       1       1       1       1       1       1       1       1       1       1       1       1       1       1       1       1       1       1       1       1       1       1       1       1       1       1       1       1       1       1       1       1       1       1       1       1       1       1       1       1       1       1       1       1       1       1       1       1       1       1       1       1       1       1       1       1       1       1       1       1       1       1       1       1       1       1       1       1       1       1 <td< th=""><th>Thay đỗi ngôn<br/>ngữ hiện tại</th></td<> | Thay đỗi ngôn<br>ngữ hiện tại |
|----------------------------------------------------------------------------------------------------|-------------------------------|
| Đăng nhập<br>Đăng ký tài khoản                                                                                                    |                               |
|                                                                                                    |                               |
| Xem điều<br>khoản<br>Điều khoản I <u>Công bố rủi ro</u> Liên hệ I <u>Hướng dẫn</u><br>MBS, thành viên của Tập đoàn MB.<br>Phát triển © InnoTech 2017.                                                                                                    |                               |

Bấm vào icon 🔀 để thay đổi ngôn ngữ hiện tại

Bấm vào icon 🕕 nếu cần hỗ trợ thông tin về ứng dụng

Ứng dụng có một số thiết lập cài đặt ban đầu phù hợp với đa số khách hàng. Quý khách hàng muốn thiết lập cài đặt riêng , bấm vào icon 🙆 để thực hiện.

#### Hướng dẫn sử dụng M.STOCK24

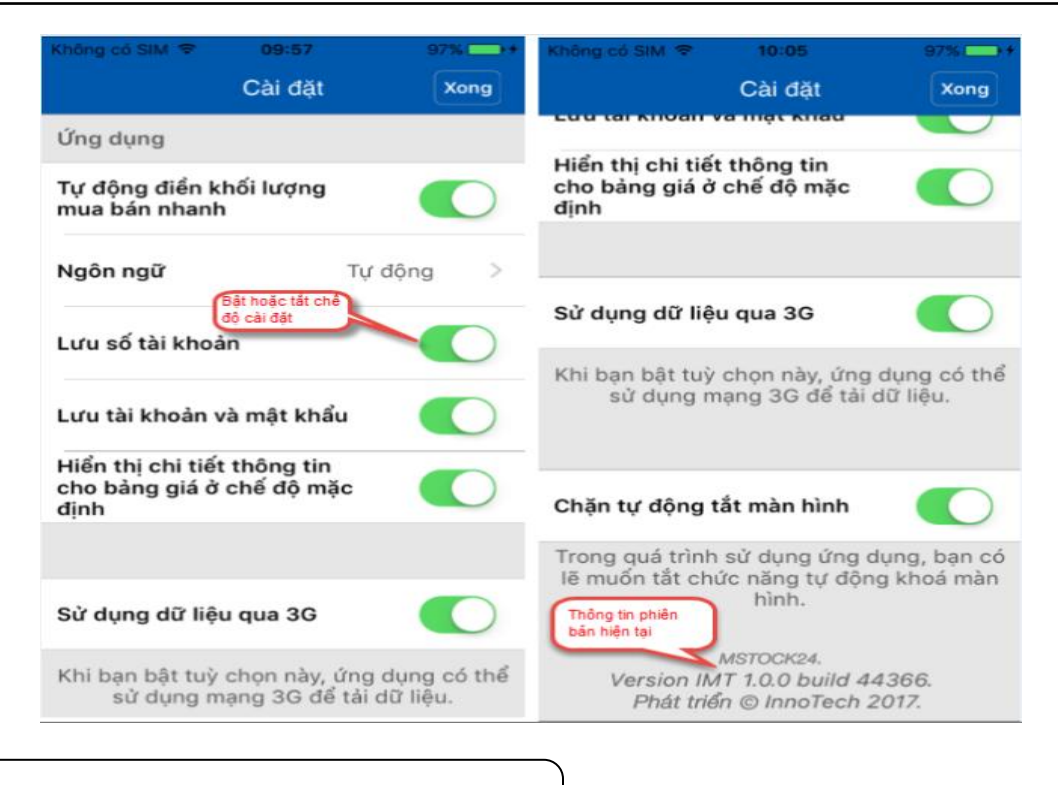

### 2. ĐĂNG NHẬP HỆ THỐNG

### 2.1 ĐĂNG NHẬP

Bước 1: Chọn biểu tượng M.STOCK24 tại màn hình điện thoại.

Bước 2: Nhập thông tin:

Mã khách hàng: Tài khoản chứng khoán của khách hàng tại MBS (1)

Mật khẩu: Mật khẩu đăng nhập là mật khẩu Quý khách đang sử dụng để đăng nhập các ứng dụng giao dịch trực tuyến tại MBS (2)

Bước 3: Bấm "Đăng nhập" (3).

Bước 4: Đăng nhập thành công. Quý Khách tùy chọn chức năng theo nhu cầu sử dụng.

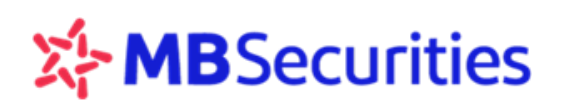

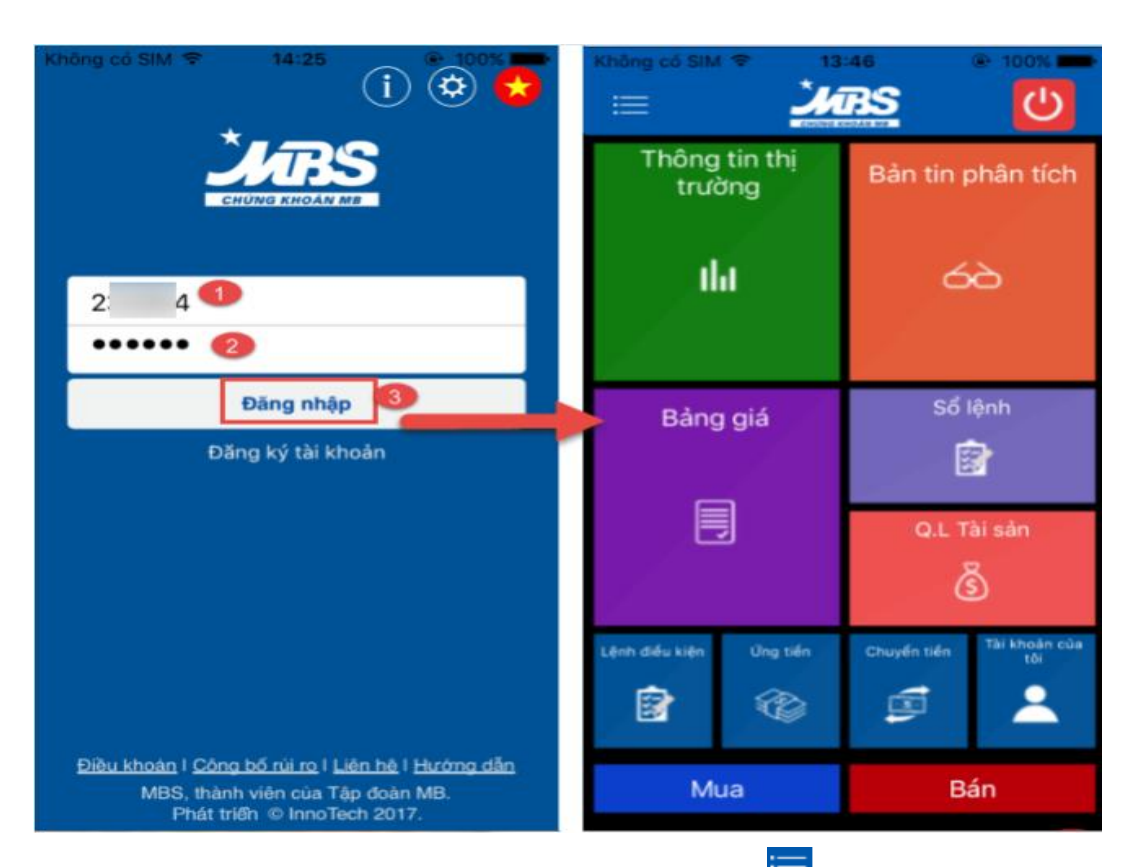

Quý khách gạt màn hình sang phải hoặc click chọn biểu tượng 💳 để quay về màn hình chính.

| Không có SIM 🗢 13                               |                                  | Không có SIM ♥ ○ 13:47                                                                                                    |
|-------------------------------------------------|----------------------------------|----------------------------------------------------------------------------------------------------|
| Thông tin Click vào<br>trường về thanh<br>chính | dây để<br>menu                   | TÀI KHOẢN 000<br>Ngày giao dịch 29/12/2017                                                                                                 |
| ıla                                             | 66                               | Mua Bán Mua Bán                                                                                                    |
|                                                 |                                  | 🔷 BẢN TIN PHÂN TÍCH                                                                                                    |
| Bảng giá                                        | Sổ lệnh                          | CHỨNG KHOÁN                                                                                                    |
|                                                 |                                  | 🧯 GIAO DỊCH                                                                                                    |
|                                                 | Q.L Tài sản                      | 🧴 QUẢN LÝ TÀI SẢN                                                                                                    |
|                                                 | Š                                | 🚢 TÀI KHOẢN                                                                                                    |
| Lênh diểu kiện ừng tiến                         | Chuyến tiến Tải khoản của<br>tồi | VNX-ALL         Giờ nghỉ           ▲         1.400,52         +8,37 (+0,6%)         ■           > vào danh mục Margin         2. MBS thông |
| Mua                                             | Bán                              |                                                                                                    |

- M.STOCK24 hỗ trợ thực hiện thao tác nhanh một số chức năng tại màn hình chính như sau:
  - ✓ Xem bảng giá nhanh bấm vào icon
  - ✓ Tìm kiếm cổ phiếu bấm vào icon
  - Xem thông tin sổ lệnh trong ngày bấm sổ lệnh

### 2.2 ĐĂNG THOÁT

**Bućc 1:** Từ màn hình chính  $\rightarrow$  Click vào icon 0 (1)

**Bước 2:** Bấm "Đồng ý" (2)

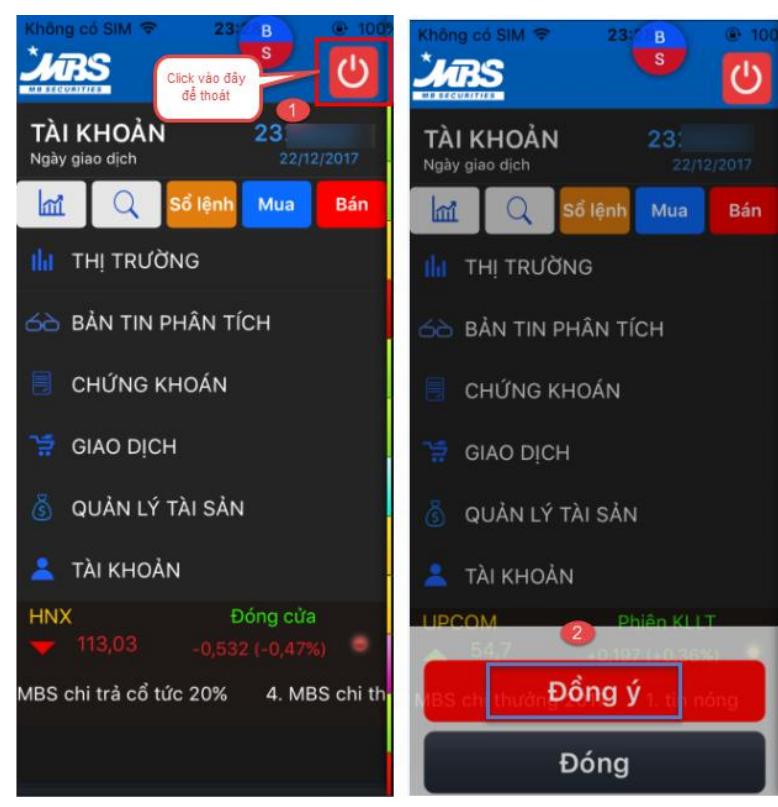

### 2.3 ĐĂNG KÝ TÀI KHOẢN

Để mở TK GDCK trực tuyến, Quý Khách hàng thực hiện theo các bước sau:

**Bước 1:** Từ màn hình đăng nhập → Bấm "Đăng ký tài khoản" → Hiển thị màn hình Open24 **Bước 2:** Từ màn hình Open24 → Bấm chọn "Mở TK trực tuyến"

#### Hướng dẫn sử dụng M.STOCK24

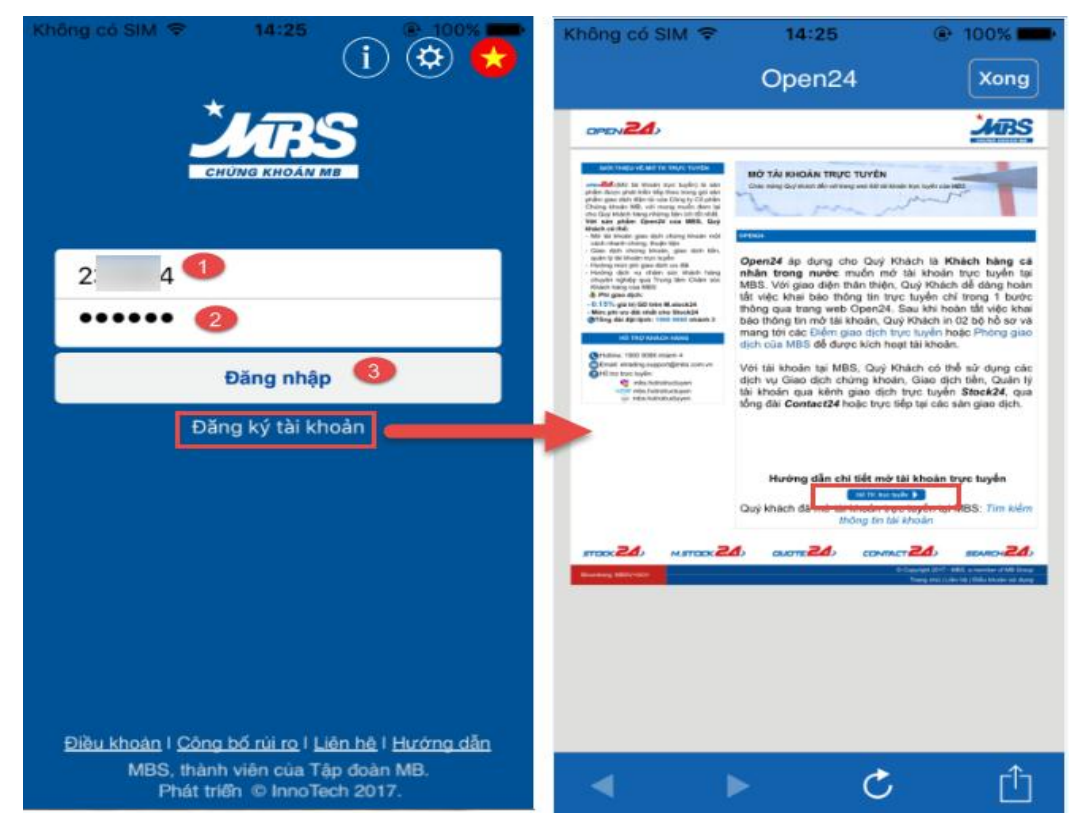

**Bước 3:** Khách hàng thực hiện đọc kỹ các điều khoản, điền các thông tin theo yêu cầu và hoàn tất việc gửi yêu cầu mở tài khoản.

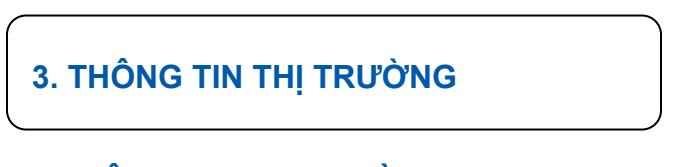

### 3.1 THÔNG TIN THỊ TRƯỜNG

Bước 1: Từ menu Thị trường → Chọn "Thông tin thị trường"
Bước 2: Bấm chọn chỉ số thị trường cần theo dõi.

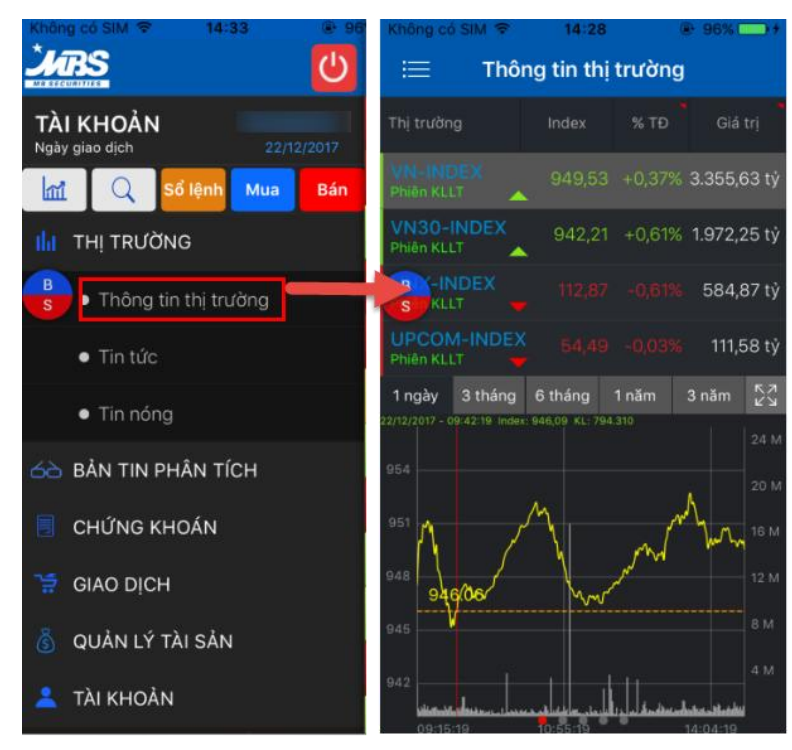

**Bước 3:** Gạt màn hình sang trái để thay đổi nội dung thông tin liên quan đến chỉ số đã chọn, sang phải để quay lại thông tin ban đầu. Bấm chọn biểu tượng dể mở rộng/ thu nhỏ đồ thị.

**5 Tab** thông tin liên quan đến chỉ số bao gồm:

- Đồ thị biến động của chỉ số
- Thống kê chi tiết khớp lệnh của chỉ số
- Thống kê xếp hạng theo các tiêu chí của chỉ số
- Tin tức thị trường
- Biểu đồ thống kê biến động giá cổ phiếu

| Không có SIM 🗢           | 14:27              | (        | 100%          | Không có SIM            | <b>╤</b> 14:2 | 7        | 100%                        | Không có SIM 🗢            | 14:27       | (                          | € 100% <b>==</b> •                | Không có SIM 🗢                     | 14:27                          | (         | ▶ 100% ■                  | Không có SIM 🗢            | 15:00      | (      | 96% 🗩 🗲                   |
|--------------------------|--------------------|----------|---------------|-------------------------|---------------|----------|-----------------------------|---------------------------|-------------|----------------------------|-----------------------------------|------------------------------------|--------------------------------|-----------|---------------------------|---------------------------|------------|--------|---------------------------|
| < Thi                    | ông tin th         | i trường |               | ζ т                     | hông tin th   | i trường | )                           | K Thôn                    | g tin thị t | trường                     |                                   | <b>&lt;</b> Thô                    | ng tin thị                     | trường    |                           | 📃 Thô                     | ng tin thị | trường |                           |
| Thị trường               |                    |          | Giá trị       | Thị trường              |               |          | Giá trị                     | Thị trường                |             |                            | Giá trị                           | Thị trường                         |                                |           | Giá trị                   | Thị trường                |            |        |                           |
| VN-INDEX<br>Phiên KLLT   | 976,41             |          | 3.520,61 tỷ   | VN-INDEX<br>Phiên KLLT  |               |          | 3.520,61 tỷ                 | VN-INDEX<br>Phiên KLLT    |             |                            | 3.520,61 tỷ                       | VN-INDEX<br>Phiên KLLT             |                                |           | 3.520,61 tỷ               | VN-INDEX<br>GD TT         |            |        | 3.923,31 tỷ               |
| VN30-INDEX<br>Phiên KLLT | 966,42             |          | 1.986,79 tỷ   | VN30-INDE<br>Phiên KLLT |               |          | 5 1.986, <mark>798</mark> 4 | VN30-INDEX<br>Phiên KLLT  |             |                            | 1.986, <mark>79 t</mark> ừ        | VN30-INDEX<br>Phiên KLLT           | 966,42                         |           | 1.986,79 <mark>8</mark> ý | VN30-INDEX                |            |        | 2.210,07 <mark>8</mark> ¥ |
| HNX-INDEX<br>Phiên KLLT  | 116,14             |          | 686,29 tỷ     | HNX-INDEX<br>Phiên KLLT | 116,1         |          | <b>s</b><br>686,65 tỷ       | HNX-INDEX<br>Phiên KLLT   |             |                            | 686,65 tỷ                         | HNX-INDEX<br>Phiên KLLT            | 116,15                         |           | <b>5</b><br>686,65 tỷ     | HNX-INDEX<br>GD TT        |            |        | <b>S</b><br>732,78 tỳ     |
| UPCOM-INDE<br>Phiên KLLT | × 54,38            |          | 155,83 tỷ     | UPCOM-INE<br>Phiên KLLT | DEX 54,3      |          | 5 156,00 tỷ                 | UPCOM-INDEX<br>Phiên KLLT |             |                            | 156,00 tỷ                         | UPCOM-INDEX<br>Phiên KLLT          | 54,38                          |           | 156,00 tỷ                 | UPCOM-INDEX<br>Phiên KLLT |            |        | 440,94 tỷ                 |
| 1 ngày 3 tháng           | g 6 tháng          |          | 3 năm 🔀       | Thời gian               |               |          | KL tích lũy                 | Top KL Top                |             |                            | Top -                             | THỊ TRƯỜNG NH                      | IÀ ĐẤT                         |           | »                         |                           |            |        |                           |
| 984                      |                    |          | 4 M           | 14:25:54                |               |          | 1.002.150                   | MBB<br>Tổng KL: 9.683.180 | 25          | 5,55 ^<br>HSX / KL: 2      | +0,45<br>(+1,79%)<br>.000         |                                    |                                |           | >                         |                           |            |        |                           |
| 980                      |                    | _        |               | 14:24:54                |               |          | 709.445                     | STB                       |             | 12,9 📤                     | +0,05<br>(+0,39%)                 |                                    |                                |           |                           |                           |            |        |                           |
| 976                      |                    | -        | <u>م</u> _ سر | 14:23:54                |               | +8,17    | 579.716                     | FLC                       | 6           | 6,97 <b>^</b><br>6x / KL 2 | +0,01<br>(+0,14%)<br>. <b>000</b> | 28/12/2017 08:25                   | TPHCM nł<br>526<br>n. cho bảng | niêu nor  | cni b<br>>                |                           |            |        |                           |
| 972                      | my m               |          | 2 M           | 14:22:54                |               |          | 834.440                     | SSI                       |             | 28,6 ^                     | +0,9<br>(+3,25%)                  | TIÊU DÙNG VÀ L                     | ối sống                        | gia uar   | »                         |                           |            |        |                           |
| 968                      |                    |          |               | 14:21:54                |               |          | 737.180                     | Tống KL: 5.636.210        | ہ<br>۱۲     | HSX / KL: 1                | 00<br>-0,05                       | Thời trang mùa                     | a đông hút                     | khách l   | hi S                      |                           |            |        | /                         |
| 964                      | the fill of        |          | <b>,</b>      | 14:20:54                |               |          | 554.870                     | Tổng KL: 4.643.940        | ,           | HSX / KL: 3                | 00<br>+0,01                       | 21/12/2017 14:54:<br>TPHCM vài ngà | :13<br>v trở lai đâi           | v nhiêt đ | <b>&gt;</b><br>۵ xuố      |                           |            |        |                           |
|                          | Hall and the filts | THE REAL | B             | 14:19:54                | 977,48        | +9,02    | 581.350                     | Tổng KL: 3.909.730        | 2           | 2,62 ^<br>HSX / KL: 6      | (+0,38%)<br>.000                  | Thực phẩm khi                      | ô phục vụ                      | Tết giản  | n giá                     | ▲ 45.07% - 137            |            | 2      |                           |

### 3.2 TIN TỨC

Tính năng này cung cấp cho Quý khách danh sách tin tức nổi bật được cập nhật trên thị trường tài chính (Thị trường chứng khoán, nhà đất, tiêu dùng, bất động sản, tín dụng...)

Bước 1: Từ menu Thị trường → Chọn "Tin tức".

Bước 2: Click chọn tiêu đề Tin tức.

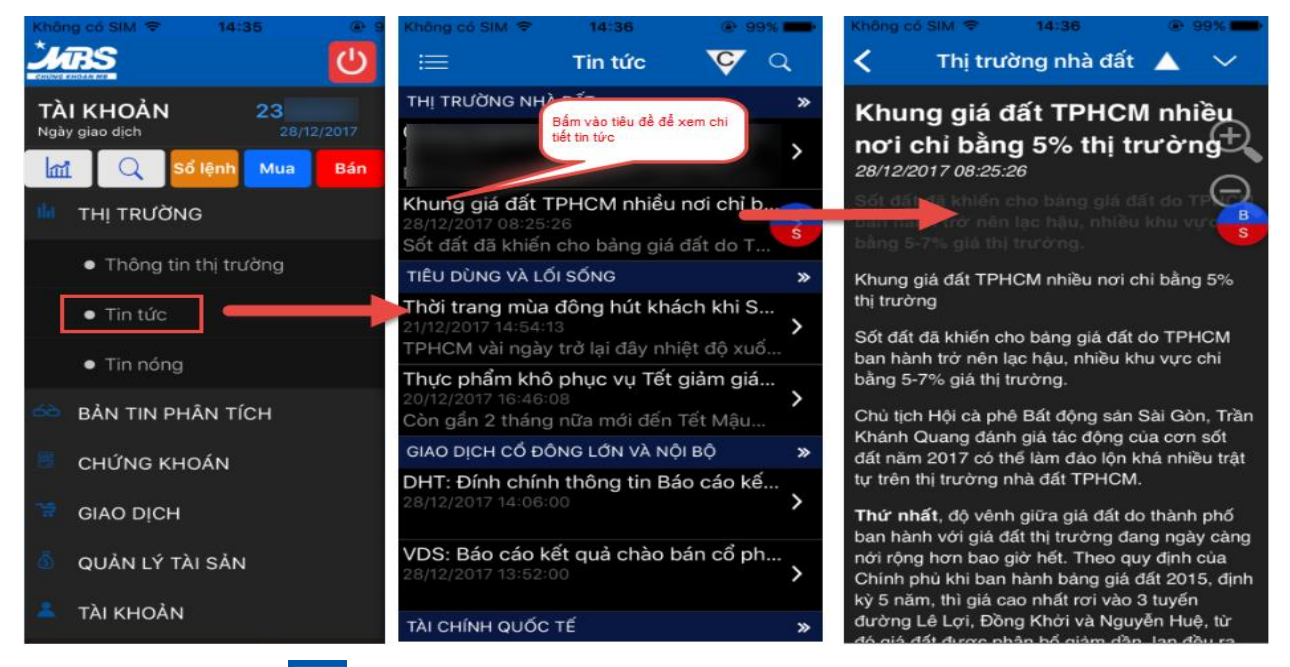

**Bước 3:** Bấm chọn **V** để lựa chọn hiển thị danh sách tin tức theo lĩnh vực Quý khách quan tâm.

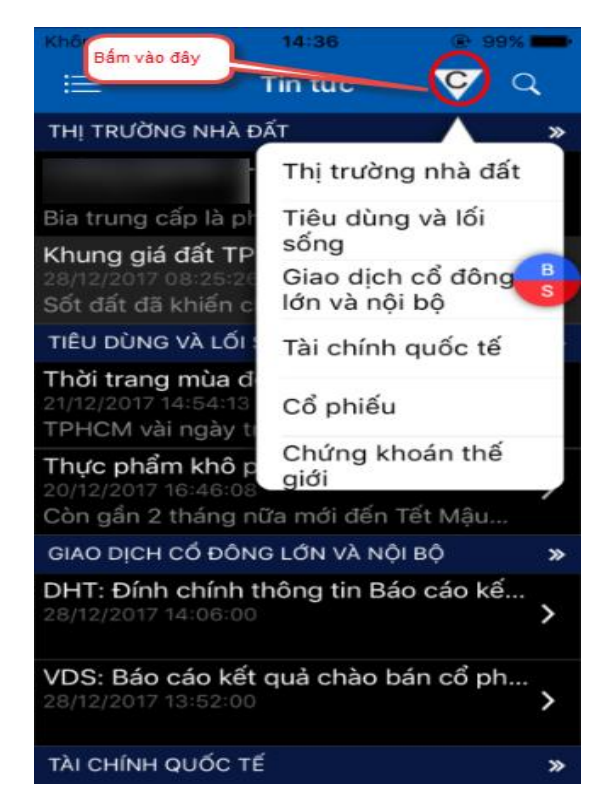

**Bước 4:** Bấm chọn **Q** để tìm kiếm tin tức theo yêu cầu.

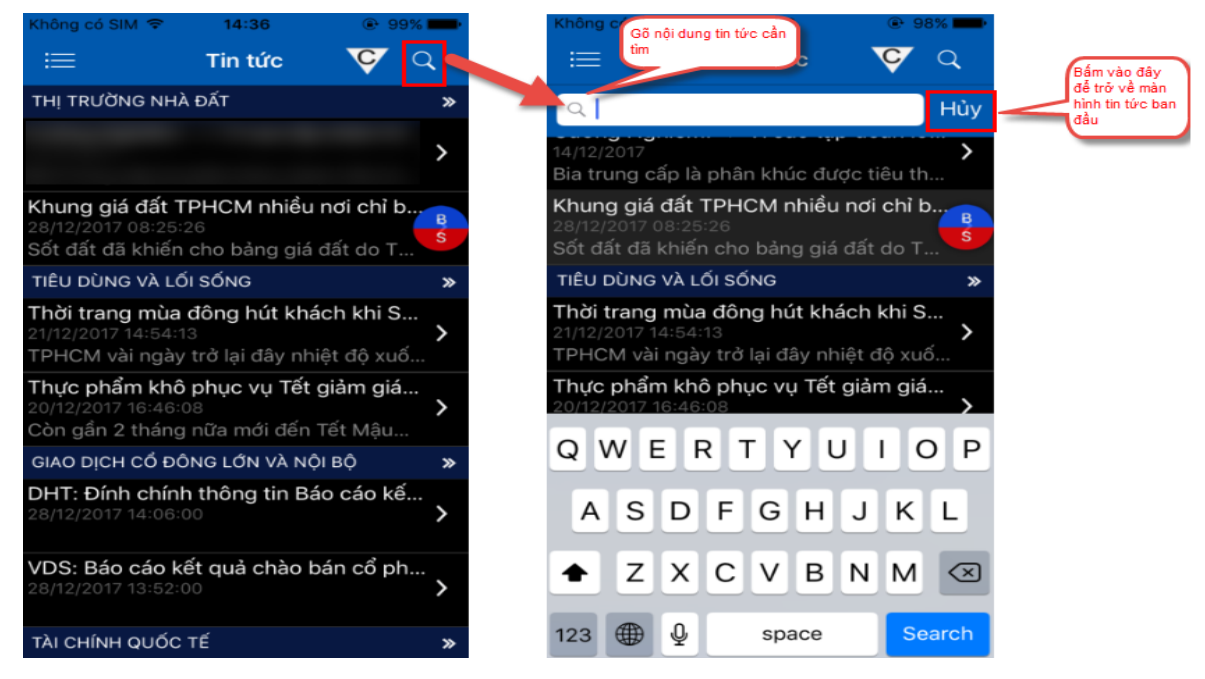

### 3.3 TIN NÓNG

Tính năng này cung cấp cho quý khách danh sách tin tức nổi bật từ MBS.

Bước 1: Từ menu Thị trường → Chọn "Tin nóng"

### Bước 2: Click chọn tiêu đề Tin nóng.

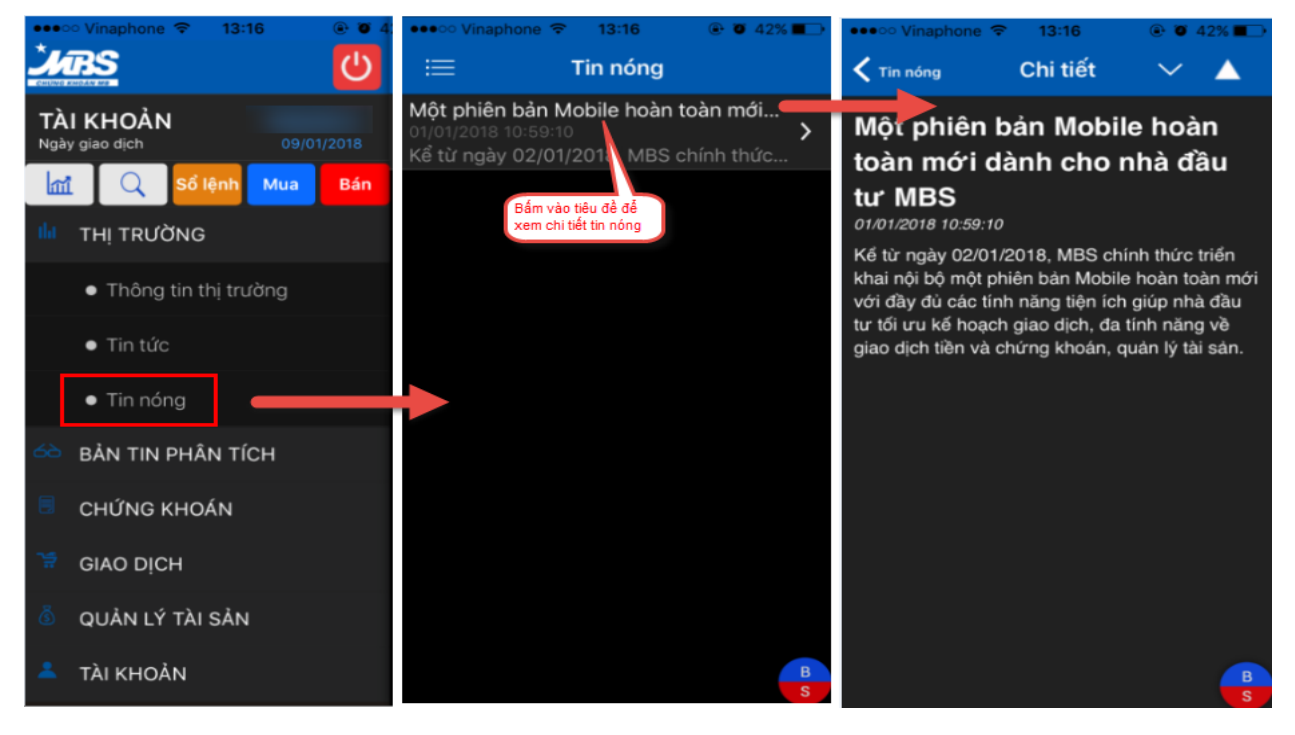

### 4. BẢN TIN PHÂN TÍCH

### 4.1 CHỨNG KHOÁN KHUYẾN NGHỊ

Tính năng này cung cấp cho quý khách danh sách các cổ phiếu khuyến nghị theo phân tích và đánh giá từ các chuyên gia của MBS.

Bước 1: Từ menu Bản tin phân tích → Chọn "Chứng khoán khuyến nghị"

Bước 2: Click chọn tiêu chí Cơ bản/ Kỹ thuật để xem danh sách khuyến nghị tương ứng.

Bước 3: Click chọn mã chứng khoán để xem thông tin chi tiết và khuyến nghị của MBS

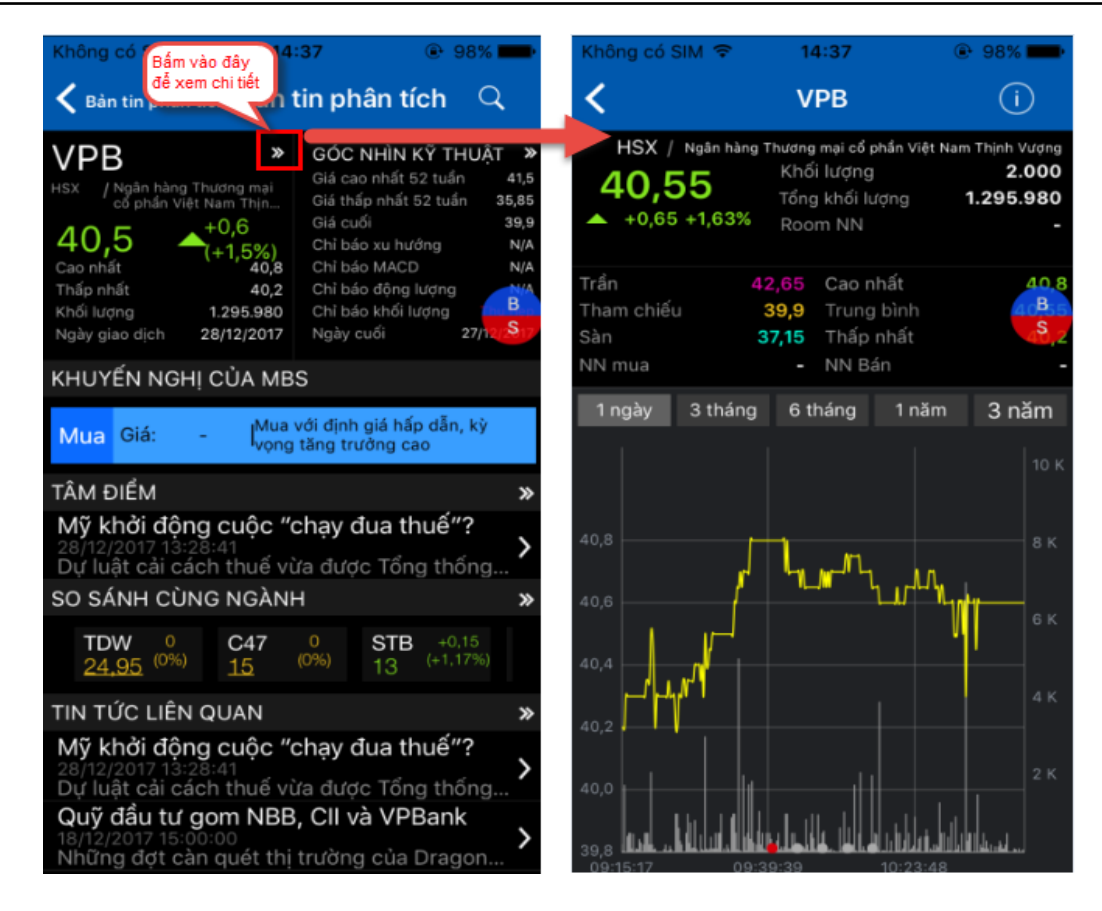

**Bước 4:** Bấm chọn vùng Góc nhìn kỹ thuật **Góc NHÌN Kỹ THUẬT** \* để xem đồ thị kỹ thuật. Bấm vào icon dẻ quay lại màn hình tin khuyến nghị

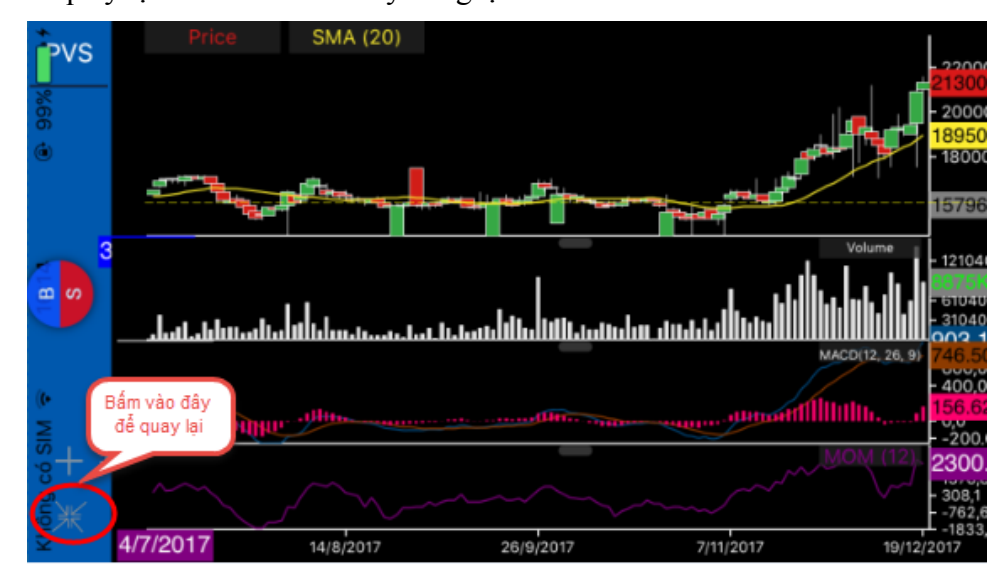

### 4.2 TIN PHÂN TÍCH

Tính năng cung cấp cho Quý khách các phân tích chuyên sâu từ các chuyên gia của MBS.

Bước 1: Từ menu Bản tin phân tích → Chọn "Tin phân tích"
Bước 2: Click tiêu đề Tin phân tích để xem thông tin chi tiết

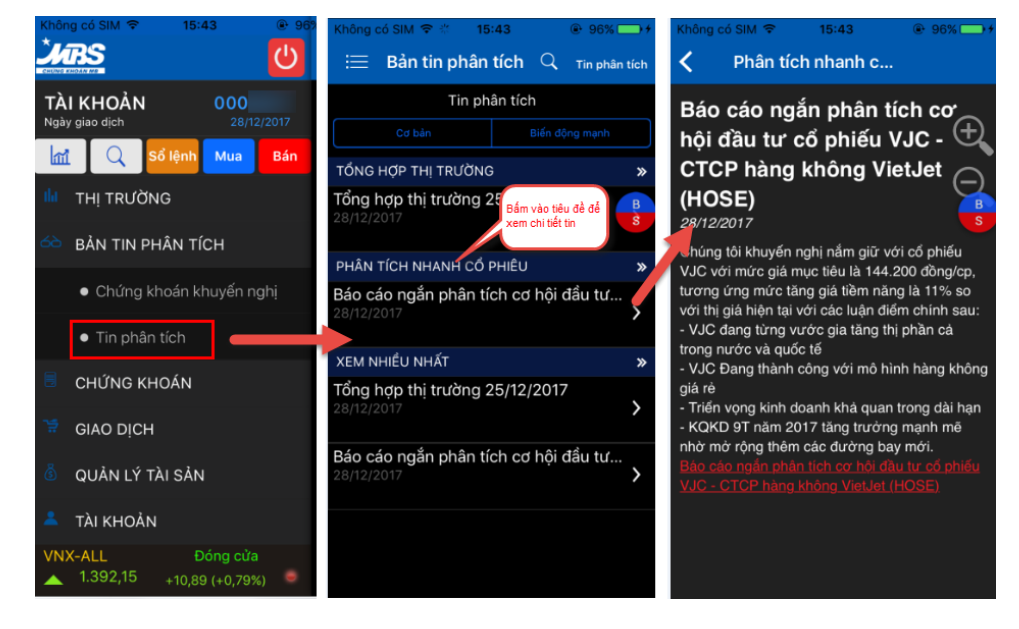

5. BÁNG GIÁ – CHỨNG KHOÁN

### 5.1 BẢNG GIÁ CHỨNG KHOÁN

**Bước 1:** Từ menu Chứng khoán  $\rightarrow$  Chọn "Bảng giá" hoặc bấm chọn  $\square$  tại màn hình giao diện chính để theo dõi nhanh bảng giá rút gọn. Click biểu tượng  $\square$  để xem bảng giá mở rộng

| Không có SIM 🗢 10:33 98                | Không c | có SIM 🗢                     | 10:34 |   | 98% 🕞 🗲                   | Không c    | ó SIM 🗢            | 10:35   |       | 98%   |
|----------------------------------------|---------|------------------------------|-------|---|---------------------------|------------|--------------------|---------|-------|-------|
|                                        | ≔       | Chứng khoản<br>VN30          | Тор   | Q | 12                        | ≣ <b>°</b> | hứng khoán<br>/N30 | 🗸 Тор   | Q     | l ,≮  |
|                                        | BID     |                              | 24    |   | 0                         | Mã CK      |                    |         |       |       |
| I <mark>I</mark> I THỊ TRƯỜNG          | 0.0     | Click vào đây<br>để xem bảng |       |   | (0%)                      | Ma CK      |                    |         |       |       |
|                                        | BMP     | giá mở rộng                  | 85,3  | - | 0<br>(0%)                 | BID        | 24,2               | 630     | 24,2  | 37    |
| 6 BẢN TIN PHÂN TÍCH                    |         |                              |       |   | +0.7                      |            | +0,1               | 187.570 | 24,25 | 6.05  |
|                                        | BVH     |                              | 60,8  | ^ | (+1,16%)                  | BMP        | 85,4               | 10      | 85,3  | 3.21  |
| CHUNG KHOAN                            | 011     |                              | 05.0  |   | +0,1                      | <b>A</b>   | +0,1               | 125.080 | 85,4  | 1.04  |
| Pàng giá                               | CII     |                              | 35,6  |   | (+0,28%)                  | BVH        | 60,7               | 180     | 60,7  | 14    |
|                                        | CTD     |                              | 224.1 |   | +0,2                      |            | +0,6               | 177.940 | 60,8  | 16.22 |
| <ul> <li>Tìm kiếm</li> </ul>           |         |                              |       |   | (+0,09%) B                | CII        | 35,6               | 1.330   | 35,55 | 10.23 |
|                                        | CTG     |                              | 22,1  | • | +0,05 (+0,23%)            | <b>^</b>   | +0,1               | 364.730 | 35,6  | 5.00  |
| <ul> <li>Danh mục yêu thích</li> </ul> |         |                              |       |   | -0.4                      | CTD        | 224,1              | 30      | 224   | 2.56  |
|                                        | DHG     |                              |       |   | (-0,34%)                  |            | +0,2               | 19.030  | 224,1 | 22    |
| <ul> <li>Xếp hạng</li> </ul>           | DDM     |                              |       |   | -0,4                      | СТБ        | 22,2               | 3.000   | 22,15 | 3.67  |
|                                        | DPIM    |                              |       |   | (-1,78%)                  | <b>A</b>   | +0,15              | 434.250 | 22,2  | 6.17  |
| 🛱 GIAO DỊCH                            | FPT     |                              | 55,8  |   | +0,6                      | DHG        |                    |         | 116,1 |       |
|                                        |         |                              |       |   | (+1,00%)                  | -          |                    |         |       |       |
| S QUAN LY TAI SAN                      | GAS     |                              | 93,9  |   | +3,5<br>(+3,87%)          | DPM        |                    |         |       |       |
| 💄 τὰι κησάν                            |         |                              |       |   | -0.05                     | -          |                    |         |       |       |
|                                        | GMD     |                              |       |   | (-0,12%)                  | FPT        | 55,8               | 10      | 55,8  | 4.09  |
| HSX Phiên KLLT                         | HPG     |                              | 43.65 |   | +0,05                     |            | +0,6               | 577.840 | 55,9  | 23.00 |
|                                        | H F O   |                              | -0.00 |   | 1 - 1 - 1 - 1 - 1 - 2 - 1 |            |                    |         |       |       |

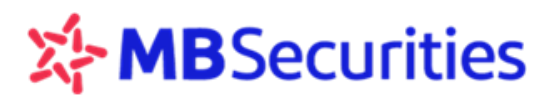

Bước 2: Click

vN30 để chọn loại bảng giá theo nhu cầu của Quý khách.

Bảng giá theo danh mục đầu tư

| Kholeg oo Sala 🌩           | 22/ 8 30 100% 11                             | Không su SiM 19 B. 1 Bi Ulist |
|----------------------------|----------------------------------------------|-------------------------------|
| Ching shele<br>VN30        | 100 Q / 7                                    | D.S Cophiếu Hủy               |
| BID<br>Tring KL: 1.931.970 | 23.85 - (-1.45%)<br>HSX / KL 221.210         | Danh mục đầu tư               |
| BMP<br>15ng KL: 311.550    | 83,2 - (0.0<br>(0.72%)<br>H\$X / K. 18.210   | Nhóm CP yêu thích             |
| BVH<br>Tổng KL: 667,430    | 61,7 +1,2<br>(+1,98%)<br>HSX/ (-33.020       | Ngành                         |
| CII<br>tring #2: 653.980   | 35,05 -0,85<br>HSX / 12,92,000               | Thị trường                    |
| CTD<br>Tong KL: 183.160    | 214,3 - 11,7%)<br>H\$X / KL 24,100           | Danh mục CK DVTC              |
| CTG<br>Téng KL 2.121.410   | 22,3 A (+0,9%)<br>H\$X/ (+0,9%)              |                               |
| DHG<br>Tống KL: 320.810    | 115 +1.5<br>(+1.32%)<br>HSX/ KL 24.120       |                               |
| DPM<br>16rg KL: 728.520    | 21,05 - 0,15<br>(-0,778)<br>H\$X / 40,36,750 |                               |
| FPT<br>Ting NL: 1.738.070  | 57,1 +0,7<br>(+1,24%)<br>HSX / 1, 165,340    |                               |
| GAS<br>Tilling KL: 358.360 | 93,1 +0,7<br>(+0,76%)<br>HSX / KL 27,700     |                               |
| GMD<br>Tổng KL: 519.330    | 39,6 - 0,4<br>H\$X / kt. 62,890              |                               |
| HPG                        | 44,35 - +0.25                                |                               |

#### Bảng giá yêu thích

Hiển thị bảng giá chứng khoán yêu thích của Quý khách. Xem chi tiết cách tạo Danh mục yêu thích tại 5.2 Danh mục yêu thích

| Không có SIM 🗢 🔒 98% 🛶 🕫 | Không có SIM 🗢 22; B ⊕ 100% → + | Không có SIM 🗢 22:07B 🔍 100%                                  |
|--------------------------|---------------------------------|---------------------------------------------------------------|
| Cophiếu Hủy              | Nhóm CP yeu thích Hủy           | Eliving khośny Top Q / J                                      |
| Danh mục đầu tư          | ab                              | AAA 33,1 (+0,4<br>(+1,22%)<br>HSX / KL: 95.250                |
| Nhóm CP yêu thích        | SSI Nhóm yêu thích do           | AAM 10,6 +0,3<br>Tổng KL: 10 HSX / KL: 10                     |
| Ngành                    | khách hàng tự đặt               | ABT 28,8 - 0<br>Tổng KL: 210 HSX / KL: 200                    |
| Thị trường               | Thich nhat                      | ACC 20,35 -0,05<br>Tổng KL: 3.710 HSX / KL: 100               |
| Danh mục CK DVTC         |                                 | ACL 8,65 (+0,34)<br>Tổng KL: 30 HSX / KL: 10                  |
|                          |                                 | ADS 17,5 +0,05<br>(+0,29%)<br>Tổng KL: 12.610 HSX / KL: 2.000 |
|                          |                                 |                                                               |
|                          |                                 |                                                               |
|                          |                                 |                                                               |
|                          |                                 |                                                               |
|                          |                                 |                                                               |
|                          |                                 |                                                               |

| Không có SIM 🗢 🔒  |                            | Không có SIM 🗢 🔒 😵 💷 🕫 | Không có SIM 🗢 🚺                 | B 98% → +                                                  |
|-------------------|----------------------------|------------------------|----------------------------------|------------------------------------------------------------|
| Cophiếu           | Hủy                        | K HSX Hủy              | Chứng khoán<br>Vật Liệu Cơ Bản   | s Top Q ∥ ∠7                                               |
| Danh mục đầu tư   | Không có SIM 🗢 🚹 🛞 98% 🛶 🕂 | Mặc định               | BMC<br>Tổng KL: <b>7.680</b>     | 15 ▼ <sup>-0,1</sup><br>(-0,66%)<br>HSX / кL: 1.200        |
| Nhóm CP yêu thích | C.S.Cổ phiếu Nganh Hủy     | Dầu Khí                | CSM<br>Tổng KL: 123.930          | 16,05 ▼ -0,25<br>(-1,53%)<br>HSX / KL: 22.030              |
| Ngành             | HSX                        | Vật Liệu Cơ Bản        | DHC<br>Tổng KL: 22.350           | 43,5 ▲ <sup>+0,3</sup><br>(+0,69%)<br>HSX / KL: 5.030      |
| Thị trường        | них                        | Công Nghiệp            | DPM<br>Tổng KL: 728.520          | 21,05 <mark>→ -0,15</mark><br>(-0,71%)<br>HSX / кL: 36.750 |
| Danh mục CK DVTC  | UPCOM                      | Hàng Tiêu Dùng         | DPR<br>Tổng KL: 8.290            | 38,5 — 0<br>(0%)<br>HSX / KL: 300                          |
|                   | Tất cả thị trường          | Y Tế                   | GDT<br>Tổng KL: 38.970           | 47,5 — 0<br>(0%)<br>HSX / KL: 50                           |
|                   |                            | Dịch Vụ Tiêu Dùng      | HAI<br>Tổng KL: <b>4.910.110</b> | +0,51<br>7,81 本 (+6,99%)<br>HSX / KL: 104.020              |
|                   |                            | Sản Phẩm Thiết Yếu     | HAP<br>Tổng KL: <b>4.430</b>     | 4,1 ▼ -0,08<br>(-1,91%)<br>HSX / KL: 1.000                 |
|                   |                            | Tài Chính              | HMC<br>Tổng KL: <b>7.000</b>     | 12,2 ▼ -0,15<br>(-1,21%)<br>HSX / KL: 5.000                |
|                   |                            | Công Nghệ              | HPG<br>Tổng KL: 5.883.750        | 44,35 ▲ +0,25<br>(+0,57%)<br>HSX / KL: 273.040             |
|                   |                            |                        | HRC<br>Tổng KL: <b>1.660</b>     | 30,5 — 0<br>(0%)<br>HSX / KL: 900                          |
|                   |                            |                        | HSG                              | 23,7 ▼ <sup>-0,6</sup><br>(-2,47%)                         |

Bảng giá theo ngành

#### Bảng giá theo thị trường

| Không có SIM 奈 (18)3 @ 98% → + | Không có SIM 🗢 23;0 🕒 🖲 🖲 100% 🛶 + | Không có SIM 🗢                   | 23:04B                                                     |
|--------------------------------|------------------------------------|----------------------------------|------------------------------------------------------------|
| C D.S Co phiếu Hủy             | C.S Cổ phiếu Thị trường Hủy        | E Chứng khoán<br>HSX             | Top Q                                                      |
| Danh mục đầu tư                | HSX                                | AAA<br>Tổng KL: 1.753.490        | 33,1 ▲ <sup>+0,4</sup><br>(+1,22%)<br>HSX / KL: 95.250     |
| Nhóm CP yêu thích              | VN30                               | AAM<br>Tổng KL: 10               | 10,6 ▲ <sup>+0,3</sup><br>(+2,91%)<br>HSX / KL: 10         |
| Ngành                          | HNX                                | ABT<br>Tổng KL: <b>210</b>       | 28,8 — <sup>0</sup><br>HSX / <sub>KL:</sub> 200            |
| Thị trường                     | UPCOM                              | ACC<br>Tổng KL: <b>3.710</b>     | -0,05<br>(-0,25%)<br>HSX / KL: 100                         |
| Danh mục CK DVTC               | Tất cả cổ phiếu                    | ACL<br>Tổng KL: <b>30</b>        | 8,65 ▲ <sup>+0,34</sup><br>(+4,09%)<br>HSX / KL: 10        |
|                                |                                    | ADS<br>Tổng KL: <b>12.610</b>    | 17,5 ▲ <sup>+0,05</sup><br>(+0,29%)<br>HSX / KL: 2.000     |
|                                |                                    | AGF<br>Tổng KL: 20               | 9,12                                                       |
|                                |                                    | AGM<br>Tổng KL: <b>1.000</b>     | 8,8 — 0<br>(0%)<br>HSX / KL: 1.000                         |
|                                |                                    | AGR<br>Tổng KL: <b>153.670</b>   | 5,48 — <sup>0</sup><br>(0%)<br>HSX / <sub>KL:</sub> 26.410 |
|                                |                                    | AMD<br>Tổng KL: <b>3.889.400</b> | +0,65<br>(+6,77%)<br>HSX / KL: 369.530                     |
|                                |                                    | ANV<br>Tổng KL: 397.640          | 10,5 ▲ <sup>+0,1</sup><br>(+0,96%)<br>HSX / KL: 20.000     |
|                                |                                    | APC                              |                                                            |

### 5.2 TẠO DANH MỤC YÊU THÍCH

Quý khách có thể tạo danh mục riêng bao gồm các mã chứng khoán yêu thích theo các bước sau: **Bước 1:** Từ menu "Chứng khoán" → "Danh mục yêu thích" (1)

**Bước 2:** Bấm vào icon  $(2) \rightarrow G$ õ tên danh mục yêu thích  $(3) \rightarrow B$ ấm tiếp vào icon (4)

**Bước 3:** Thông báo Thêm mới thành công  $\rightarrow$  Bấm OK (5)

Thêm mã chứng khoán vào danh mục yêu thích:

### Cách 1:

Ngay tại Bảng giá chứng khoán → Chọn và giữ mã CK muốn thêm vào danh mục yêu thích.

### Cách 2:

Từ danh mục yêu thích  $\rightarrow$  Bấm vào icon  $\blacksquare$  để tìm kiếm và chọn mã yêu thích  $\rightarrow$  Bấm "Xem"  $\rightarrow$  Hiển thị danh sách nhóm cổ phiếu yêu thích vừa được tạo

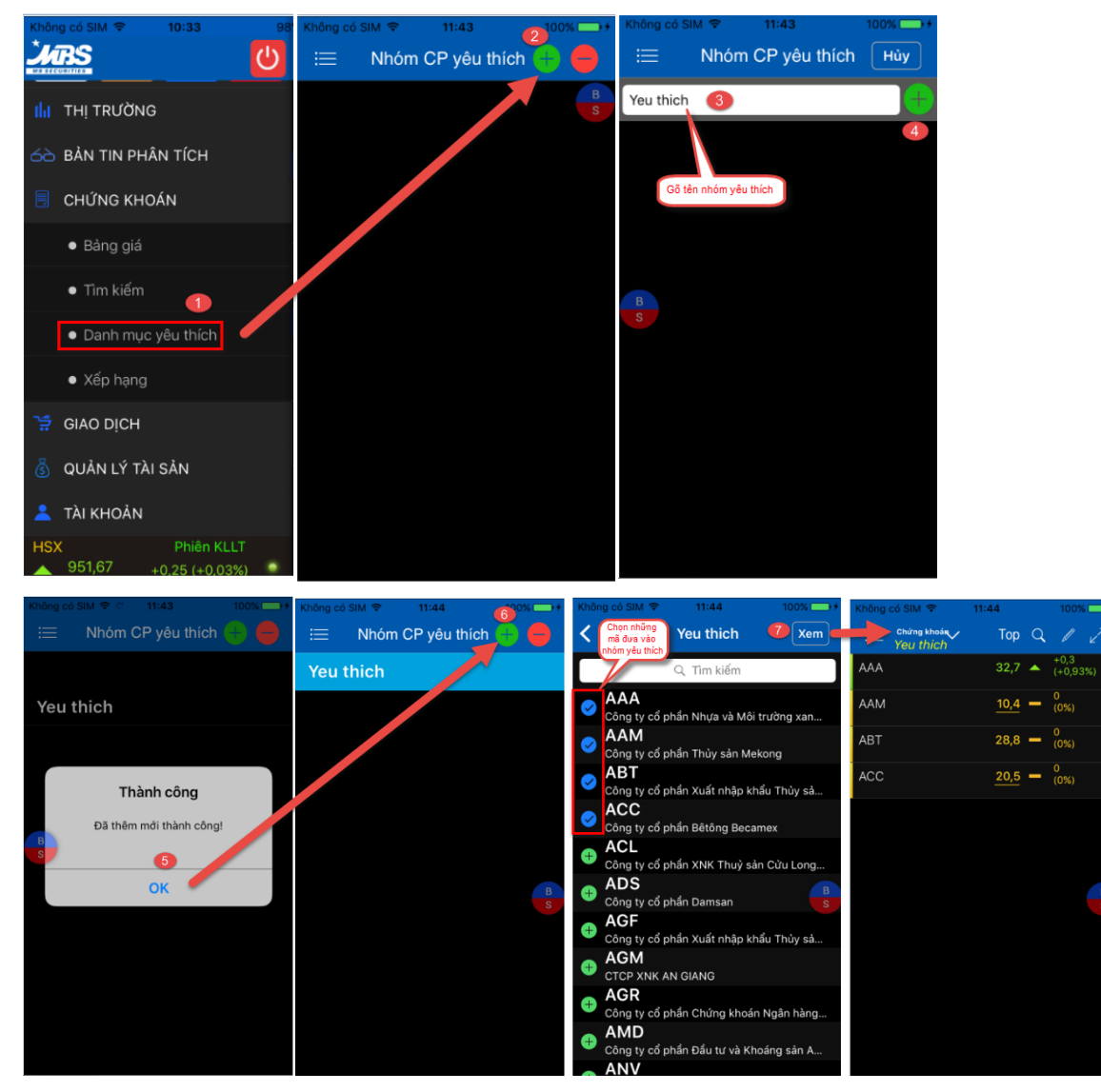

### 5.3 DANH MỤC CHỨNG KHOÁN DỊCH VỤ TÀI CHÍNH

Quý khách có thể theo dõi danh sách cổ phiếu hiện đang được MBS hỗ trợ dịch vụ tài chính. Thao tác như sau:

**Bước 1:** Từ menu "Chứng khoán"  $\rightarrow$  "Danh mục dịch vụ tài chính"

Bước 2: Chọn tab "Danh mục CK DVTC" → Chọn loại dịch vụ tra cứu (MGR/TLO)

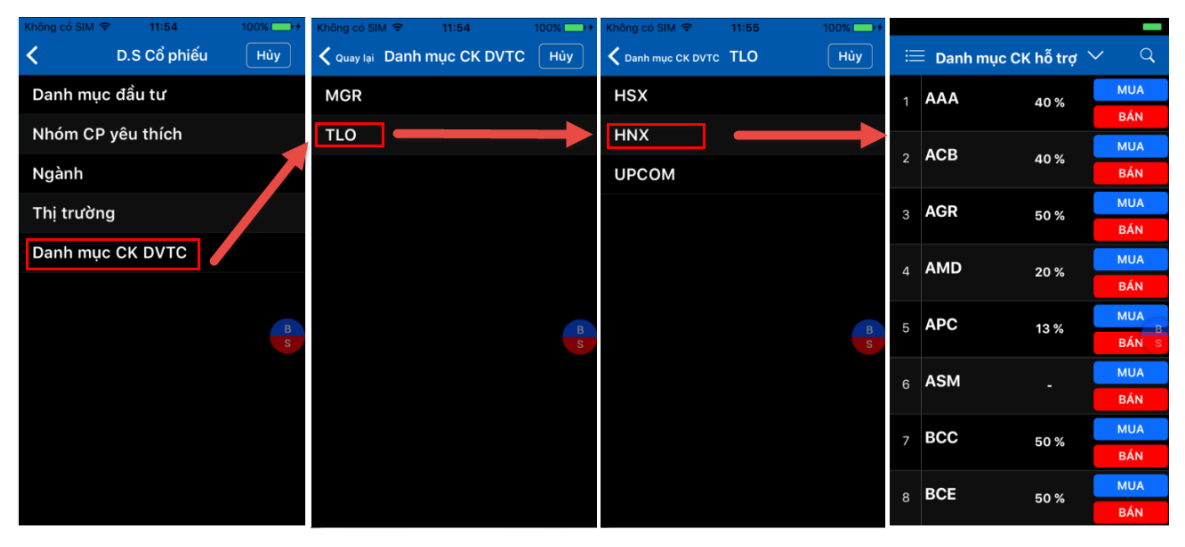

### 5.4 XÉP HẠNG

Quý khách có thể xem danh sách cổ phiếu theo các tiêu chí xếp hạng khác nhau. Thực hiện: **Bước 1:** Từ menu "Chứng khoán"  $\rightarrow$  "Xếp hạng" hoặc từ menu "Bảng giá" bấm vào icon Top **Bước 2:** Trượt màn hình để chọn tiêu chí xếp hạng theo yêu cầu  $\rightarrow$  Bấm "Xem"

| Không có SIM 😤                       | 12:06 100%                                          | Không có SIM 🗢                       | 12:06 100%                                           | H Không có SIM 😤                       | 12:06 100% +                                        | Không có SIM 😤                       | 12:06 100%                              |  |
|--------------------------------------|-----------------------------------------------------|--------------------------------------|------------------------------------------------------|----------------------------------------|-----------------------------------------------------|--------------------------------------|-----------------------------------------|--|
| ≡ <sup>Chứng khoảs</sup><br>Mặc định | Top Q / 2                                           | ≔ <sup>Chứng khoản</sup><br>Mặc định | Top Q // 2                                           | i≣ <sup>Chứng khoả</sup> ∿<br>Mặc định | Top Q 🖉 🧷                                           | ≡ <sup>Chứng khoảs</sup><br>Mặc định | Top Q 🖉 🧷                               |  |
| SLS<br>Tổng KL: 2.330                | 175 ¥ -2,0<br>(-1,13%)<br>HNX / KL: 600             | MST<br>Tổng KL: 2.597.400            | 4,6 ▼ <sup>-0,3</sup><br>(-6,12%)<br>HNX / KL: 2.000 | VGC<br>Tổng GT: 22 062 (7770)          | 26,7 A (+3,09%)<br>HNX / KL: 800                    | KTS<br>Tổng KL: 1.300                | 36,4 🛋 (+9,97%)<br>HNX / KL: 200        |  |
| V12<br>Tổng KL: 16.200               | 17,7 🛫 <sup>-1,9</sup><br>(-9,69%)<br>HNX / KL: 200 | VGC<br>Tổng KL: 826.310              | 26,7 ▲ <sup>+0,8</sup><br>(+3,09%)<br>HNX / KL: 800  | PVB<br>Tổng GT: 14 118 020 000         | 21,7 ▲ <sup>+1,8</sup><br>(+9,05%)<br>HNX / KL: 100 | ARM<br>Tổng KL: 1.000                | 25,8 🛋 (+9,79%)<br>HNX / KL: 1.000      |  |
| HAT<br>Tổng KL: 1.200                | 37,5 -1,5<br>(-3,85%)<br>HNX / KL: 500              | PVB<br>Tổng KL: 650.600              | 21,7 ▲ +1,8<br>(+9,05%)<br>HNX / KL: 100             | MST<br>Tổng GT: 11 948 040 00          | 4,6 ▼ (-6,12%)<br>HNX / KL: 2.000                   | PVB<br>Tổng KL: 650.600              | 21,7 A (+9,05%)<br>HNX / KL: 100        |  |
| DC2<br>Tổng KL: 500                  | 9,5 ▼ <sup>-1,0</sup><br>(-9,52%)<br>HNX / KL:100   | PIV<br>Tổng KL: 579.500              | 9,5 ▼ <sup>-1,0</sup><br>(-9,52%)<br>HNX / KL: 1.000 | CIA<br>Tổng GT: 5.850.174.000          | 64,7 A (+2,7%)<br>HNX / KL: 100                     | CIA<br>Tổng KL: 90.420               | 64,7                                    |  |
| PIV<br>Tổng KL: 579.500              | 9,5 × -1,0<br>(-9,52%)<br>HNX / KL:1.000            | NDF<br>Tổng KL: 446.170              | 5,6 ₹ -0,5<br>(-8,2%)<br>HNX / KL: 100               | PIV<br>Tổng GT: 5.505.250.000          | 9,5 💌 (-9,52%)<br>HNX / KL: 1.000                   | VNF<br>Tổng KL: 1.500                | 53,5 A +1,5<br>(+2,88%)<br>HNX / KL:500 |  |
| VXB                                  | 10 🔻 +0,8<br>(-7,41%)                               | KLF                                  | 3,5 <b>—</b> (0%)                                    | ттв                                    | 11,9 <b>A</b> <sup>+0,2</sup> (+1,71%)              | VTH                                  | 14,5 🔺 +1,3<br>(+9,85%)                 |  |
| VTJ                                  | Xong                                                | NDN                                  | Xong                                                 | NDN                                    | Xong                                                | CAG                                  | Xong                                    |  |
| Cổ phiếu được                        | s giá nhất                                          |                                      |                                                      | Mặc định                               | S                                                   | Giao dịch nhi                        | ếu nhất (KL lớn)                        |  |
| Cổ phiếu được                        | : giá nhất (%)                                      | Mặc định                             |                                                      | Giao dịch nhiê                         | ều nhất (KL lớn)                                    | Giao dịch lớn nhất (Giá trị GD)      |                                         |  |
| Cổ phiếu mất giá nhất                |                                                     | Giao dịch nhiều nhất (KL lớn)        |                                                      | Giao dịch lớn                          | nhất (Giá trị GD)                                   | Cổ phiếu được giá nhất               |                                         |  |
| Cổ phiếu mất                         | giá nhất (%)                                        | Giao dịch lớn                        | nhất (Giá trị GD)                                    | Cổ phiếu đượ                           | c giá nhất                                          | Cổ phiếu được giá nhất (%)           |                                         |  |
| Giao dịch không đổi                  |                                                     | Cổ phiếu đượ                         | c glá nhất                                           | Cố phiếu đượ                           | c glá nhất (%)                                      | Cổ phiếu mất giá nhất                |                                         |  |

### 6. QUẢN LÝ GIAO DỊCH

### 6.1 ĐẶT LỆNH THƯỜNG 6.1.1 LỆNH MUA

Quý khách thực hiện đặt lệnh mua theo các cách sau:

- Bấm vào icon <sup>Mua</sup> ở màn hình chức năng chính
- Bấm vào các icon mua bán nhanh 🛃 treo ở các màn hình
- Từ bảng giá, chọn và giữ mã CK muốn mua→Bấm chọn MUA

Thao tác đặt lệnh như sau:

Bước 1: Nhập các thông tin lệnh MUA:

- Loại giao dịch: Chọn loại giao dịch
- Tiểu khoản: Chọn tiểu khoản muốn nhập mua
- Mã CK: Gõ mã CK muốn mua
- Loại lệnh: Chọn loại lệnh muốn đặt
- Giá: Nhập giá muốn mua
- Khối lượng: Nhập khối lượng muốn mua
- Mã PIN: Nhập mã PIN. Quý khách có thể click chọn "Lưu PIN" để không cần nhập mã PIN ở các lần đặt lệnh sau.
- Bấm "Đặt lệnh"

### Lưu ý Quý khách:

Sau bước nhập tiểu khoản → giao diện hiển thị thông tin sức mua của tiểu khoản tương ứng

Sau bước nhập mã chứng khoán  $\rightarrow$  giao diện hiển thị thông tin tỷ lệ ký quỹ, KL có thể mua theo giá trần

Sau bước nhập loại lệnh và giá  $\rightarrow$  giao diện hiển thị thông tin tỷ lệ ký quỹ và KL có thể mua theo đúng giá đặt

**Bước 2:** Sau khi bấm "Đặt lệnh" → Hệ thống hiển thị thông tin xác nhận → "Bấm "Đặt lệnh"

Bước 3: Hệ thống thông báo "đã nhận lệnh", Quý khách có thể :

- Bấm vào " Trạng thái lệnh để xem chi tiết thông tin lệnh vừa đặt
- Bấm vào " Mua +" để thực hiện lệnh mua tiếp theo
- Bấm " OK" để hoàn tất quá trình nhập lệnh.

#### Hướng dẫn sử dụng M.STOCK24

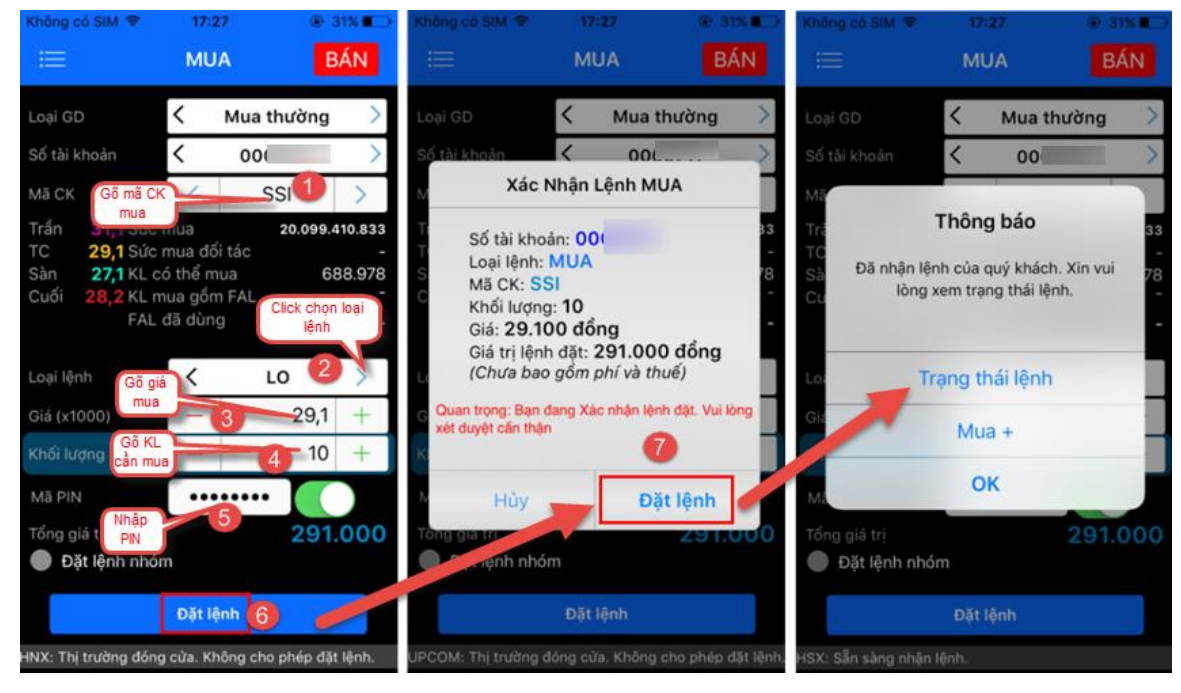

### CHỨC NĂNG MUA +

Chức năng này cho phép Quý khách có thể thực hiện đặt tiếp lệnh mua mã chứng khoán với các thông tin được giữ nguyên của lệnh vừa thực hiện liền trước bằng cách chọn vào Mua + ở màn hình thông báo "Đã nhận lệnh của Quý khách". Rồi thực hiện mua thêm theo như bước hướng dẫn ở trên.

| Knong co SIM 👻 10:39 98%                                                                       | Không có SIM 🗢 10:39 98%                                                                                                    | Không có SIM 🗢 10:39 98% 💽 ) +                                                                                                   | Không có SIM 🗢 10:39 98%                                                                |
|------------------------------------------------------------------------------------------------|----------------------------------------------------------------------------------------------------|----------------------------------------------------------------------------------------------------|-----------------------------------------------------------------------------------------|
| < MUA BÁN                                                                                      | < MUA BÁN                                                                                                    | < MUA BÁN                                                                                                    | < MUA BÁN                                                                               |
| Loại GD 🧹 Mua thường >                                                                         | Loại GD 🔨 Mua thường >                                                                                                    | Loại GD 🗸 Mua thường >                                                                                                    | Loại GD 🤇 Mua thường >                                                                  |
| Số tài khoản < 00.                                                                             | Số tài khoản < 00.                                                                                                    | Số tài khoản < 00/ >                                                                                                    | Số tài khoản < 00.                                                                      |
| Ma<br>Tra Thông báo<br>Tra Dã nhận lệnh của quý khách. Xin vui<br>Củ lòng xem trạng thái lệnh. | Mã CK         PTL         >           Trần         4,49 Sức mua         2.166.303.016         -           TC         4,2 Sức mua đối tác         -         -           Sân         3,91 KL có thể mua         514.756         -           Cuối         4,3 KL mua đồm FAL         -         -           Tháp gá, thối         FAL đã dùng         -         - | Xác Nhận Lệnh MUA<br>Tổ Số tài khoản: 00<br>Loại lệnh: MUA<br>Mã CK: PTL<br>Khối lượng: 30<br>Giả: 4,200 đồng<br>Giả: 4,200 đồng | Trá<br>Trá<br>TC<br>Dã nhận lệnh của quý khách. Xin vui<br>Cư lòng xem trạng thái lệnh. |
| Lo Trạng thái lệnh                                                                             | Loại lệnh LO >                                                                                                    | (Chưa bao gồm phí và thuế)                                                                                                    | Lo: Trạng thái lệnh                                                                     |
| Gié Mua +                                                                                      | Giá (x1000) - 4,2 +<br>Khối lượng - 30 +                                                                                                    | G Quan trọng: Bạn đang Xác nhận lệnh đặt. Vui lòng xét duyệt cấn thận<br>Kỉ                                                      | Gir Mua +                                                                               |
| ОК                                                                                             |                                                                                                    | M Hủy Đặt lênh                                                                                                    | ME OK                                                                                   |
| Tổng giá trị 42.000<br>Đặt lệnh nhóm                                                           | Tổng giá trị 126.000<br>Đặt lệnh nhóm                                                                                                    | Tổng gia trị 120.000                                                                                                    | Tổng giá trị 42.000<br>Đặt lệnh nhóm                                                    |
| Đặt lệnh                                                                                       | Đặt lệnh                                                                                                    | Đặt lệnh                                                                                                    | Đặt lệnh                                                                                |
| UPCOM: Cho phép đặt lệnh.                                                                      | HSX: Cho phép đặt lệnh.                                                                                                    | UPCOM: Cho phép đặt lệnh.                                                                                                    | UPCOM: Cho phép đặt lệnh.                                                               |

### 6.1.2 LỆNH BÁN

Khách hàng có thể đặt bán bằng cách click vào  $\overset{Bán}{\longrightarrow}$  ở menu chính *hoặc* icon mua bán nhanh treo ở mọi màn hình *hoặc* từ bảng giá, chọn và giữ mã CK muốn bán  $\rightarrow$ Bấm chọn BÁN. Thao tác đặt lệnh như sau:

Bước 1: Nhập các thông tin lệnh BÁN:

- Loại giao dịch: Chọn loại giao dịch
- Tiểu khoản: Chọn tiểu khoản muốn nhập bán
- Mã CK: Nhập mã CK muốn bán
- Giá: Nhập giá muốn bán.
- Khối lượng: Nhập khối lượng muốn bán.
- Mã PIN: Nhập mã PIN. Quý khách có thể click chọn "Lưu PIN" để không cần nhập mã PIN ở các lần đặt lệnh sau.
- Bấm "Đặt lệnh"

Bước 2: Hệ thống hiển thị thông tin xác nhận → "Bấm " Đặt lệnh"

**Bước 3:** Hệ thống thông báo "đã nhận lệnh", lệnh mới đặt sẽ hiển thị ở tab "Trạng thái lệnh" phía dưới:

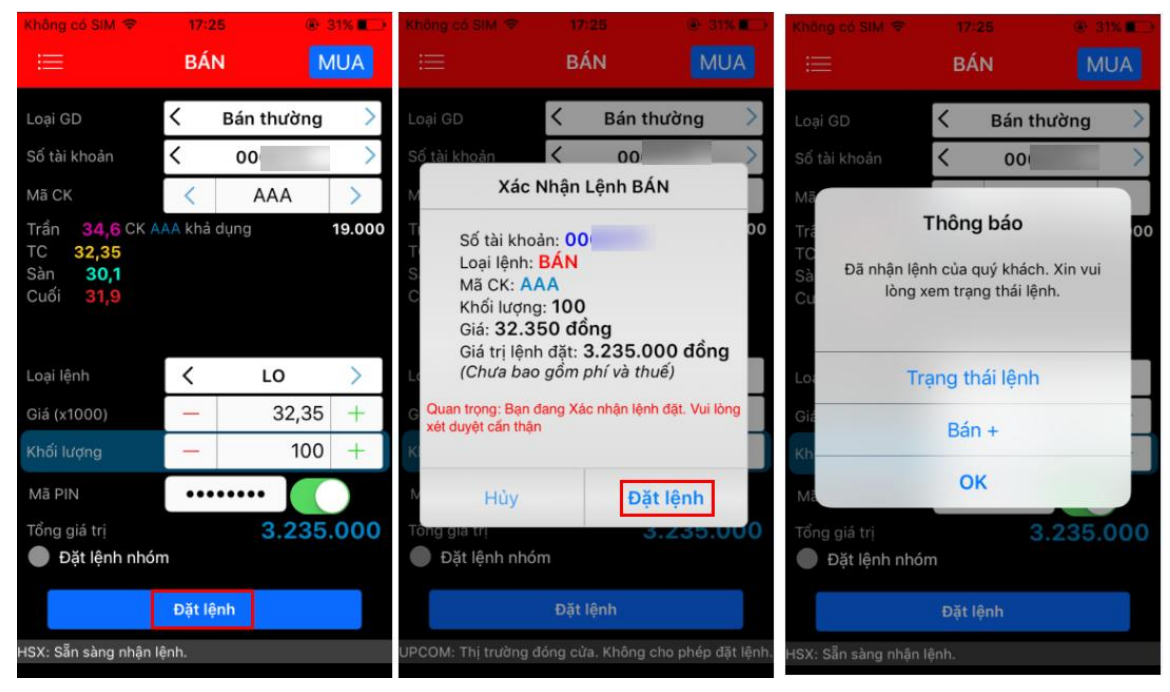

Bán nhanh tại màn hình Danh mục tài sản:

Từ menu "Quản lý tài sản" → "Danh mục tài sản" → "Số dư chứng khoán" → Quý khách ấn giữ vào dòng mã CK cần bán → Chọn tab " Bán"

| Không có SIM 🗢        | 08:57                  | ● 76%   | •                          | Không có SIM 🗢                                                                                            | 08:    | 57 💽       | 76% 💶 🕈 |  |  |
|-----------------------|------------------------|---------|----------------------------|----------------------------------------------------------------------------------------------------|--------|------------|---------|--|--|
| 😑 DA                  | NH MỤC TÀI S           | SÅN     | C DANH MỤC TÀI SẢN BÁN MUA |                                                                                                    |        |            |         |  |  |
| SỐ DƯ TIỀN            |                        |         |                            | Loại GD                                                                                                   | <      | Bán thườr  | ng >    |  |  |
| Số dự                 | Sile mus               |         |                            | Số tài khoản                                                                                              | <      | 1000       | >       |  |  |
|                       | our maa                | Mua     | Bán                        | Mã CK                                                                                                    | <      | AAA        | >       |  |  |
| 50.003.068.174<br>388 | 50.003.031.085.<br>538 |         |                            | Trần         34,75 CK A           TC         32,5           Sàn         30,25           Cuối         32,5 | AA khả | dụng       | 89      |  |  |
| SO DO CHUNC           | Chạm giữ vào           | Mua Giá | tri lãi lỗ                 | Loại lệnh                                                                                                 | <      | LO         | >       |  |  |
| Mä CK Trạng           | mã CK cần bản<br>T0/   |         | Lãi lỗ                     | Giá (x1000)                                                                                               | —      |            | 0 +     |  |  |
|                       |                        | - 2.    | 892.500                    | Khối lượng                                                                                                | -      |            | 0 +     |  |  |
| AAA Thường            | (02) 89                |         | -                          | Mã PIN                                                                                                    | •••    |            |         |  |  |
| AAA OutR (            | Bán AAA                |         | 982.500                    | Tổng giá trị<br>Đặt lệnh nhór                                                                             | n      |            | -       |  |  |
| AAM OUR               |                        |         |                            |                                                                                                    | Đặt lệ | <u></u> hh |         |  |  |
|                       | Đóng                   | - 18.   | B                          | HSX: Sẵn sàng nhận là                                                                                     | ệnh.   |            |         |  |  |

### BÁN +

Chức năng này cho phép Quý khách có thể thực hiện đặt tiếp lệnh bán mã chứng khoán với các thông tin được giữ nguyên của lệnh vừa thực hiện liền trước bằng cách chọn vào Bán + ở màn hình thông báo "Đã nhận lệnh của Quý khách". Rồi thực hiện bán thêm theo như bước hướng dẫn ở trên.

| Không có SIM 🗢                           | 17:25<br>BÁN                                             | <ul> <li>31%</li> <li>MUA</li> </ul> | Không có SIM 🗢                                                                  | 17:2<br>BÁI | 86 @<br>N       | 31% 🗩       | Không có SIM 🗢                                                                         | 17:2<br>BÁI | 16 @<br>N <mark>1</mark> | 31% 💼    |
|------------------------------------------|----------------------------------------------------------|--------------------------------------|---------------------------------------------------------------------------------|-------------|-----------------|-------------|----------------------------------------------------------------------------------------|-------------|--------------------------|----------|
| Loại GD                                  | < Bán thư                                                | 'ờng >                               | Loại GD                                                                         | <           | Bán thường      | >           | Loại GD                                                                                | <           | Bán thường               | >        |
| Số tài khoản                             | < 00                                                     | >                                    | Số tài khoản                                                                    | <           | 00              | >           | Số tài khoản                                                                           | <           | 00                       | >        |
| Mã                                       |                                                          |                                      | Mã CK                                                                           | <           | AAA             | >           | Mã CK                                                                                  | <           | AAA                      | >        |
| Trấ<br>TC<br>Sà Đã nhận lện<br>Cu lòng x | I hong bao<br>nh của quý khách. X<br>tem trạng thái lệnh | 00<br>Xin vui                        | Trần <b>34,6</b> CK A<br>TC <b>32,35</b><br>Sàn <b>30,1</b><br>Cuối <b>31,9</b> | AA khả      | dụng            | 18.900      | Trần <b>34,6</b> CK <i>/</i><br>TC <b>32,35</b><br>Sàn <b>30,1</b><br>Cuối <b>31,9</b> | AAA khả     | dụng                     | 18.900   |
| Lo: Tra                                  | ạng thái lệnh                                            |                                      | Loại lệnh                                                                       | <           | LO              | >           | Loại lệnh                                                                              | <           | LO                       | >        |
| Giá                                      | Bán +                                                    |                                      | Giá (x1000)                                                                     | -           | 32,35           | i +         | Giá (x1000)                                                                            | —           | 32,35                    | +        |
| Kh                                       |                                                          |                                      | Khối lượng                                                                      | -           | 100             | +           | Khối lượng                                                                             | -           | 110                      | +        |
| Má                                       | ОК                                                       |                                      | Mã PIN                                                                          | •••         | (               |             | Mã PIN                                                                                 | •••         | (                        |          |
| Tổng giá trị<br><b>Đặt lệnh nhó</b> i    | m                                                        | 235.000                              | Tổng giá trị<br><b>Đặt lệnh nhó</b> i                                           | m           | 3.235           | 5.000       | Tổng giá trị<br><b>Đặt lệnh nhó</b>                                                    | m           | 3.558                    | .500     |
|                                          | Đặt lệnh                                                 |                                      |                                                                                 | Đặt lệ      | h               |             |                                                                                        | Đặt lệ      | nh                       |          |
| HSX: Sẵn sàng nhận l                     |                                                          |                                      | UPCOM: Thị trường đ                                                             | lóng cửa    | . Không cho phé | p đặt lệnh. | HNX: Thị trường đón                                                                    | g cửa. Kh   | iông cho phép đặ         | it lệnh. |

### 6.2 ĐẶT LỆNH NHÓM

Chức năng này cho phép có thể đặt nhiều lệnh trong một lần theo bước giá, bước khối lượng theo thiết lập của Quý khách.

Bước 1: Từ màn hình đặt lệnh thường. Quý khách điền các thông tin lệnh gốc:

- Chọn mã CK giao dịch (1)
- Chọn loại lệnh (2)
- Chọn giá/ khối lượng (3)
- Nhập mã PIN (4)

→ Click vào "Đặt lệnh nhóm" → Bấm "Đặt lệnh" (5)→ Hiển thị giao diện lệnh nhóm

Bước 2: Tại màn hình giao diện lệnh nhóm, Quý khách nhập các thông tin:

- Nhập số lượng lệnh (6)
- Nhập bước khối lượng (+-) (7): Là chênh lệnh bước khối lượng giữa các lệnh trong nhóm
- Nhập bước giá (+-) (8): Là chênh lệch bước giá giữa các lệnh trong nhóm

Chú ý: Bước giá KH nhập phải nằm trong phạm vi bước giá gợi ý.

Bấm "Đặt lệnh"

**Bước 3:** Hiển thị màn hình xác nhận các lệnh được nhóm. Quý khách kiểm tra và bấm "Xác nhận"(9)

| Không có SIM 🗢             | 08:32                  | 77%                | Không có SIM      |                     | 2 (        | 77% 💻     | Khô | ng có          | SIM 🗢              | 08:      | 32 💿 77% 💻 | Khố | òng có         | SIM 穼    | 08:32     | 2 💿 77% 💼  |
|----------------------------|------------------------|--------------------|-------------------|---------------------|------------|-----------|-----|----------------|--------------------|----------|------------|-----|----------------|----------|-----------|------------|
| <                          | MUA                    | BÁN                | < миа             | Nhóm lện            | h: MUA     | BÁN       | <   | Nhóm l         | ệnh: MUA           | Nhón     | n lệnh     | <   | Nhóm           | lệnh: MU | A Nhóm    | lệnh       |
| Loại GD                    | < Mua                  | thường >           |                   | Nhóm li             | ệnh        |           | Số  | tài kł         | noản               |          | 00         | Sĉ  | δ tài k        | hoản     |           | 00         |
| Số tài khoản               | < 00                   | >                  | Mã CK             | <                   | PTL        | >         | Loa | ai lện         |                    |          |            | Lo  | ai lện         |          |           | MUA        |
| Chọn mã                    |                        |                    | Khối lượng        | —                   | 10         | 0 +       | Giá | і СК<br>á (x10 |                    |          | 4.3        | Gi  | a CK<br>á (x1( | 000)     |           | 4.3        |
| Mã CK CK mua               |                        |                    | Loại lệnh         | <                   | LO         | >         | Kh  | ối lượ         |                    |          | 100        | Kł  | nối lượ        | ợng      |           | 100        |
| Trần 4,6 Sức<br>TC 4,3 Sức | c mua<br>c mua đối tác | 50.003.031.08<br>- | Giá (v1000)       | _                   | 4          | 3 +       | Số  | lượn           | g lênh             |          | 3          | Số  | lươn           | na lênh  |           | 3          |
| Sàn 4,0 KL                 | có thể mua             | 11.605.401.078     | 0 ( 1 ( 1 0 0 0 ) |                     | -,         |           | Bư  | ớc kh          | ői lượng           | g +/-    | 10         | Bu  | rớc ki         | hối lượn | g +/-     | 10         |
| Cuôi <u>4,3</u> KL         | mua gôm FAL<br>đã dùng |                    | So luọng lẹnn     | -                   | U          | 3 +       | Bư  | ớc gi          | á +/-              |          | 0,1        | Βι  | íớc g          | iá +/-   |           | 0,1        |
| Chọn loại                  | du dung                | -                  | +/-               | ''' <sup>''</sup> _ | 1 🕐        | 0 +       | Tổi | ng kh          | ối lượng           |          |            | Τΰ  | ing kl         | hối lượn |           |            |
| Loại lệnh                  | <                      | L0 <sup>2</sup> >  | Bước giá +/-      | -                   | <b>8</b> 0 | 1 +       | Tổi | ng giả         | á trị<br>Tichia th | anh 2 lá | 1.454.000  | Tổ  | ng gi          | á trị    |           | 1.454.000  |
| Giá (x1000)                | -                      | 4.3 +              |                   |                     | (gợi ý: -0 | ,15/0,15) |     | STT            | KL đặt             | Giá đặt  | Trang thái |     | STT            | KL đặt   | Giá đặt   | Trang thái |
| Khối lượng                 | - 3                    | 100 +              | Tổng khối lượi    | ng                  |            |           |     |                |                    |          |            |     |                | ne oạt   | Ond diệt  | . ~        |
| Kiloi läölig               |                        | 100                | Tổng giá trị      |                     | 1.4        | 54.000    |     | 1              | 100                | 4,3      | Chờ xử l   | Ý   | 1              | 100      | 4,3       |            |
| Mã PIN 🛛 🍊                 | ••••••                 |                    |                   | Đặt lệr             | ıh 🥌       |           |     |                | 110                | 4,4      | Chờ xử l   | ý 📿 | 2              | 110      | 4,4       |            |
| Tổng giá trị               |                        | 430.000            | HNX: Cho phép đ   | lặt lệnh.           |            |           |     |                |                    |          |            |     |                |          |           |            |
| 🤝 Đặt lệnh nhớ             | óm 5                   |                    |                   |                     |            |           |     |                | 120                | 4,5      | Chờ xử l   | ý 🗸 |                | 120      | 4,5       |            |
|                            | Đặt lênh               |                    |                   |                     |            |           |     |                | 9                  |          |            |     |                |          |           |            |
|                            |                        |                    |                   |                     |            |           |     | Xá             | c nhận             |          | Hủy        |     |                |          | Trạng thá | ilệnh      |
| HNX: Cho phép đặt l        | lệnh.                  |                    |                   |                     |            |           |     |                |                    |          |            |     |                |          |           |            |

**Bước 4:** Đặt lệnh thành công  $\rightarrow$  Quý khách vào xem trạng thái lệnh

### 6.3 TRẠNG THÁI LỆNH

Các cách truy cập màn hình trạng thái lệnh:

- Vào menu "Giao dịch" → "Trạng thái lệnh" → Xem tab "Trạng thái lệnh"
- Nhấn vào dòng "Trạng thái lệnh" sau khi đặt lệnh thành công.

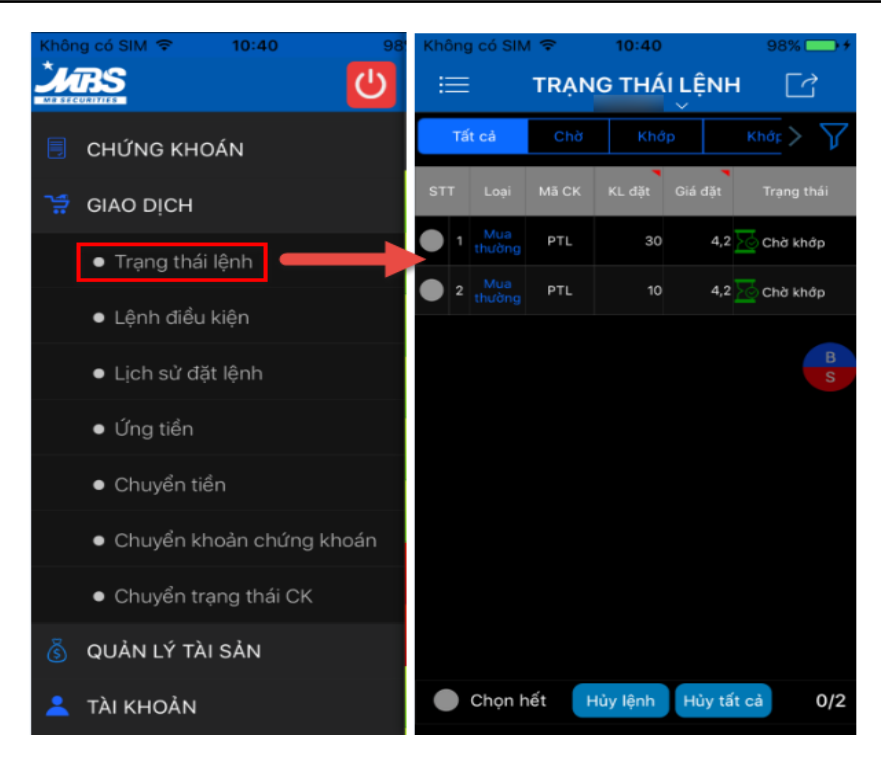

### 6.4 HỦY LỆNH

Khách hàng tuân thủ quy định hủy lệnh của từng Sở giao dịch chứng khoán và của MBS:

### HỦY LỆNH ĐƯỢC CHỌN

**Bước 1:** Từ màn hình trạng thái lệnh → Bấm vào dòng lệnh cần hủy (1)

Bước 2: Chọn "Hủy" (2) → Nhập mã PIN

**Bước 3:** Bấm "Hủy lệnh" (3) → Hiển thị thông báo xác nhận → Chọn "Có" (4)

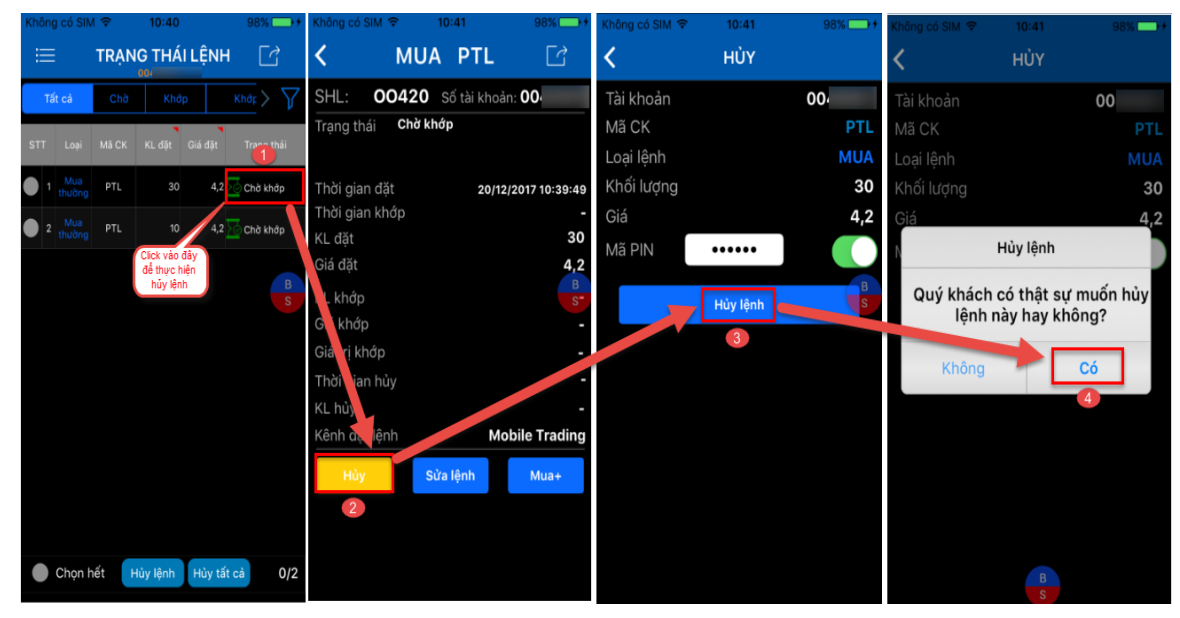

### HỦY NHIỀU LỆNH/ TẤT CẢ CÁC LỆNH

**Bước 1:** Từ màn hình trạng thái lệnh → Click các lệnh muốn hủy hoặc "Chọn hết" (1) **Bước 2:** Hiển thị tất cả các lệnh sẽ hủy → Nhập mã PIN (2) → Bấm "Xác nhận" (3) **Bước 3:** Hiển thị thông báo xác nhận → Chọn "Có" (4)

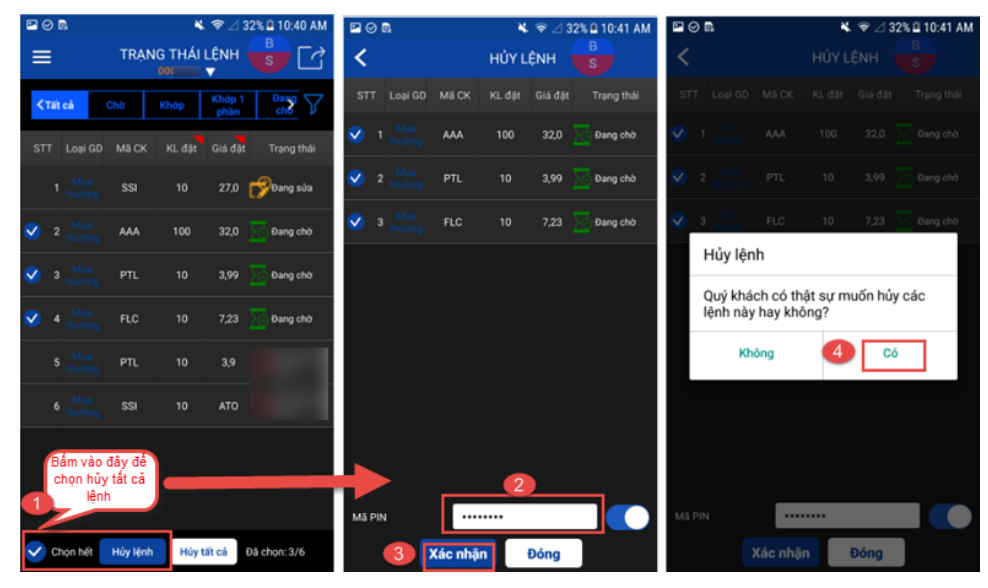

### 6.5 SỬA LỆNH

Khách hàng tuân thủ quy định sửa lệnh của từng Sở giao dịch chứng khoán và của MBS:

Bước 1: Từ màn hình trạng thái lệnh → Bấm vào dòng lệnh cần sửa (1)

**Bước 2:** Chọn "Sửa lệnh" (2)  $\rightarrow$  Điền thông tin muốn sửa (3)  $\rightarrow$  Bấm "Sửa lệnh" (4)

**Bước 3:** Hiển thị màn hình xác nhận sửa lệnh  $\rightarrow$  Bấm "Sửa lệnh" (5)

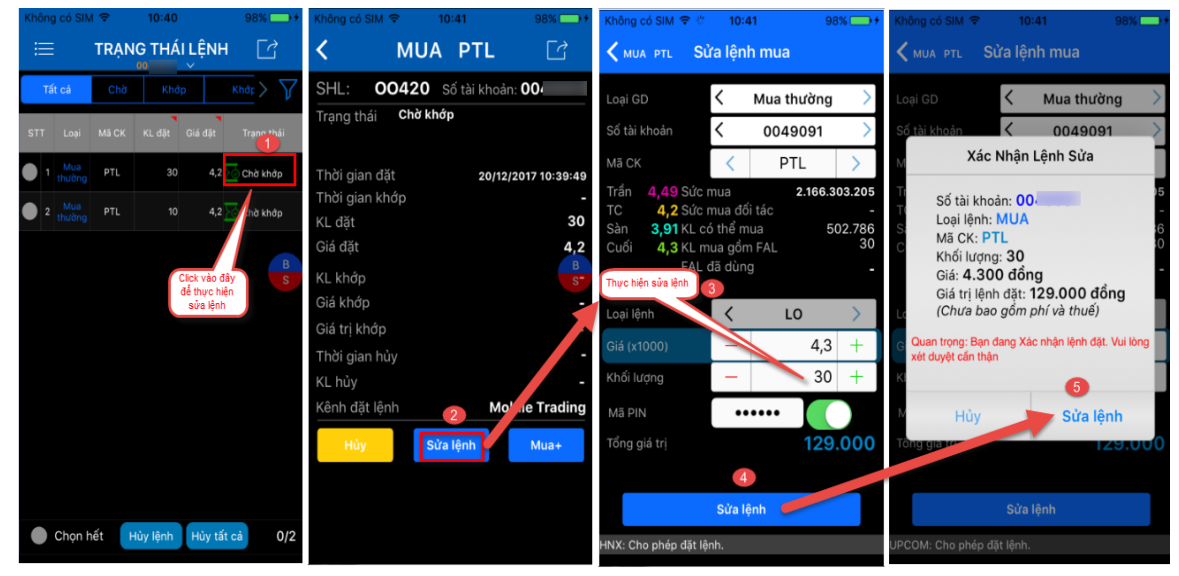

### 6.6 LỆNH ĐIỀU KIỆN

Lệnh điều kiện giúp Quý khách hàng đặt lệnh mua/ bán chứng khoán tại các mức giá mục tiêu xác định trước, lệnh được tự động đẩy vào hệ thống MBS khi thỏa mãn các điều kiện được thiết lập.

### 6.6.1 LỆNH ĐIỀU KIỆN VỀ THỜI GIAN (TCO)

#### • Định nghĩa:

Lệnh TCO giúp Quý khách đặt lệnh trước phiên giao dịch từ 1 đến nhiều ngày với số lượng và giá được xác định trước.

Trước ngày thực hiện, lệnh nằm trong hệ thống chờ của công ty chứng khoán. Đến đầu ngày giao dịch theo hiệu lực, nếu lệnh đáp ứng đủ yêu cầu, lệnh sẽ được đưa vào hệ thống của Sở giao dịch.

### • Cách thực hiện

**Bước 1:** Từ menu "Giao dịch"  $\rightarrow$  "Lệnh điều kiện"  $\rightarrow$  "Lệnh điều kiện về thời gian (TCO)" **Bước 2:** Nhập mã CK cần mua (1)  $\rightarrow$  Nhập thông tin lệnh (loại lệnh/ giá/ khối lượng) (2)

**Bước 3:** Chọn hình thức khớp lệnh (Phát sinh 1 lần/ Phát sinh đủ KL đặt) (3)  $\rightarrow$  Chọn ngày hiệu lực (từ ngày...) (4)  $\rightarrow$  Nhập mã PIN  $\rightarrow$  Bấm "Đặt lệnh" (5)

**Bước 4:** Hiển thị màn hình xác nhận lệnh  $\rightarrow$  Bấm "Đặt lệnh" (6)  $\rightarrow$  Hiển thị thông báo đã nhận lệnh  $\rightarrow$  Bấm "OK"

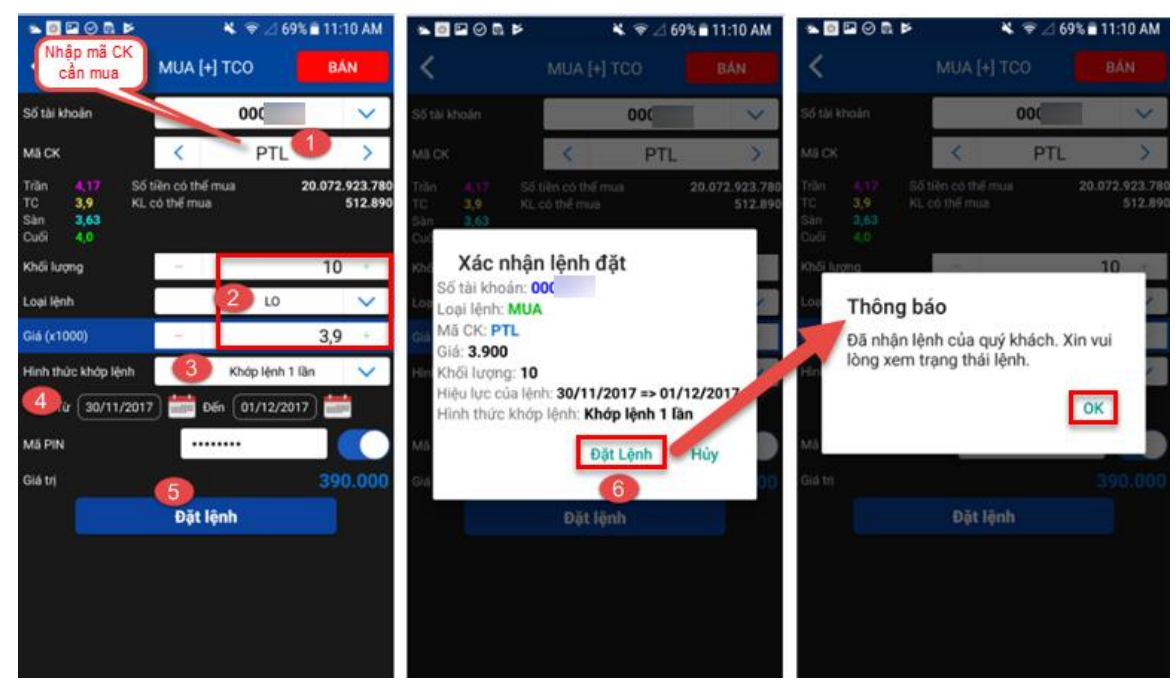

(Chức năng BÁN thực hiện tương tự khi bấm vào nút BÁN)

### Giải thích ý nghĩa

- "Mã CK" Nhập vào mã chứng khoán muốn đặt mua/bán.
- "Khối lượng": Nhập vào khối lượng mà người dùng muốn đặt mua/bán.
- "Giá": Là giá mà Quý khách muốn mua/bán.
- "Hiệu lực của lệnh" là khoảng thời gian mà hệ thống sẽ gửi lệnh điều kiện này vào trong Sở nếu lệnh thỏa mãn các điều kiện.
- "Hình thức khớp lệnh": hiện hệ thống đang hỗ trợ hai hình thức.
- "Phát sinh lệnh 1 lần" Nếu lệnh đã phát sinh thì những ngày hiệu lực còn lại sẽ không phát sinh lệnh tiếp.
- "Phát sinh đủ khối lượng đã đặt" Nếu lệnh chưa khớp hoặc khớp chưa đủ khối lượng đã đặt thì số lượng còn lại sẽ tiếp tục đưa vào hệ thống cho đến khi khớp đủ hoặc hết ngày hiệu lực cuối cùng (không thay đổi giá lệnh đặt).

### 6.6.2 LỆNH TRANH MUA TRANH BÁN (PRO)

### • Định nghĩa:

Lệnh PRO giúp Quý khách có thể đặt lệnh mua bán chứng khoán với khả năng khớp lệnh cao nhất. Đến ngày hiệu lực, hệ thống sẽ tự động chuyển đổi giá của lệnh đặt giữa các phiên sao cho lệnh đặt của Quý khách luôn có mức giá ưu tiên khớp cao nhất. VD: sàn HOSE, phiên 1, hệ thống tự động cập nhật giá của lệnh thành ATO để ưu tiên khớp, sang phiên 2, hệ thống tự động đổi giá của lệnh thành ATO.

### Cách thực hiện

**Bước 1:** Từ menu "Giao dịch"  $\rightarrow$  "Lệnh điều kiện"  $\rightarrow$  "Lệnh tranh mua/ tranh bán (PRO)" **Bước 2:** Nhập mã CK cần mua (1)  $\rightarrow$  Nhập thông tin lệnh (giá) (2)

**Bước 3:** Chọn ngày hiệu lực (3) → Nhập mã PIN (4) → Bấm "Đặt lệnh" (5)

**Bước 4:** Hiển thị màn hình xác nhận lệnh  $\rightarrow$  Bấm "Đặt lệnh" (6)  $\rightarrow$  Hiển thị thông báo đã nhận lệnh  $\rightarrow$  Bấm "OK"

#### Hướng dẫn sử dụng M.STOCK24

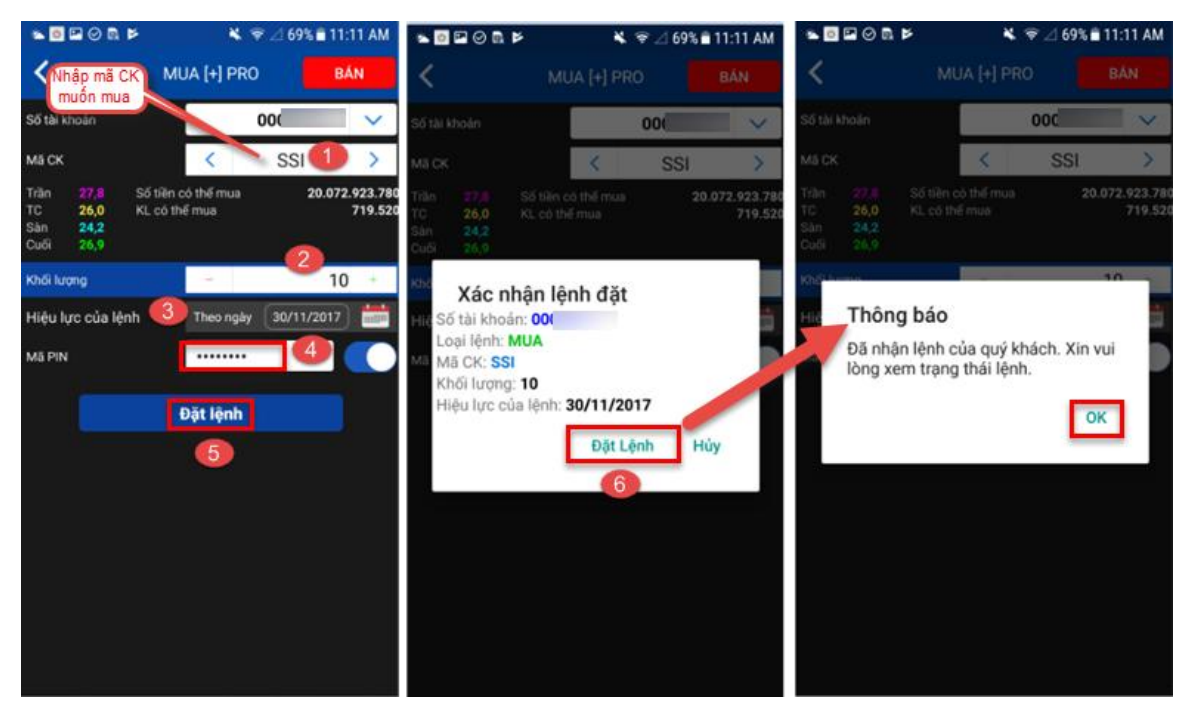

(Chức năng BÁN được thực hiện tương tự)

### Giải thích ý nghĩa

- "Mã CK": Nhập vào mã chứng khoán muốn đặt mua/bán.
- "Khối lượng": Nhập vào khối lượng mà người dùng muốn đặt mua/bán.
- "Hiệu lực của lệnh": là ngày mà lệnh PRO được đẩy vào hệ thống giao dịch của Sở nếu lệnh thỏa mãn các điều kiện.

### Nếu Quý khách đặt lệnh mua:

- Tại ngày hiệu lực, lệnh PRO được đẩy vào hệ thống với giá ATO đối với sàn HOSE, giá trần đối với sàn HNX, UPCOM nếu lệnh thỏa mãn các điều kiện.
- Nếu kết thúc phiên mở cửa, lệnh ATO không khớp hoặc khớp một phần thì phần còn lại sẽ tự động chuyển sang lệnh mua giá trần đối với sàn HOSE.
- Nếu kết thúc phiên khớp lệnh liên tục, lệnh mua giá trần không khớp hoặc khớp một phần thì phần còn lại sẽ tự động hủy và chuyển sang lệnh mua giá ATC đối với sàn HOSE, HNX.

### Nếu Quý khách đặt lệnh bán:

- Tại ngày hiệu lực, lệnh PRO được đẩy vào hệ thống với giá ATO đối với sàn HOSE, giá sàn đối với sàn HNX, UPCOM.
- Nếu kết thúc phiên mở cửa ATO, lệnh ATO không khớp hoặc khớp một phần thì phần còn lại sẽ tự động chuyển sang lệnh bán giá sàn đối với sàn HOSE.

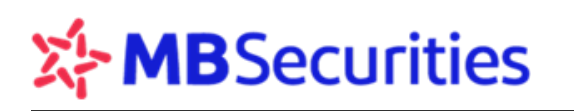

 Nếu kết thúc phiên khớp lệnh liên tục, lệnh bán giá sàn không khớp hoặc khớp một phần thì phần còn lại sẽ tự động hủy và chuyển sang lệnh bán giá ATC đối với sàn HOSE, HNX

### 6.6.3 LỆNH DỪNG ST

### • Định nghĩa:

Lệnh này cho phép Quý khách đặt bán chứng khoán tại một mức giá xác định trong tương lai.

• Cách thực hiện

**Bước 1:** Từ menu "Giao dịch" → "Lệnh điều kiện" → "Lệnh dừng (ST)"

```
Bước 2: Nhập mã CK cần bán (1) → Nhập thông tin lệnh (Khối lượng) (2)
```

Tùy chọn (3)

- Chốt lãi: Là mức giá sẽ bán cổ phiếu được khách hàng thiết lập cao hơn giá trung bình một khoảng giá trị tuyệt đối hoặc phần trăm được xác định theo kỳ vọng của Khách hàng.
- Cắt lỗ: Là mức giá sẽ bán cổ phiếu được khách hàng thiết lập thấp hơn giá trung bình một khoảng giá trị tuyệt đối hoặc phần trăm được xác định theo mong muốn của Khách hàng.

**Bước 3:** Chọn hình thức chốt lãi/ cắt lỗ theo phần trăm hoặc giá trị chênh lệch (4) hệ thống tự tính giá kích hoạt tương ứng.

**Bước 4:** Chọn ngày hiệu lực (5) → Nhập mã PIN (6) → Bấm "Đặt lệnh"

**Bước 5:** Hiển thị màn hình xác nhận lệnh  $\rightarrow$  Bấm "Đặt lệnh" (7)  $\rightarrow$  Hiển thị thông báo đã nhận lệnh  $\rightarrow$  Bấm "OK"

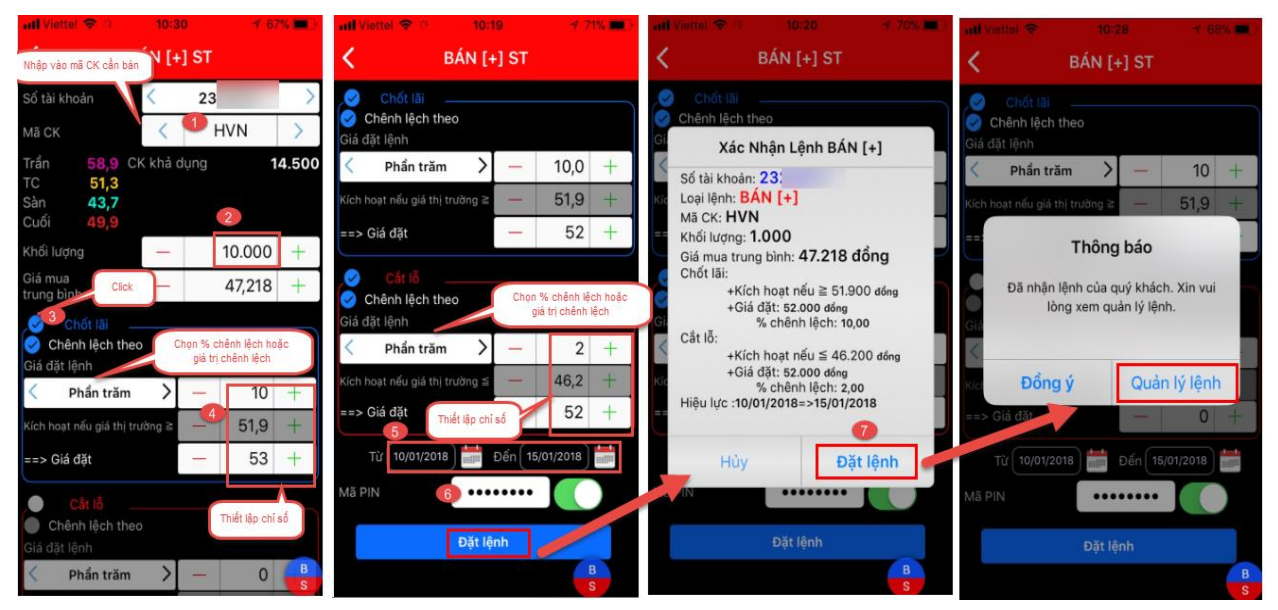

### Giải thích ý nghĩa

- Giá mua TB: Giá trung bình lấy từ danh mục tài sản (Portfolio) khách hàng và giá này khách hàng được phép sửa. Khi khách hàng sửa giá này, hệ thống sẽ tự động tính toán lại giá kích hoạt theo thiết lập của Khách hàng.
- Giá kích hoạt: Là mức giá được xác định làm cơ sở để lệnh ST được kích hoạt đẩy vào hệ thống. Giá này được tính toán theo công thức sau:
- Chốt lãi: Giá mua TB + Giá trị/Phần trăm chênh lệch so với giá TB.
- Cắt lỗ: Giá mua TB Giá trị/Phần trăm chênh lệch so với giá TB
- Giá đặt: Là mức giá của lệnh ST được đẩy vào, mặc định ban đầu là giá kích hoạt, KH có thể tự thay đổi giá đặt theo nhu cầu.
- Hiệu lực của lệnh: Lệnh sẽ có hiệu lực ngay sau khi đặt và có thể có hiệu lực trong nhiều ngày.

### 6.6.4 QUẢN LÝ LỆNH ĐIỀU KIỆN

Từ menu "Giao dịch"  $\rightarrow$  "Lệnh điều kiện"  $\rightarrow$  "Quản lý lệnh". Màn hình hiển thị toàn bộ các thông tin về lệnh điều kiện đã được thiết lập theo khoảng thời gian lựa chọn. (gồm cả các lệnh còn hiệu lực và lệnh đã hết hiệu lực)

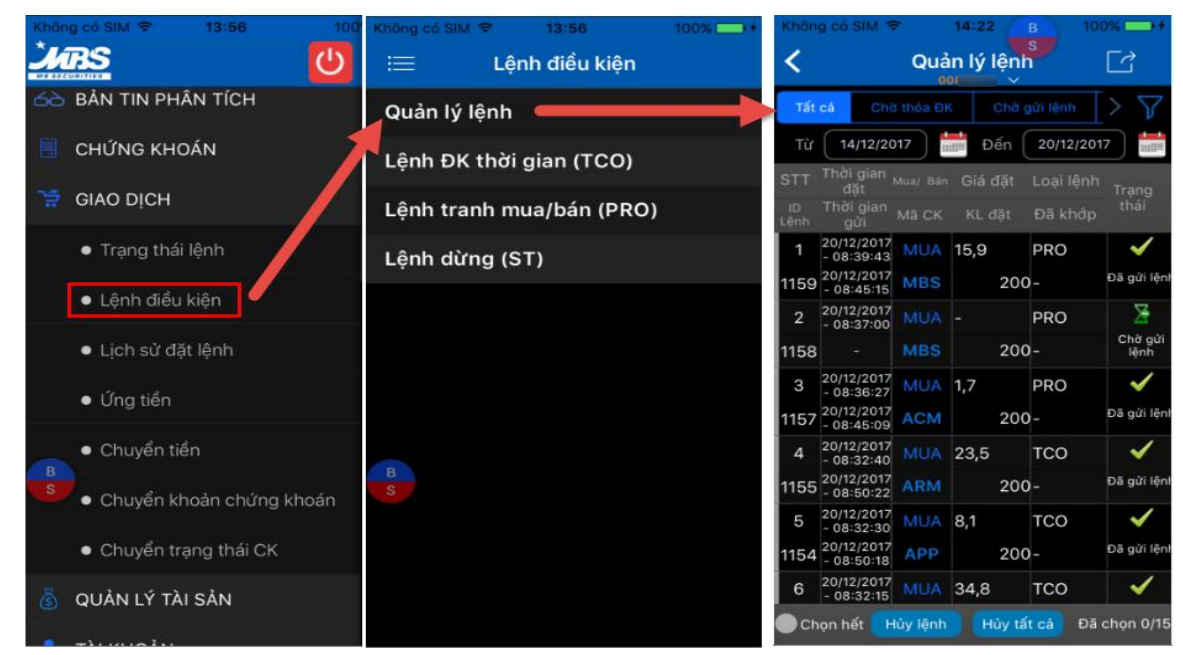

### 6.7 LỊCH SỬ LỆNH ĐẶT

Từ menu "Giao dịch"  $\rightarrow$  "Lịch sử đặt lệnh"  $\rightarrow$  Màn hình hiển thị lịch sử đặt lệnh. Quý khách chỉ được tra cứu lịch sử trong khoảng thời gian 03 tháng.

| Không có SIM 🗢 14:31 B 100                   | Không có S | IM 🗢     | 14:31      | B 10       | 00% 🕞 🕂 |
|----------------------------------------------|------------|----------|------------|------------|---------|
|                                              | :=         | Lịci     | n sử đặt l | ệnh<br>⁄   |         |
| ੋੜੀ GIAO DỊCH                                | Ú ÚT       | 01/01/20 | Đến 3      | 31/03/2017 |         |
| • Tree with (118 als                         | Naày GD    |          | Mã CK      |            | KL đặt  |
| <ul> <li>Irạng thai lệnh</li> </ul>          | Ngay GD    |          | Trạng thái | Giá khớp   |         |
| <ul> <li>Lệnh điều kiện</li> </ul>           | 20/01/2017 | -691752  | AMD        | 9,17       | 100     |
|                                              | - 00:00:00 | MUA      | Đã hủy     |            |         |
|                                              | 20/01/2017 | -691752  | AAA        | 33,0       | 100     |
| ● Ứng tiền                                   | - 00:00:00 | MUA      | Đã hủy     |            |         |
| <ul> <li>Chuyển tiền</li> </ul>              | 18/01/2017 | -691752  | ITA        | 3,39       | 5.000   |
| • Chayen tien                                | - 00.00.00 | MUA      | Đã hủy     |            |         |
| <ul> <li>Chuyển khoản chứng khoán</li> </ul> | 18/01/2017 | -691752  | ITA        |            | 5.000   |
| <ul> <li>Chuyển trang thái CK</li> </ul>     | - 00.00.00 | MUA      | Đã hủy     |            |         |
|                                              | 18/01/2017 | -691752  | ITA        | 3,39       | 5.000   |
| 🚳 🛛 QUẢN LÝ TÀI SẢN                          | - 00.00.00 | MUA      | Đã hủy     |            |         |
|                                              | 18/01/2017 | -691752  | ITA        |            | 5.000   |
|                                              | - 00:00:00 | MUA      | Đã hủy     |            |         |
| A 953,59 +2,17 (+0,23%) ■                    | 18/01/2017 | -691752  | ITA        | 3,39       | 5.000   |

### 6.8 ỨNG TRƯỚC TIỀN BÁN CHỨNG KHOÁN

### Úng trước tiền bán

Quý khách có thể thực hiện việc ứng trước khi đã thực hiện thành công lệnh bán. **Bước 1:** Vào menu "Giao dịch" → "Ứng tiền". Màn hình hiển thị như sau:

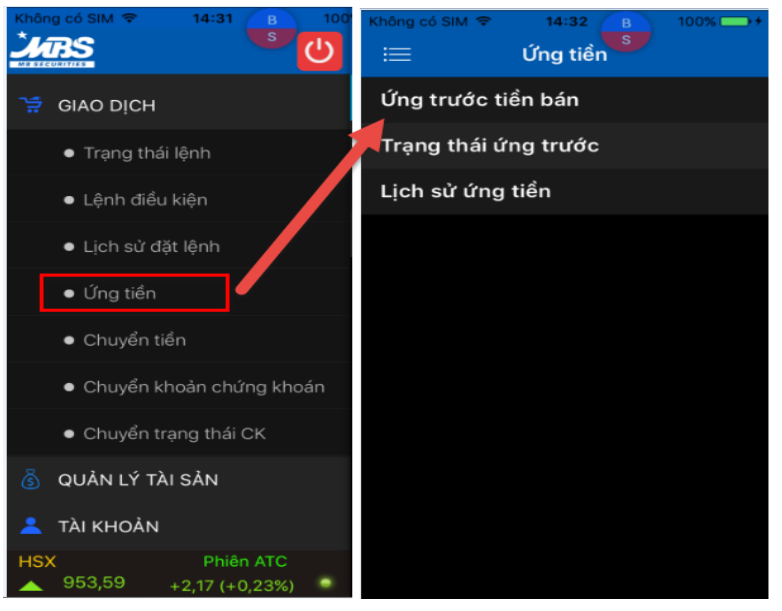

**Bước 2:** Nhập số tiền ứng (1)→ Bấm "Đồng ý" → Hiển thị màn hình xác nhận (3)

| Không có        | SIM 🗢            | 14:49                            | B @ 100% → +         | Khé            | ing có SIM                  | N 🗢                       | 14:49                   | 100% +     |
|-----------------|------------------|----------------------------------|----------------------|----------------|-----------------------------|---------------------------|-------------------------|------------|
| <               | Ứng 1            | trước tiển                       | bán                  | <              | Ứng trước                   | c tiển bán                | Xác nh                  | ận         |
| Ngày bán        | Tổng tiến<br>bán |                                  | Phí ứng tạm tính     | ٠              |                             |                           |                         |            |
| Ngày tiển<br>về | Đã ứng +<br>phí  |                                  | Số tiền thực nhận    | STT            | Ngày                        |                           | Số tiến thực            | Trang thái |
| 06/02/2017      | 16.125.0<br>00   | 15.726.355                       |                      |                | Dan                         |                           | hinan                   |            |
| 08/02/2017      | 350.020          | <u>ې</u> -                       | 100.000              | 1              | /2017                       | 100.000                   | 100.000                 | Đang chờ   |
|                 | к                | Nhập số tiền cả<br>hông được vực | ân ứng.<br>rt quả số | T<br>C         | ÔNG<br>ỘNG                  | 100.000                   | 100.000                 |            |
|                 | 2                |                                  |                      | <b>₽</b><br>Mã | Quý khác<br>nhận' để<br>PIN | ch vui lòng<br>xác nhận y | nhập Mã PIN,<br>êu cấu. | nhấn 'Xác  |
| E               | )ổng ý           |                                  | Hủy                  |                |                             | ×                         | ác nhận  🄇              | •          |

**Bước 3:** Bấm "Xác nhận" (4)  $\rightarrow$  Hệ thống hiển thị thông báo thành công /từ chối đối với yêu cầu ứng trên màn hình xác nhận.

### Trạng thái ứng trước

Từ menu "Giao dịch"  $\rightarrow$  "Ứng tiền"  $\rightarrow$  Tab "Trạng thái ứng trước"  $\rightarrow$  Quý khách hàng có thể xem toàn bộ các yêu câu ứng trước được thực hiện trong ngày.

### Lịch sử ứng trước

Từ menu "Giao dịch" → "Ứng tiền" → Tab"Lịch sử ứng tiền". Màn hình hiển thị lịch sử

Quý khách được phép tra cứu lịch sử trong vòng 03 tháng.

| Không có SIM ♥ 14:32 B 100% → +<br>:= Úng tiển | Không có SIN           | ¢ ≎ 14<br>Lịch sử | :48 в<br>ứng tiền | € 100% +   |
|------------------------------------------------|------------------------|-------------------|-------------------|------------|
| Ứng trước tiền bán                             | Ngày Bán               | Từ 01/01/201      | 17 🚞 Đến 31       | /03/2017 🚞 |
| Trang thái ứng trước                           | Ngày ứng               | Từ 01/01/201      | 17 🚞 Đến 31       | /03/2017 🚞 |
|                                                | Tìm theo               | Tất cả            | $\Diamond$        | Tìm        |
| Lịch sử ứng tiền                               | STT                    | Ngày Bán          | Ngày ứng          | Phí        |
|                                                | Số HĐ                  |                   |                   |            |
|                                                | 1                      | 03/02/2017        | 06/02/2017        | 50.000     |
|                                                | 165831/2017<br>/UT-MBS | 07/02/2017        | 30                | Thành công |
|                                                | 2                      | 06/02/2017        | 06/02/2017        | 50.000     |
|                                                | 165830/2017<br>/UT-MBS | 08/02/2017        | 20                | Thành công |
|                                                | з                      | 03/02/2017        | 06/02/2017        | 50.000     |
|                                                | 165829/2017<br>/UT-MBS | 07/02/2017        | 10                | Thành công |
|                                                | 4                      | 03/02/2017        | 06/02/2017        | 50.000     |
|                                                | 165809/2017<br>/UT-MBS | 07/02/2017        | 1                 | Thành công |
|                                                | 5                      | 03/02/2017        | 06/02/2017        | 50.000     |
|                                                | 165808/2017<br>/UT-MBS | 07/02/2017        | 45.344            | Thành công |

### 6.9 CHUYỂN TIỀN

Chuyển tiền

Từ menu "Giao dịch" → "Chuyển tiền". Quý khách chọn loại chuyển khoản:

- Chuyển khoản ra MB,
- Chuyển khoản ra ngoài,
- Chuyển khoản nội bộ.

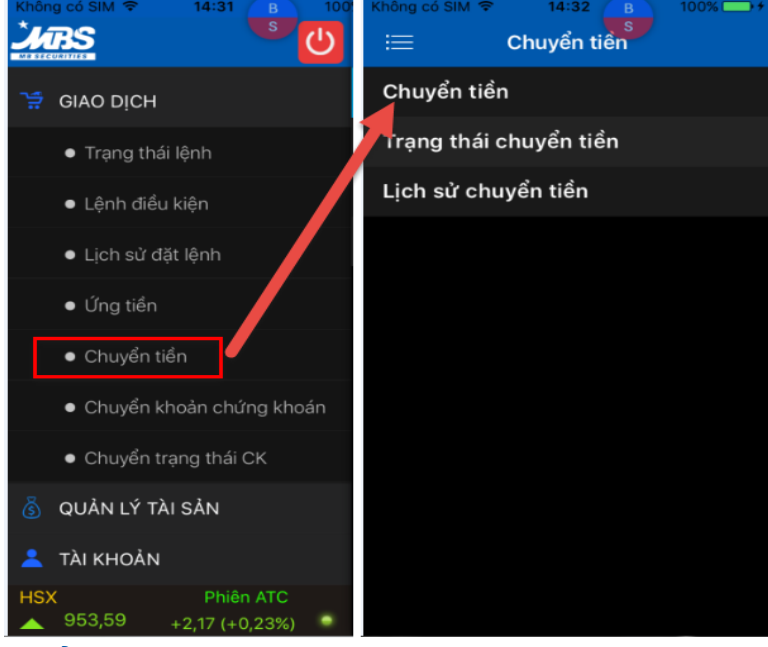

### 6.9.1 CHUYĖN KHOẢN RA MB

Bước 1: Khách hàng chọn loại "chuyển khoản ra MB" (1) → Bấm "Gửi tới" (2)

Bước 2: Nhập tài khoản nhận (3), số tiền (4) và nội dung cần chuyển → Bấm "Đồng ý" (5)

Bước 3: Chuyển sang màn hình xác nhận. Khách hàng nhập mã PIN. Bấm "Xác nhận

**Bước 4**: Hệ thống thông báo hoàn tất quá trình chuyển tiền, Quý khách có thể xem lại chi tiết giao dịch tại tab " Trạng thái chuyển tiền"

#### Hướng dẫn sử dụng M.STOCK24

| 🛳 💿 🖻 🎯 📭 📂 🛛 🔌 🛜 🗹 66% 🖹 11:21 AM | 🏝 🖸 🖬 🥝 🖻 📂 🛛 🔌 🛜 🖄 65% 🛢 11:23 AM | 🖎 💿 🖬 🥝 💀 📂 🔌 🛜 🖂 65% 🖹 11:25 AM              | 🌤 🖸 🖬 ⊘ 🖪 🖻 🛛 🔌 🛜 🖉 64% 🖹 11:26 AM                                                               |
|------------------------------------|------------------------------------|-----------------------------------------------|--------------------------------------------------------------------------------------------------|
|                                    |                                    | CHUYỂN KHOẢN RA MB Chọn TK<br>nhận            | 🗶 XÁC NHẬN                                                                                       |
| Người chuyển                       | Người chuyến                       | TK nhận 05201 🗸                               | Tiền mặt hiện tại 49.220.629.192.393                                                             |
| Tên chủ TK Bùi (                   | Tên chủ TK Nguyễn                  | Tên chủ TK NGUYEN                             | Tiền mặt có thể rút tối đa 49.220.629.192.393                                                    |
| Số tài khoản 00                    | Số tài khoản 000                   | Tại ngân bàng Ngân bàng TMCP Quân đội         | Người nhận                                                                                       |
| Loại yêu cầu                       | Loại yêu cầu                       | (MB)                                          | TK nhận 052                                                                                      |
| Chuyến khoản ra MB                 | Chuyến khoản ra MB                 | Chi nhánh Hà Nội                              | Tên chủ TK NGUYEN                                                                                |
| Chuyển khoản ra MB                 | Gửi tới >>                         | Địa chỉ Hà Nội                                | Thông báo                                                                                        |
| Chuyển khoản ra ngoài              |                                    | Tiền mặt hiện tại 49.220.629.192.393          | Yêu cầu chuyển tiền của Quý khách đã<br>được gửi tới bệ thống                                    |
| Chuyển khoản nhi bậ                |                                    | Tiền mặt có thể rút tối đa 49.220.629.192.393 | chi được gui từ nệ thông.                                                                        |
|                                    |                                    | Số tiên 4 1.000.000                           | ОК                                                                                               |
|                                    |                                    | Phí tạm tính 5.500                            | Địa chí Hà Nội                                                                                   |
|                                    |                                    | Nội dung test                                 | Nội dung test                                                                                    |
|                                    |                                    | 5<br>Dàng ứ làm lại                           | <ul> <li>Quy khách vui long nhập Ma xác thực nhân<br/>'Xác nhận' để xác nhận yêu cầu.</li> </ul> |
|                                    |                                    | bong y                                        | Mã PIN                                                                                           |
|                                    |                                    |                                               | Xác nhận Hủy                                                                                     |
|                                    |                                    |                                               |                                                                                                  |

### 6.9.2 CHUYÊN KHOẢN RA NGOÀI

Bước 1: Chọn tab "Chuyển khoản ra ngoài" (1). Màn hình hiển thị form yêu cầu chuyển khoản.

**Bước 2:** Khách hàng chọn tài khoản nhận (2) nhập số tiền chuyển và nội dung chuyển tiền (3) và bấm "đồng ý"

Bước 3: Chuyển sang màn hình xác nhận, Khách hàng nhập mã PIN. Bấm "Xác nhận"

**Bước 4**: Hệ thống thông báo hoàn tất quá trình chuyển tiền, Quý khách có thể xem lại chi tiết giao dịch tại tab " Trạng thái chuyển tiền"

| 🏝 🖸 🖬 🛛 🖻 🕨 🔺 🛜 🛆 64% | 5 着 11:26 AM | 🏝 🖸 🖬 🥝 🖪 🖻                                                                  | 🔌 🛜 🛆 64% 🛢 1                                             | 11:27 AM         | * 0 🖬 🛛 🗟 🖻                                                      | 🔌 穼 🛆 64% 🛢 11:28 AM                     |
|-----------------------|--------------|------------------------------------------------------------------------------|-----------------------------------------------------------|------------------|------------------------------------------------------------------|------------------------------------------|
|                       |              | CHUYẾN KI                                                                    | HOẢN RA NGOÀI                                             |                  | < ×.                                                             | C NHẬN                                   |
| Người chuyển          |              | TK nhận                                                                      | 2 004:                                                    | $\sim$           | Tiền mặt hiện tại                                                | 49.220.628.186.893                       |
| Tên chủ TK Nguyễn     |              | Ngân hàng liên kết                                                           | BIDV                                                      | $\sim$           | Tiền mặt có thể rút tối đa                                       | 49.220.628.186.893                       |
| Số tài khoản 000      |              | Tên chủ TK                                                                   | NGUYEN I                                                  |                  | Người nhận                                                       |                                          |
| Loại yêu cầu          |              | Tại ngân hàng                                                                | Ngân hàng TMCP Bưu                                        | Điện             | TK nhận                                                          | 004                                      |
| Chuyển khoản ra ngoài | ~            |                                                                              | Liên Việt                                                 |                  | Tên chủ TK                                                       | NGUYEN I                                 |
| Chuyển khoản ra MB    | 0            | Chi nhánh                                                                    | NHTMCP BUU DIEN LI<br>CN HA NOI                           |                  | Tại ngân hàng                                                    | Ngân hàng TMCP Bưu Điện<br>Liên Việt     |
| Chuyển khoản ra ngoài | ۲            | Địa chỉ                                                                      | Hà Nội                                                    |                  | Chi nhánh                                                        | NHTMCP BUU DIEN LIEN                     |
| Chuyển khoản nội bộ   | $\circ$      | Tiền mặt hiện tại                                                            | 49.220.628.186.893                                        |                  |                                                                  | VIET-CN HA NOT                           |
| onayen kiloan nör bö  | $\bigcirc$   | Tiền mặt có thể rút tối đa                                                   | 49.220.628.186.893                                        |                  | Phí                                                              | 11.000                                   |
|                       |              | Số tiên                                                                      | 100.000                                                   |                  | Địa chỉ                                                          |                                          |
|                       |              | 9 Phí tạm tính                                                               | 11.000                                                    |                  | Nội dung                                                         | test                                     |
|                       |              | Nội dung                                                                     | test                                                      |                  | <ul> <li>Quý khách vui lòn</li> <li>'Xác nhận' để xác</li> </ul> | g nhập Mã xác thực nhấn<br>nhận yêu cầu. |
|                       |              | Hệ thống ưu tiên xử lý các g<br>BIDV, việc chọn ngân hàng l<br>thời gian bơn | giao dịch qua ngân hàng li<br>liên kết MB có thể sẽ mất l | iên kết<br>nhiều | Mã PIN                                                           |                                          |
|                       |              |                                                                              |                                                           |                  | Xác nhận                                                         | Hủy                                      |
|                       |              | Đồng ý                                                                       | Làm lai                                                   |                  |                                                                  |                                          |

### 6.9.3 CHUYÊN KHOẢN NỘI BỘ

**Bước 1:** Chọn tab "Chuyển khoản nội bộ" → Bấm "Gửi tới" (1). Màn hình hiển thị form yêu cầu chuyển khoản.

**Bước 2:** Khách hàng nhập tài khoản nhận (2), số tiền cần chuyển, chọn loại phí, và nội dung chuyển tiền (3)  $\rightarrow$  Bấm "Đồng ý" (4)  $\rightarrow$  Hiển thị form xác nhận

Bước 3: Khách hàng nhập mã PIN (5) và bấm "Xác nhận" (6)

**Bước 4**: Hệ thống thông báo hoàn tất quá trình chuyển tiền, Quý khách có thể xem lại chi tiết giao dịch tại tab " Trạng thái chuyển tiền"

| 🌤 💿 🖻 🥝 🗟 🖻 🛛 🔌 😤 🖉 64% 🖥 11:28 AM | 🌤 🖸 🖾 🔗 🗟 🕨 🛛 🔌 🛜 🛆 64% 🖹 11:29 AM            | 🌤 💿 🖙 🥝 💀 📂 🛛 🔌 🛜 🖄 64% 🖹 11:29 AM                                                               | 🌤 🖻 🖙 🤗 🗟 🖻 🛛 🔌 🛜 🛆 64% 🖹 11:29 AM                                                               |
|------------------------------------|-----------------------------------------------|--------------------------------------------------------------------------------------------------|--------------------------------------------------------------------------------------------------|
|                                    | CHUYỂN KHOẢN NỘI BỘ                           | 🗙 XÁC NHẬN                                                                                       | KÁC NHẬN                                                                                         |
| Người chuyển                       | TK nhận 0001 🗸 🗸                              | Quý khách vui lòng kiểm tra lại thông tin yêu<br>cầu.                                            | V cău.                                                                                           |
| Tên chủ TK Nguyễn                  | Tên chủ TK NGUYEN                             | Người chuyển                                                                                     | Người chuyển                                                                                     |
| Số tài khoản 000                   | Tiền mặt hiện tại 49.220.628.075.893          | TK chuyển 000                                                                                    | Táo chủ TV Normán                                                                                |
| Loại yêu cầu                       | Trền mặt có thể rứt tối đa 49.220.628.075.893 | Tên chủ TK Nguyễn                                                                                | Số tiếp 100 000                                                                                  |
| Chuyến khoản nội bộ                | Số tiến                                       | Số tiên 100.000                                                                                  | Tê. Thông báo                                                                                    |
| Gửi tới >>                         | Nội dụng test                                 | Tiền mặt hiện tại 49.220.628.075.893                                                             |                                                                                                  |
|                                    | Chuyển tiên thanh toán lãi Margin/BCC+        | Tiên mặt có thể rút tối đa<br>49.220.628.075.893                                                 | Yêu cầu chuyến tiền của Quý khách đã<br>được gửi tới hệ thống.                                   |
|                                    |                                               | TK nhận 000                                                                                      | тк ок                                                                                            |
|                                    | Lain iși                                      | Tên chủ TK NGUYEN I                                                                              | Tên chủ TK NGUYEN                                                                                |
|                                    |                                               | Nội dung test                                                                                    | Nội dung test                                                                                    |
|                                    |                                               | <ul> <li>Quý khách vui lòng nhập Mã xác thực nhấn<br/>'Xác nhận' để xác nhận yêu cầu.</li> </ul> | <ul> <li>Quý khách vuỉ lòng nhập Mã xác thực nhấn<br/>'Xác nhận' để xác nhận yêu cầu.</li> </ul> |
|                                    |                                               | Mā PIN 6                                                                                         | Mā PIN                                                                                           |
|                                    |                                               | Xác nhận Hủy                                                                                     | Xác nhận Hủy                                                                                     |

### Trạng thái chuyển tiền

Từ menu "Giao dịch"  $\rightarrow$  "Chuyển tiền"  $\rightarrow$  "Trạng thái chuyển tiền". Khách hàng có thể xem lại toàn bộ các yêu cầu chuyển tiền trong ngày đã thực hiện.

| 🌤 🙋 🖾 🤗 🗟 📂            | 🗙 훅 ⊿ 66% 🛢 11:21 AM | 🌤 🙆 🖼 🧭                  | D 🖪 🖻        | 🔌 奈 🛆 63%           | 🛢 11:29 AM               |
|------------------------|----------------------|--------------------------|--------------|---------------------|--------------------------|
|                        | TIE                  | <                        | TRẠNG TH     | ÁI CHUYẾN TIỀN      |                          |
| Chuyển tiền            | >                    | Tất cả                   | Chưa duyệt Đ | ang xử lý Thành côn | g Từ chối                |
| Trạng thái chuyển tiền | >                    | Loại GD                  |              | Tất cả 🗸            | Tìm kiếm                 |
| Lich sử chuyển tiền    | ,                    | Ngày GD                  | TK chuyển    |                     |                          |
|                        |                      | Ngày xử lý               | TK nhận      | Số tiền             | Trạng thái               |
|                        |                      | 29/11/2017 -<br>11:29:44 | 00           |                     | Chuyến khoản<br>nội bộ   |
|                        |                      | 10/01/2017               | 000          | 100.000             | Thành công               |
|                        |                      | 29/11/2017 -<br>11:28:41 | 00           | 11.000              | Chuyến khoản<br>ra ngoài |
|                        |                      | 10/01/2017               | 00437865     | 100.000             | Đang xử lý               |
|                        |                      | 29/11/2017 -<br>11:26:25 | 00           | 5.500               | Chuyển khoản<br>ra ngoài |
|                        |                      | 10/01/2017               | 05201000     | 1.000.000           | Thành công               |
|                        |                      | 29/11/2017 -<br>10:48:43 | 00           | 11.000              | Chuyến khoản<br>ra ngoài |
|                        |                      | 10/01/2017               | 00001175     | 100.000.000         | Đang xử lý               |
|                        |                      | 29/11/2017 -<br>10:10:01 | 00           |                     | Chuyến khoản<br>nội bộ   |
|                        |                      | 10/01/2017               | 000          | 200.000             | Thành công               |

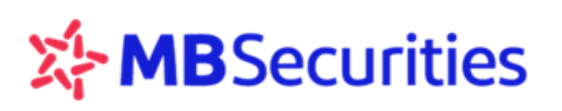

### Lịch sử chuyển tiền

Từ menu "Giao dịch"  $\rightarrow$  "Chuyển tiền"  $\rightarrow$  "Lịch sử chuyển tiền". Khách hàng có thể tra cứu lịch sử trong thời gian 03 tháng.

### 6.10 CHUYỂN CHỨNG KHOÁN

### Chuyển chứng khoán

**Bước 1:** Từ menu "Giao dịch" → "Chuyển khoản chứng khoán"

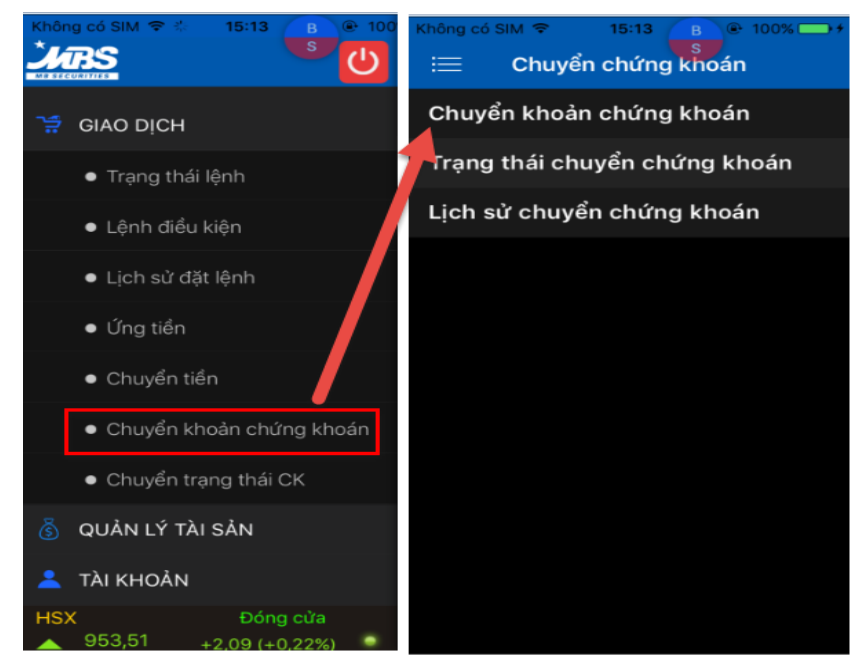

Bước 2: KH chọn tiểu khoản chuyển, tiểu khoản nhận và nội dung chuyển (1).

Bước 3: Nhập số lượng CK cần chuyển tương ứng của mỗi mã (2) → Bấm "Chấp nhận" (3)

**Bước 4:** Nhập mã PIN (4) → Bấm "Chấp nhận" (5)

**Bước 5:** Khách hàng kiểm tra lại kết quả thực hiện chuyển tại màn hình Xác nhận yêu cầu chuyển khoản chứng khoán.

#### Hướng dẫn sử dụng M.STOCK24

| 🌤 🙋 🖿 🧭                           | R 🖻           | ¥ ?∠                     | 62% 🖹 11:33 AM            | ۵ 🗠    | ⊘ 🖪 🖻                          | *       | 중⊿62%              | 62% 🖹 11:34 AM 📧 🙆 🖼 🔗 💀 💌 🛸 😤 |           |                     | 중⊿62%      | 11:34 AM |  |
|-----------------------------------|---------------|--------------------------|---------------------------|--------|--------------------------------|---------|--------------------|--------------------------------|-----------|---------------------|------------|----------|--|
| <                                 | CHUYỂN CH     | IỨNG KHOÁ                | ÁN                        | <      | XÁC NHẬN CHUYỂN CHỨNG<br>KHOÁN |         |                    | XÁC NHẬN CHUYỂN CHỨNG<br>KHOÁN |           |                     |            |          |  |
| TK chuyển                         |               | 00                       | 0 ~                       | Mã CK  | TK chuyển                      | TK nhận | Số lượng<br>chuyển | Trạng thái                     | Mã CK     |                     |            |          |  |
| Tên chủ TK                        |               | Nguyêr                   | n                         | ААА    | 000                            | 0000    | 100                | 🚡 Chờ xử<br>lý                 | AAA       |                     |            |          |  |
| TK nhận<br>Tên chủ TK<br>Nội dung | •             | 00<br>Nguyễr<br>chuyên c | n shung khoan             |        |                                |         |                    |                                | Th        | ông báo             |            |          |  |
| Mã CK                             | Trạng thái CK | Số dư 195                | Số lượng<br>chuyển<br>100 |        |                                |         |                    |                                | Ho<br>kho | àn tất quá t<br>cán | trình chuy | ển chứng |  |
| <u> </u>                          | OutR          | 500                      |                           |        |                                |         |                    |                                |           |                     | Ok         |          |  |
| 🔵 аам                             | OutR          |                          |                           |        |                                |         |                    |                                |           |                     |            |          |  |
| 🔵 нит                             | Thường        |                          |                           |        |                                |         |                    |                                |           |                     |            |          |  |
| SSI                               | Thường        | 189                      |                           |        |                                |         |                    |                                |           |                     |            |          |  |
| Chuyế                             | ến toàn bộ    |                          |                           | Mã PIN |                                | 4       |                    |                                | Mã PIN    |                     |            |          |  |
| Ch                                | ấp nhận       | н                        | lủy                       | C      | 5<br>hấp nhận                  |         | Hủy                |                                | C         | hấp nhận            |            | Hủy      |  |

### Trạng thái chuyển chứng khoán

Từ menu "Giao dịch"  $\rightarrow$  "Chuyển chứng khoán"  $\rightarrow$  "Trạng thái chuyển chứng khoán"  $\rightarrow$  Quý khách có thể kiểm tra lại danh sách các mã chứng khoán đã chuyển thành công trong ngày.

|                               | ⊿ 63% 🖹 11:33 AM | * O I O I      | 2         | 🔌 😤 🖂 623 | 6 🖹 11:34 AM |
|-------------------------------|------------------|----------------|-----------|-----------|--------------|
|                               | QÁN              | < 1            | RẠNG THÁI | CHUYẾN CK |              |
| Chuyến chứng khoán            | ,                | ма ск          |           | Tim kiếm  |              |
| Trạng thái chuyển chứng khoán |                  | ngày giao dịch | Mā CK     | TK nhận   | Số lượng     |
| Lịch sử chuyến chứng khoán    | >                | 10/01/2017     | AAA       | 000       | 100          |
|                               |                  |                |           |           |              |
|                               |                  |                |           |           |              |
|                               |                  |                |           |           |              |
|                               |                  |                |           |           |              |
|                               |                  |                |           |           |              |
|                               |                  |                |           |           |              |
|                               |                  |                |           |           |              |
|                               |                  |                |           |           |              |
|                               |                  |                |           |           |              |
|                               |                  |                |           |           |              |

### • Lịch sử chuyển chứng khoán

Từ menu "Giao dịch"  $\rightarrow$  "Chuyển chứng khoán"  $\rightarrow$  "Lịch sử chuyển chứng khoán"  $\rightarrow$  Quý khách có thể kiểm tra lại danh sách các mã chứng khoán đã chuyển thành công trong lịch sử trên tab lịch sử chuyển chứng khoán.

| Không có SIM 🗢 10:37 🕑 81% 🗔 🗲 | Không có SIN   | l <del>?</del> 10 | ):35           | € 81% →    |
|--------------------------------|----------------|-------------------|----------------|------------|
| 😑 Chuyển chứng khoán           | < Lio          | h sử chư          | yển chứng<br>~ | khoán      |
| Chuyển khoản chứng khoán       | Thời hạn 1 t   | uần 🗘 M           | lã CK          | Tìm        |
| Trạng thái chuyển chứng khoán  | Từ 01/01/2017  | ) 🛗 Đến           | 31/03/2017     |            |
| Lịch sử chuyển chứng khoán     | Ngày giao dịch | Mã CK             | TK chuyển      | Số lượng   |
|                                | 08/02/2017     | AAA               | 001            | 500        |
|                                | 23/01/2017     | AAA               | 00(            | 35         |
|                                | 20/01/2017     | VIC               | 00(            | 500        |
|                                | 20/01/2017     | TCL               | 00(            | 100        |
|                                | 20/01/2017     | HUT               | 00(            | 50         |
|                                | 20/01/2017     | AAA               | 00(            | 150        |
|                                | 20/01/2017     | SSI               | 00(            | 199        |
|                                | 20/01/2017     | AAA               | 001            | 50         |
| B                              | 17/01/2017     | нит               | 00(            | B<br>100 S |

### 6.11 CHUYĖN TRẠNG THÁI CHỨNG KHOÁN

### Chuyển trạng thái chứng khoán

Bước 1: Từ menu "Giao dịch" → "Chuyển trạng thái chứng khoán"

**Bước 2**: Chọn trạng thái nhận (2) và số lượng chuyển (3) → Bấm "Xác nhận" (4)

**Bước 3:** Nhập nội dung và mã PIN (5) → Bấm " Đồng ý" (6)

**Bước 4:** Khách hàng kiểm tra lại kết quả thực hiện chuyển tại màn hình Xác nhận yêu cầu chuyển khoản chứng khoán.

#### Hướng dẫn sử dụng M.STOCK24

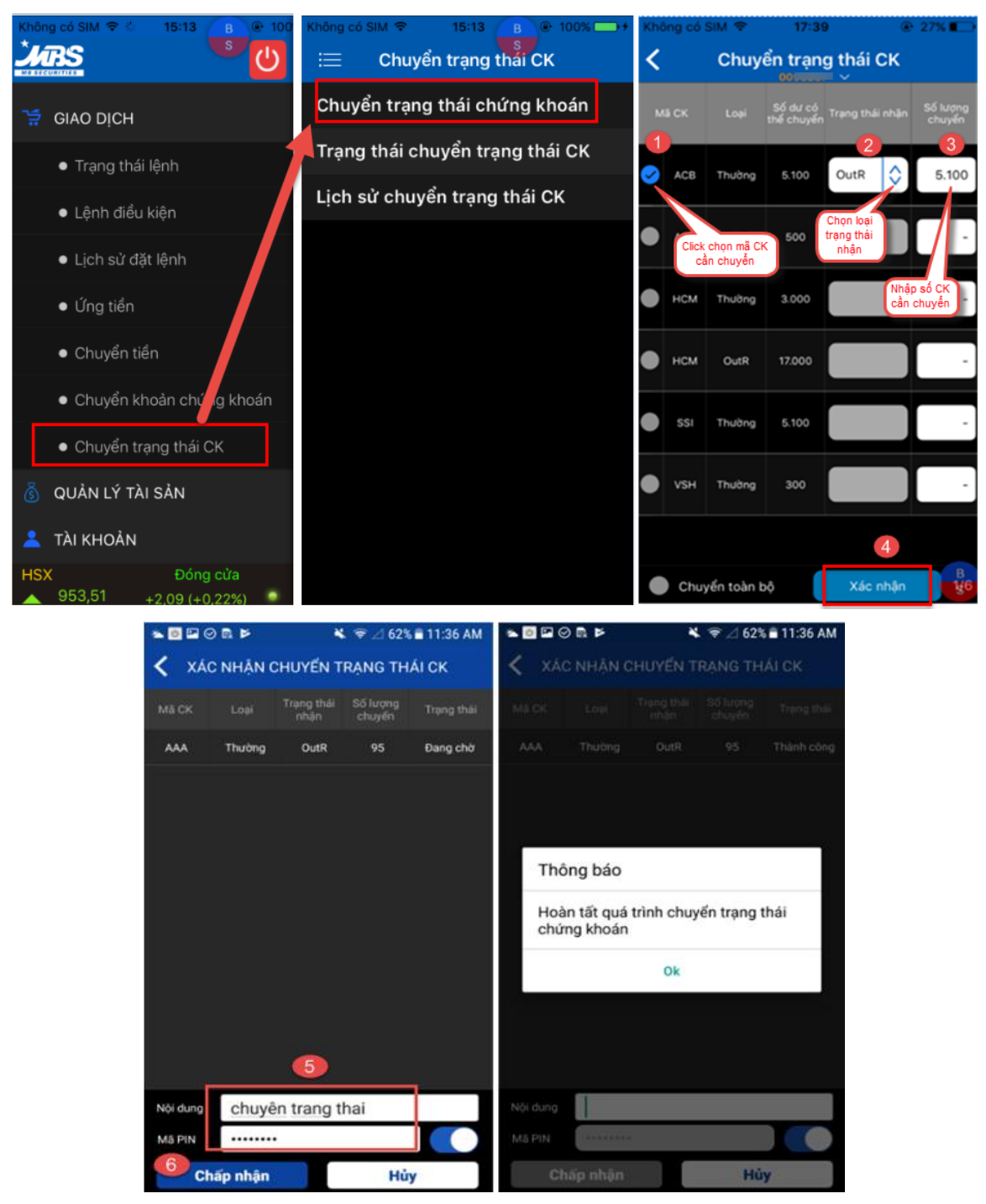

Trạng thái chuyển trạng thái chứng khoán

Từ menu "Giao dịch"  $\rightarrow$  "Chuyển trạng thái chứng khoán"  $\rightarrow$  "Trạng thái chuyển trạng thái chứng khoán".

(Quý khách có thể kiểm tra lại danh sách các mã chứng khoán đã chuyển trạng thái thành công trong ngày trên tab trạng thái chuyển trạng thái chứng khoán )

• Lịch sử chuyển trạng thái chứng khoán

Từ menu "Giao dịch"  $\rightarrow$  "Chuyển trạng thái chứng khoán"  $\rightarrow$  "Lịch sử chuyển trạng thái chứng khoán".

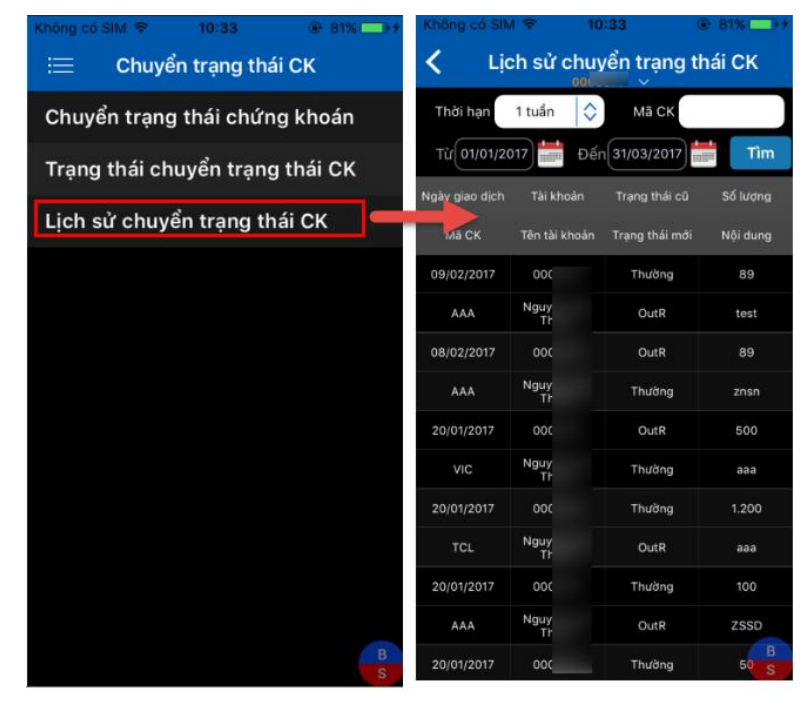

### 7. QUẢN LÝ TÀI SẢN

### 7.1 BÁO CÁO TÀI SẢN

Vào menu "Quản lý tài sản"  $\rightarrow$  Tab "Báo cáo tài sản": thể hiện đầy đủ các thông tin về tài sản và thông tin về DVTC của tài khoản Khách hàng.

| Không có SIM 🗢 08:30 💽 7             | Không có SIM 🗢 08                     | <b>30</b>              | Không có SIN                                            | 80 🗢 N                                          | 3:31                                     | 77%                              |
|--------------------------------------|---------------------------------------|------------------------|---------------------------------------------------------|-------------------------------------------------|------------------------------------------|----------------------------------|
|                                      | 😑 BÁO CÁO TÀI SẢN                     |                        | 🗮 BÁO CÁO TÀI SẢN                                       |                                                 |                                          |                                  |
| 🛆 BẢN TIN PHÂN TÍCH                  | I. TỔNG GIẢ TRỊ CHỨNG KHOÁN           | 549.353.223.500        | IV. TÀI SẢN RÒNI                                        |                                                 |                                          | 50.552.387.094.<br>078           |
| 🗐 CHỨNG KHOÁN                        | II. TIĒN (1-2-3+4+5)                  | 50.003.033.870.<br>578 | THÔNG TIN                                               | TÀI KHOẢN                                       | DịCH VỤ TÀ                               | I CHÍNH                          |
|                                      | 1. SỐ DƯ TIỂN                         | 50.003.032.302.<br>788 | Tỷ lệ Call của<br>MBS                                   |                                                 | Sức mua tài<br>khoản                     | 50.003.031.085.<br>538           |
| ≓ GIAO DICH                          | 2. MUA CHỜ KHỚP                       |                        | Tỷ lệ Force Sell<br>của MBS                             |                                                 | GTDM tính<br>QTRR                        |                                  |
| 🗴 QUẢN LÝ TÀI SẢN                    | 3. MUA ĐÃ KHỚP CHỜ THANH<br>TOÁN (T0) |                        | Tỷ lệ sau mua                                           |                                                 | TSR tính QTRR                            |                                  |
| • Báo cáo tài sản                    | 4. TIỂN BÁN CHỜ VỀ (T0, T1, T2)       | -                      | Tỷ lệ lãi vay dịch<br>vụ                                |                                                 | Tỷ lệ kỹ quỹ hiện<br>tại (TSR/GTDM)      | 100%                             |
| <ul> <li>Danh mục tài sản</li> </ul> | 5. GIÁ TRỊ QUYỀN CHỜ VỀ (*)           | 1.567.790              | Hạn mức Fal                                             |                                                 | Hạn mức Fal<br>còn lại                   |                                  |
|                                      | III. TỔNG NỢ DVTC (6+7+8)             | -                      | Hạn mức DVTC                                            |                                                 | Nợ FAL TO                                |                                  |
| Thiết lập cảnh bảo                   | 6. DƯ NỢ GỐC                          | -                      |                                                         |                                                 | Nợ FAL T1                                |                                  |
| 💄 TÀI KHOẢN                          | 7. LÃI/ PHÍ DỊCH VỤ TÀI CHÍNH         | -                      |                                                         |                                                 | Nợ FAL T2                                |                                  |
| UPCOM Đóng cửa<br>54,56 0 (0%)       | 8. TIỂN ĐÃ ỨNG                        | -                      |                                                         |                                                 | Nợ FAL quá T2                            |                                  |
| 3S phát hành tăng vốn 3. MBS chi trả | IV. TÀI SẢN RÒNG THỰC                 | 50.552.387.094.<br>078 | - (*) Giá trị quyế<br>MBS. MBS khôn<br>của thông tin qu | ến chờ về: Là giá<br>g chịu trách nhiệ<br>Ivển. | trị tạm tính theo i<br>m về tính chính x | nguyên tắc của<br>ác và hiệu lực |
|                                      | THÔNG TIN TÀI KHOẢN                   | DỊCH VỤ TÀI CHÍNHS     |                                                         |                                                 |                                          | B<br>S                           |

### 7.2 DANH MỤC TÀI SẢN

Vào menu "Quản lý tài sản"  $\rightarrow$  Tab "Danh mục tài sản": Thể hiện thông tin về số dư tiền và danh mục chứng khoán của tài khoản.

Số dư tiền:

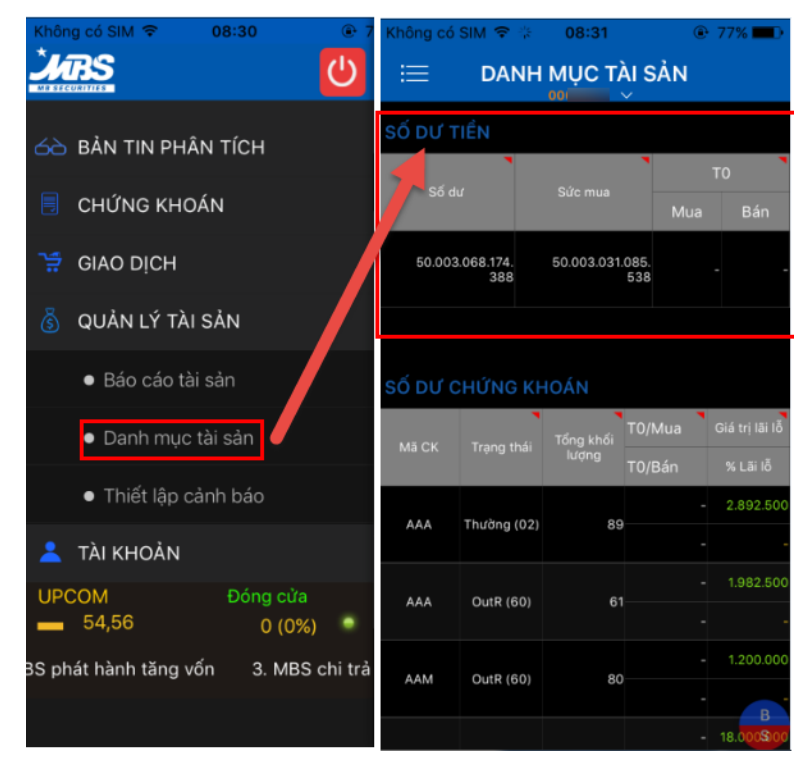

### Số dư chứng khoán

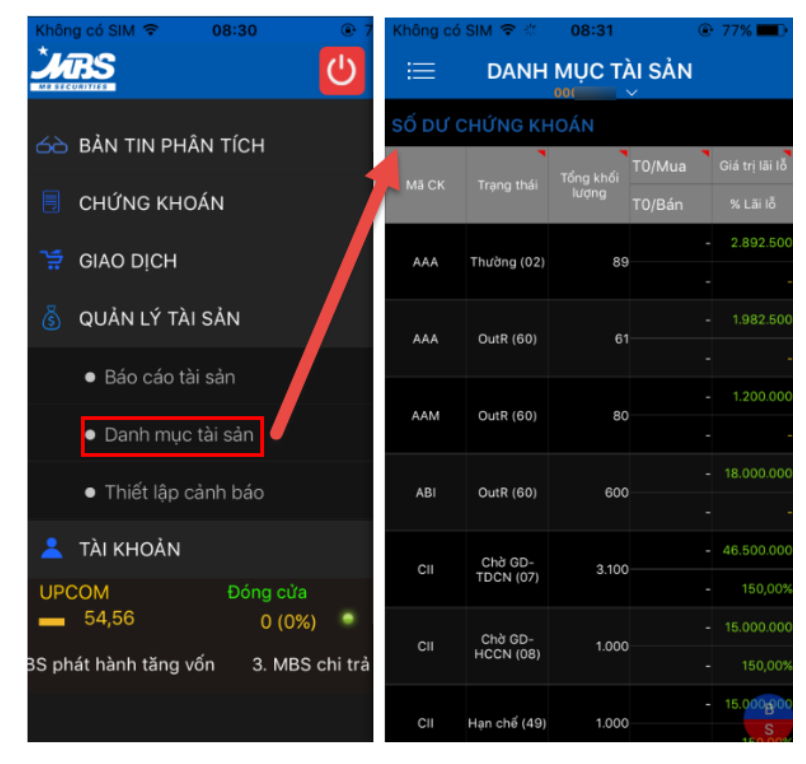

### 7.3 THIẾT LẬP CẢNH BÁO

Từ menu "Quản lý tài sản"  $\rightarrow$  "Thiết lập cảnh báo": Chức năng này giúp Quý khách nhận được các cảnh báo tự động theo thiết lập về giá và chỉ số thị trường. Thông tin cảnh báo sẽ được thể hiện tại màn hình menu chính.

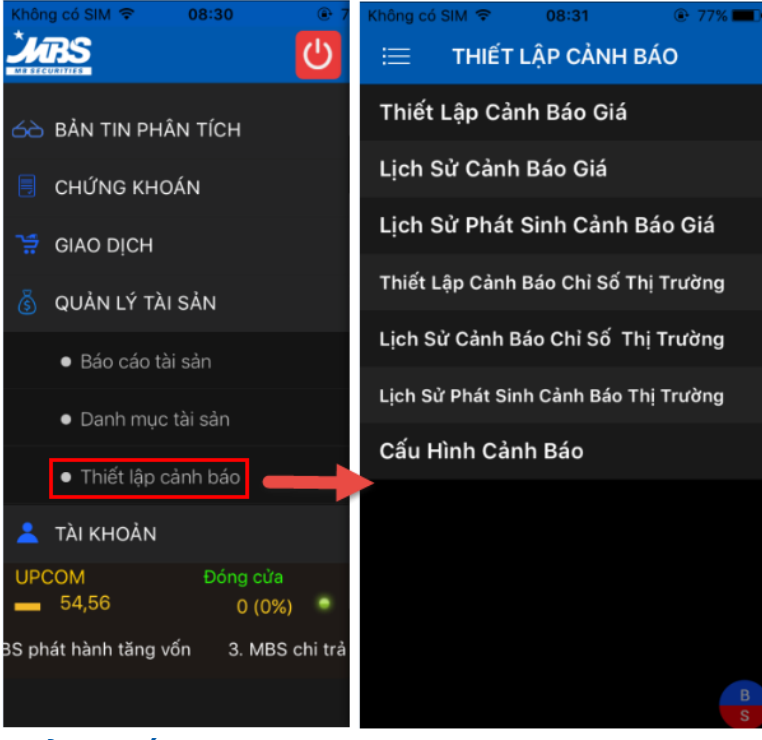

### 7.3.1 CẦU HÌNH CẢNH BÁO

**Bước 1:** Từ menu "Quản lý tài sản" → "Thiết lập cảnh báo" → "Cấu hình cảnh báo" (1)

**Bước 2:** Chọn loại cảnh báo (2)  $\rightarrow$  Chọn kênh nhận cảnh báo (3)  $\rightarrow$  Bấm "Thêm" (4)  $\rightarrow$  Hiển thị thông báo đăng ký thành công  $\rightarrow$  Bấm "OK"

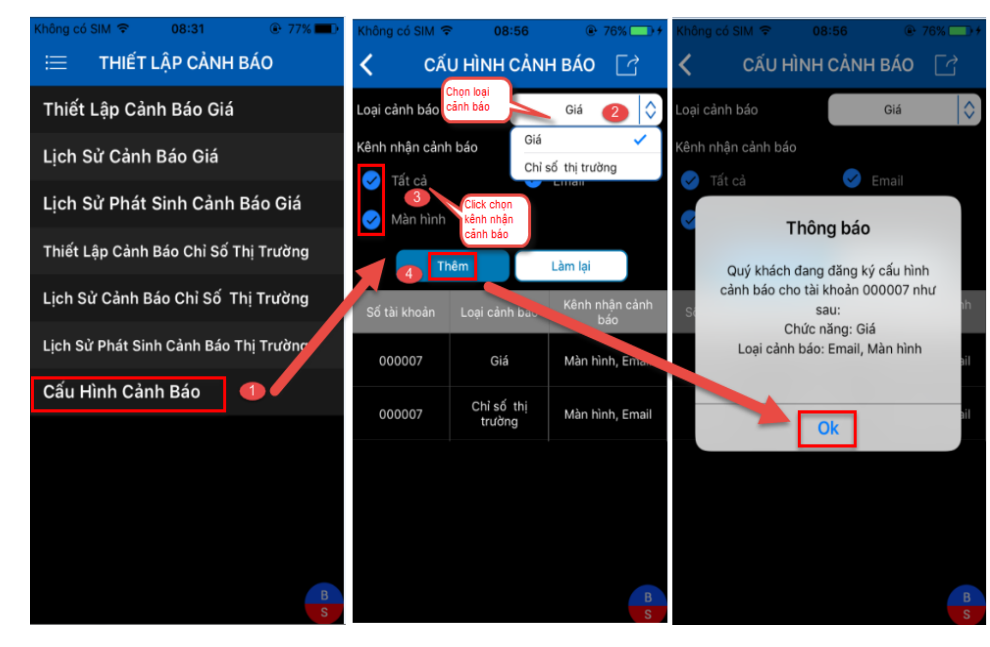

### 7.3.2 THIẾT LẬP CẢNH BÁO GIÁ

**Bước 1:** Từ menu "Quản lý tài sản" → "Thiết lập cảnh báo" → "Thiết lập cảnh báo giá" (1)

**Bước 2:** Chọn mã CK (2)  $\rightarrow$  Nhập các thông tin muốn cảnh báo (3)  $\rightarrow$  Chọn ngày hiệu lực (4)  $\rightarrow$  Bấm "Chấp nhận" (5)

**Bước 3:** Bấm "Xác nhận" (6) Hệ thống xác nhận thông tin thiết lập  $\rightarrow$  Hoàn tất thiết lập cảnh báo.

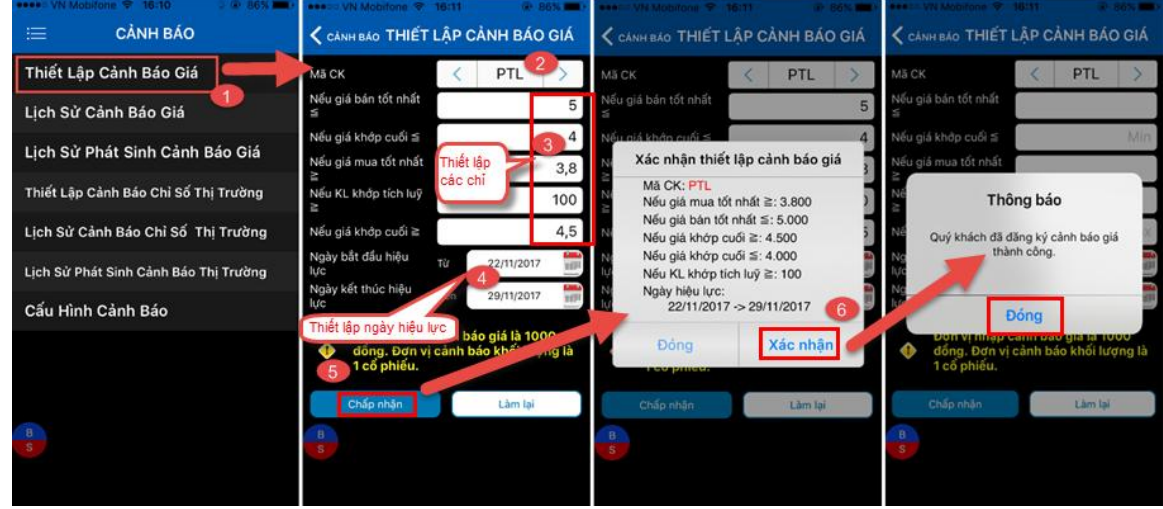

### 7.3.3 LỊCH SỬ CẢNH BÁO GIÁ

Từ menu "Quản lý tài sản" → "Thiết lập cảnh báo" → "Lịch sử cảnh báo giá"

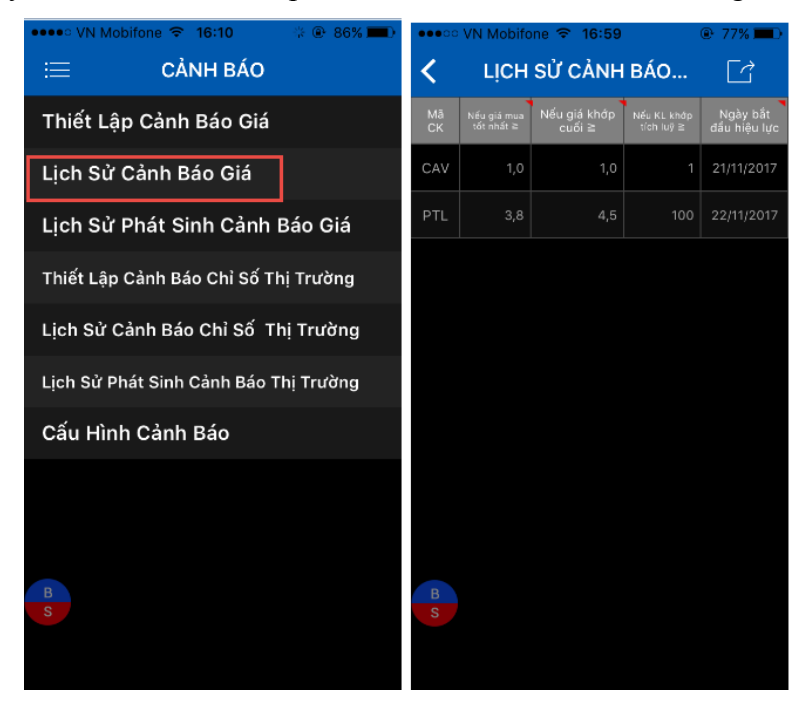

### Xóa cảnh báo giá vừa thiết lập

**Bước 1**: Từ màn hình lịch sử cảnh báo giá, ấn giữ vào dòng cảnh báo (1) hoặc bấm vào icon (2)→ Chọn "Xóa" (3)

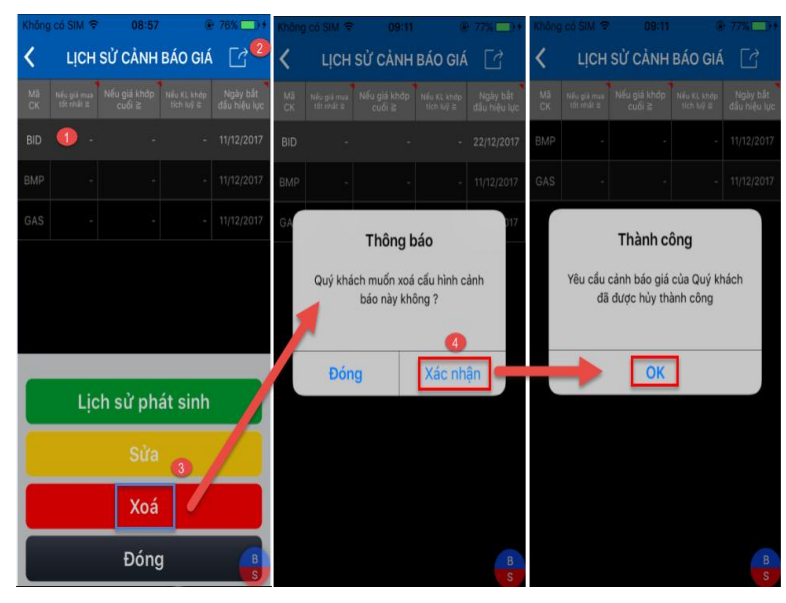

Bước 2: Hiển thị thông báo xác nhận → Bấm "Xác nhận" (4)

### Sửa cảnh báo vừa thiết lập

**Bước 1:** Từ màn hình lịch sử cảnh báo giá, ấn giữ vào dòng cảnh báo (1) hoặc bấm vào icon (2)→ Chọn "Sửa" (3)

**Bước 2:** Thực hiện sửa các thiết lập (4) → Bấm "Chấp nhận" (5)

**Bước 3:** Bấm "Xác nhận" (6) → Hoàn tất thiết lập cảnh báo.

| Không có SIM ♥ 08:57 ● 76% → +<br>く LịCH SỬ CÀNH BÁO GIÁ 😭                                                                                                    | Không có SIM ♥ 09:10                                                                                                    | Không có SIM ♥ 09:11 ● 77% ■ +<br>🗙 quay lại THIẾT LẬP CẢNH BÁO GIÁ                                                                                                    | Không có SIN ♥ 09:11 ⊕ 77% → +<br><pre></pre>                                                                                                    |
|----------------------------------------------------------------------------------------------------|----------------------------------------------------------------------------------------------------|----------------------------------------------------------------------------------------------------|----------------------------------------------------------------------------------------------------|
| Mác         Mác yai waw         Mác yai khác         Mác yai khác | Mã CK < BID ><br>Nếu giá bản tốt nhất<br>≦ 30<br>Nếu giá khởp cuối ≦ -<br>Nếu giá mua tốt nhất<br>≥ Nếu giá mua tốt nhất<br>Nếu KL khớp tích luỹ thiết lắp -<br>Nếu giá khởp cuối ≧ -<br>Nếu giá khởp cuối ≧ -<br>Nếu giá khởp cuối ≧ -<br>Nếu giá khởp cuối ≧ -<br>Nếu giá khởp cuối ≧ -<br>Nếu giá khởp cuối ≧ -<br>Nếu giá khởp cuối ≧ -<br>Ngày bắt đầu hiệu<br>Uc<br>Ngày bắt đầu hiệu<br>Uc | Mà CK < BID >><br>Nếu giả bản tốt nhất 30<br>Nếu niả khảo chấi ≤<br>Xác nhận thiết lập cảnh bảo giá<br>Má CK: BID<br>Nếu giả kháp cuối ≅:-<br>Nếu giả kháp cuối ≦:-<br>Nếu giả kháp cuối ≦:-<br>Nếu giả kháp cuối ≦:-<br>Nếu giả kháp cuối ≦:-<br>Nếu KL kháp tích luỹ ≧:-<br>Ngày hiệu lực:<br>2/21/2/017 > 23/12/2017<br>(1) | M3 CK < BID ><br>Nếu giả bản tốt nhất<br>Shú giả khôp cuối ≦ -<br>Nếu giả khôp cuối ≦ -<br>Nếu giả mua tốt nhất<br>Nếu giả mua tốt nhất<br>Nế Thông báo<br>Nế Quý khách đã cập nhật cảnh bảo giả<br>thành công<br>Ng |
| Lịch sử phát sinh<br>Sửa<br>Xoá<br>Đóng                                                                                                    | <ul> <li>Đơn vị nhập cảnh bảo giá là 1000 đồng. Đơn vị cảnh bảo khốu vộng là 1 cổ phiếu.</li> <li>Cháp nhân Làm lại</li> <li>5</li> </ul>                                                                                                    | Đống Xác nhận Chấp nhận Làm lại                                                                                                    | <ul> <li>Đơn Vị nhiệp cảm báo gia là 1000<br/>đồng. Đơn vị cảnh bảo khối lượng là<br/>1 cố phiếu.</li> <li>Cháp nhận Làm lại</li> </ul>                                                                              |

### • Xem lịch sử phát sinh cảnh báo giá

Từ màn hình chức năng Thiết lập cảnh báo, chọn lịch sử phát sinh cảnh báo giá  $\rightarrow$  Hệ thống thể hiện toàn bộ các cảnh báo đã được phát sinh theo khoảng thời gian lựa chọn tra cứu.

### 7.3.4 THIẾT LẬP CHỈ SỐ CẢNH BÁO THỊ TRƯỜNG

**Bước 1:** Từ menu "Quản lý tài sản"  $\rightarrow$  "Thiết lập cảnh báo"  $\rightarrow$  "Thiết lập cảnh báo chỉ số thị trường (1)

**Bước 2:** Chọn thị trường cần thiết lập (2)  $\rightarrow$  Thiết lập thông tin muốn cảnh báo (3)  $\rightarrow$  Chọn ngày hiệu lực (4)  $\rightarrow$  Bấm "Chấp nhận" (5)

**Bước 3:** Bấm "Xác nhận" (6) → Hoàn tất thiết lập cảnh báo.

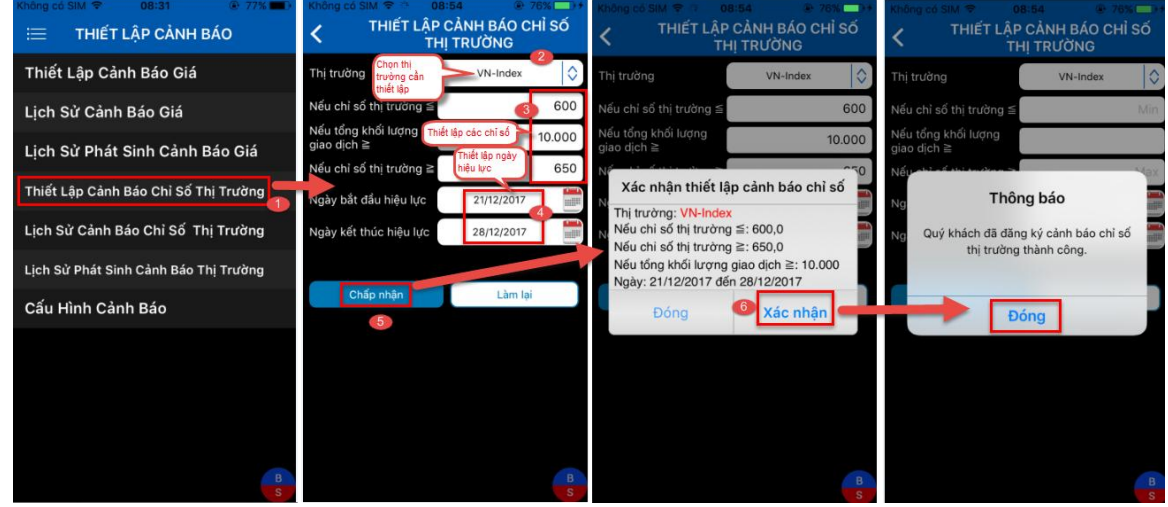

### 7.3.5 LỊCH SỬ CẢNH BÁO CHỈ SỐ THỊ TRƯỜNG

Từ menu "Quản lý tài sản"  $\rightarrow$  "Thiết lập cảnh báo"  $\rightarrow$  "Lịch sử cảnh báo chỉ số thị trường". Màn hình hiển thị

| ●●●●● VN Mobifone 🗢 16:10 🔅 ④ 86% 🗩 🕨 |        |                | ଡି                | i 🗟 🖬 🚮 i                       | % 🖻 09:37    |
|---------------------------------------|--------|----------------|-------------------|---------------------------------|--------------|
| i≡ CẢNH BÁO                           | <      | LịCH SỬ        | CẢNH BÁ(<br>TRƯỜN | <mark>о оні</mark> Số TI<br>G S | HI CÌ        |
| Thiết Lập Cảnh Báo Giá                | Thj    | Nếu chỉ số thị | Nếu chỉ số thị    | Nếu tổng khối<br>lượng giao     | Ngày bất đầu |
| Lịch Sử Cảnh Báo Giá                  | trương | trương ≤       | trương≥           | djch≥                           | niệu lực     |
| Lịch Sử Phát Sinh Cảnh Báo Giá        | Index  | 1003.0         | 0.0               | 0                               | 03/01/2018   |
| Thiết Lập Cảnh Báo Chỉ Số Thị Trường  |        |                |                   |                                 |              |
| Lịch Sử Cảnh Báo Chỉ Số Thị Trường 🧲  |        |                |                   |                                 |              |
| Lịch Sử Phát Sinh Cảnh Báo Thị Trường |        |                |                   |                                 |              |
| Cấu Hình Cảnh Báo                     |        |                |                   |                                 |              |
|                                       |        |                |                   |                                 |              |
|                                       |        |                |                   |                                 |              |
| B<br>S                                |        |                |                   |                                 |              |
|                                       |        |                |                   |                                 |              |

### • Xóa cảnh báo thị trường vừa thiết lập

**Bước 1:** Từ màn hình lịch sử cảnh báo giá, ấn giữ vào dòng cảnh báo (1) hoặc bấm vào icon (2)→ Chọn "Xóa" (3)

Bước 2: Hiển thị thông báo xác nhận → Bấm "Xác nhận" (4) → Thông báo hủy thành công(5)

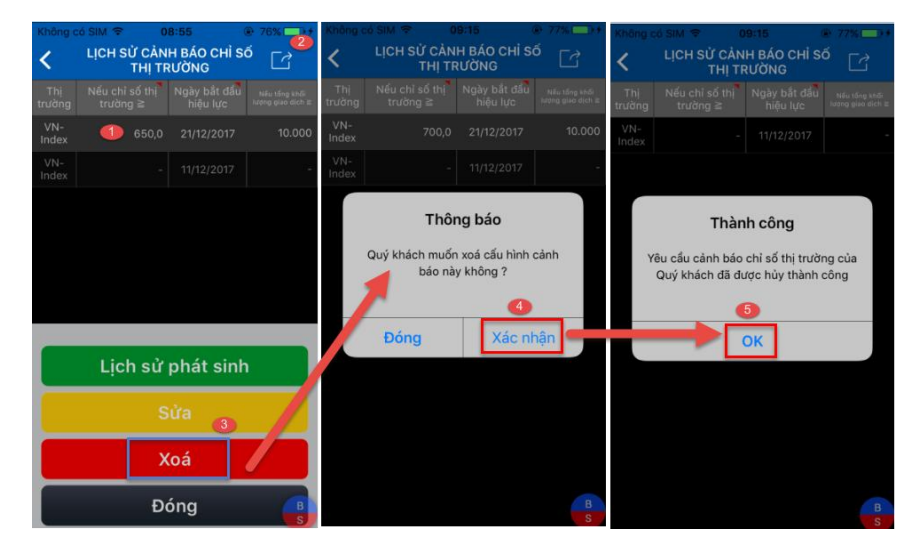

### • Sửa cảnh báo thị trường vừa thiết lập

**Bước 1:** Từ màn hình lịch sử cảnh báo giá, ấn giữ vào dòng cảnh báo (1) hoặc bấm vào icon (2) → Chọn "Sửa" (3)

**Bước 2:** Thực hiện sửa các thiết lập (4) → Bấm "Chấp nhận" (5)

Bước 3: Bấm "Xác nhận" (6) → Thông báo cập nhật thiết lập thành công

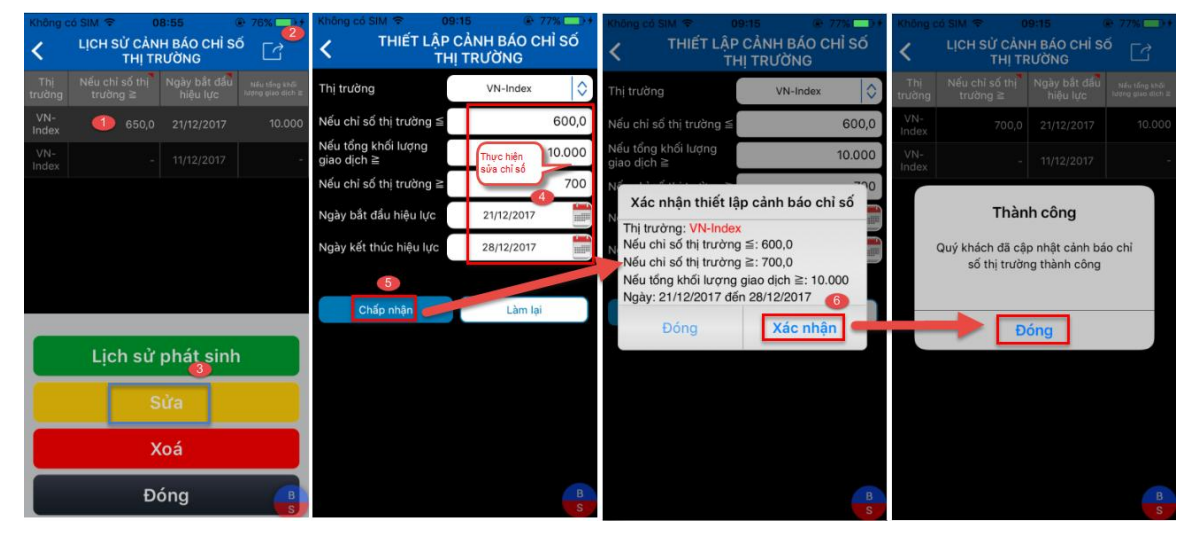

### Xem lịch sử phát sinh cảnh báo thị trường

Từ màn hình chức năng Thiết lập cảnh báo, chọn lịch sử phát sinh cảnh thị trường  $\rightarrow$  Hệ thống thể hiện toàn bộ các cảnh báo đã được phát sinh theo khoảng thời gian lựa chọn tra cứu.

### 8. QUẢN LÝ TÀI KHOẢN

### 8.1 DANH SÁCH TÀI KHOẢN

Từ menu "Tài khoản"  $\rightarrow$  "Danh sách tài khoản"  $\rightarrow$  Màn hình thể hiện các tiểu khoản đang có. Khách hàng chọn tiểu khoản để thiết lập làm tiểu khoản mặc định. Tiểu khoản này sẽ được mặc định trên mọi giao diện, chức năng khác.

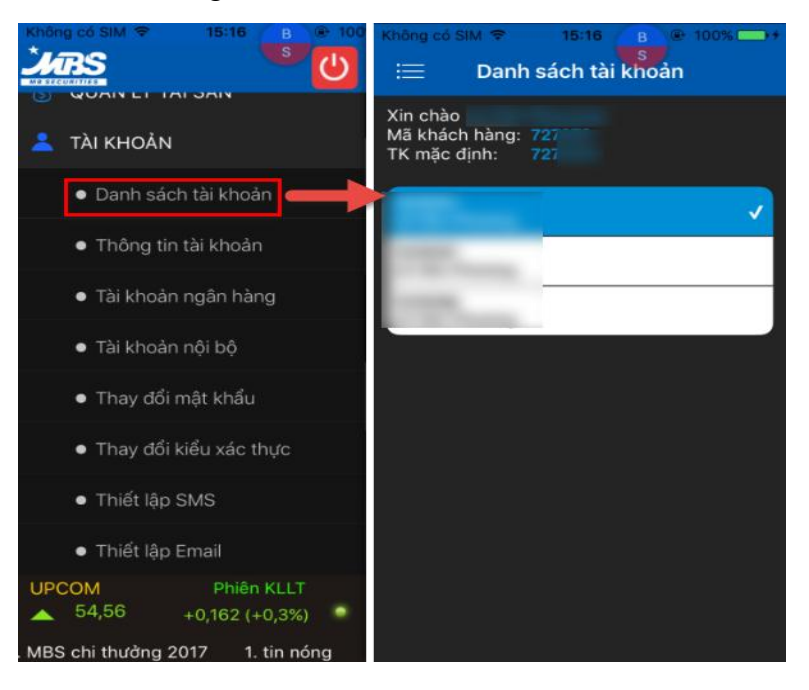

### 8.2 THÔNG TIN TÀI KHOẢN

| Không có SIM 🗢 15:16 B 🖷 100               | Không có SIM ≑<br>I Thôn | 15:16 B @ 100% - 1<br>s<br>ng tin tài khoản |
|--------------------------------------------|--------------------------|---------------------------------------------|
| 💄 TÀI KHOẢN                                | Mã số KH                 | 005C                                        |
| <ul> <li>Danh sách tài khoản</li> </ul>    | Mã khách hàng            |                                             |
| <ul> <li>Thông tin tài khoản</li> </ul>    | Họ tên                   | 123456789                                   |
| <ul> <li>Tài khoản ngân hàng</li> </ul>    | Hộ Chiếu/GPTL            |                                             |
| <ul> <li>Tài khoản nội bộ</li> </ul>       | Địa chỉ hiện tại         | 3 Lieu Giai - Ba Dinh                       |
| <ul> <li>Thay đổi mật khẩu</li> </ul>      |                          |                                             |
| <ul> <li>Thay đổi kiểu xác thực</li> </ul> | Số điện thoại CĐ         | 123456789                                   |
| <ul> <li>Thiết lập SMS</li> </ul>          | Điện thoại DĐ            | 123456789                                   |
| <ul> <li>Thiết lập Email</li> </ul>        | Email                    | support@mbs.com.vn                          |
| UPCOM Phiên KLLT                           | Tên nhân viên            |                                             |
| ▲ 54,56 +0,162 (+0,3%) ●                   | Chi nhánh                |                                             |

### 8.3 TÀI KHOẢN THỤ HƯỞNG NGÂN HÀNG

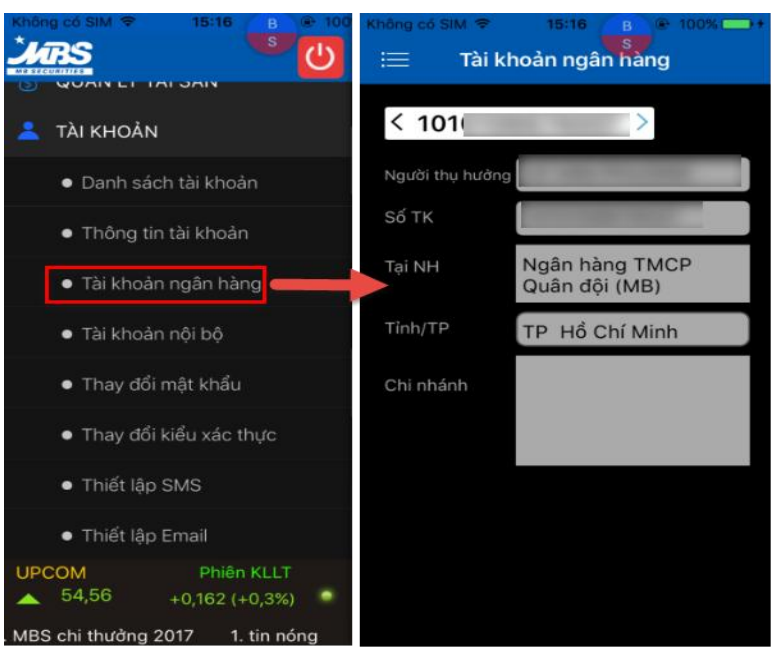

### 8.4 TÀI KHOẢN NỘI BỘ

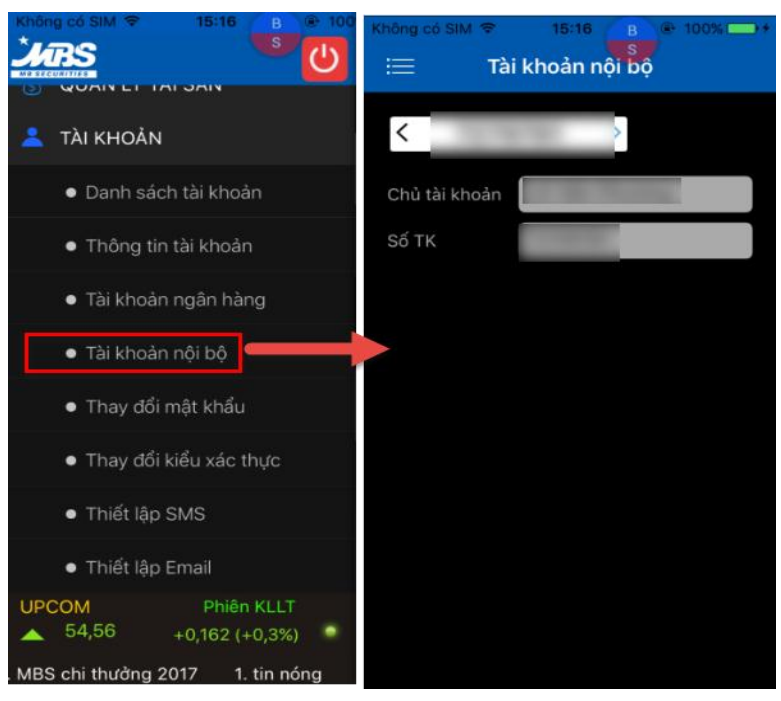

### 8.5 THAY ĐỔI MẬT KHẦU

**Bước 1:** Truy cập menu "Tài khoản" → chọn "Thay đổi mật khẩu"

Bước 2: Điền thông tin MK cũ, MK mới, xác nhận mật khẩu mới → Bấm "Xác nhận".

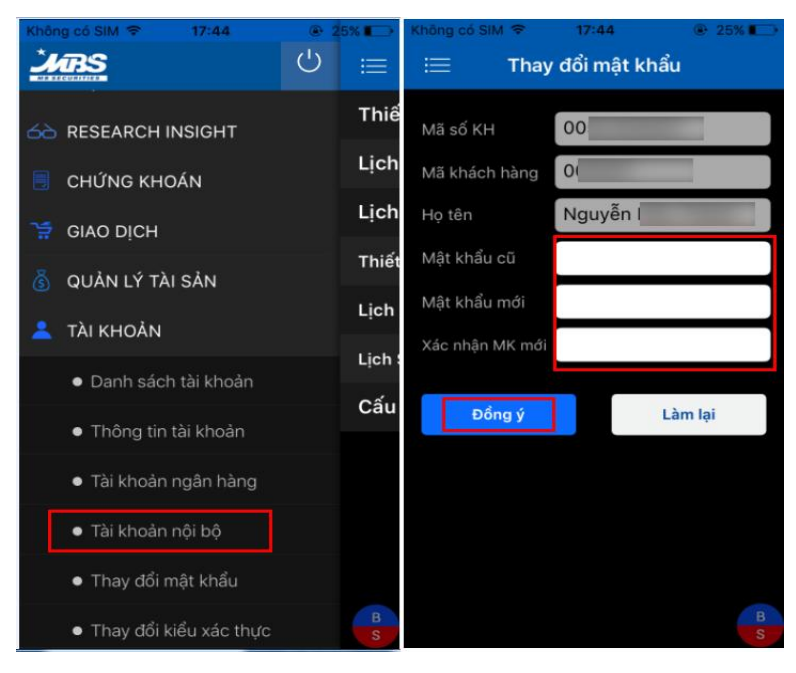

### 8.6 THAY ĐỔI KIỀU XÁC THỰC (MÃ PIN)

Bước 1: Truy cập menu "Tài khoản" → "Thay đổi kiểu xác thực" (1) → "Thay đổi mã PIN (2)
Bước 2: Điền thông tin mã PIN cũ, PIN mới (3) → Bấm "Đồng ý" (4)

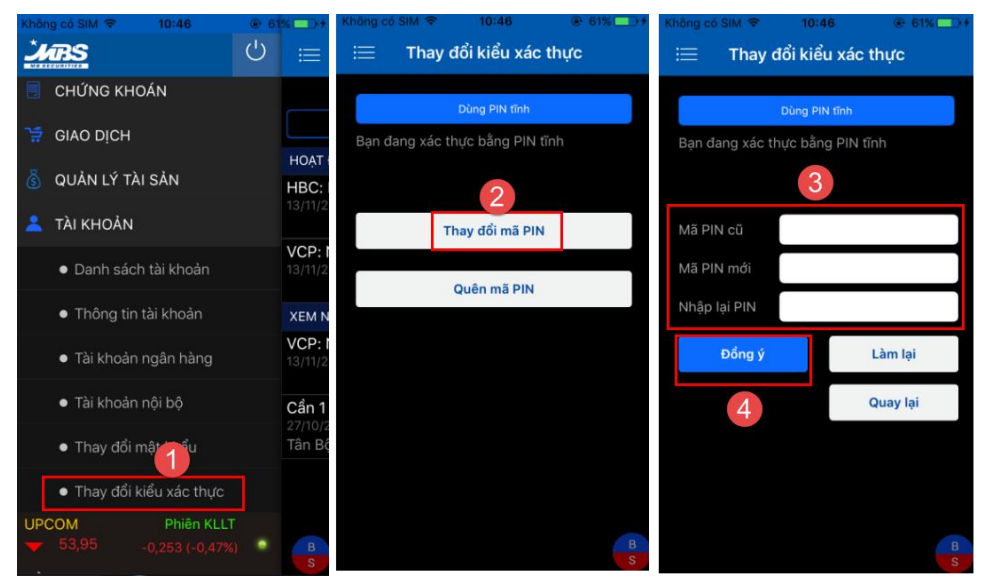

### 8.7 THIẾT LẬP SMS

Bước 1: Từ menu "Tài khoản" → "Thiết lập SMS"

Bước 2: Tùy chọn các thiết lập theo nhu cầu (1)

Bước 3: Nhập mã PIN (2) → Bấm "Chấp nhận". Hiển thị thông báo cập nhật thành công

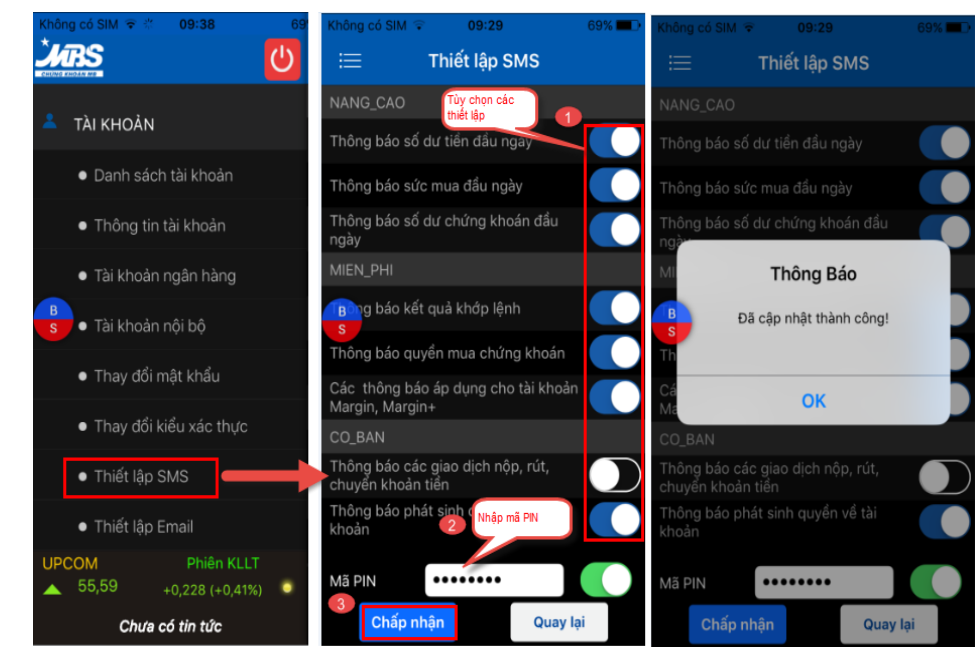

Lưu ý: Khách hàng cân nhắc khi lựa chọn thay đổi thiết lập gói SMS do mức phí MBS quy định đối với từng gói phí là khác nhau.

### 8.8 THIẾT LẬP EMAIL

Bước 1: Từ menu "Tài khoản" → "Thiết lập Email"

Bước 2: Tùy chỉnh các thiết lập theo nhu cầu (1)

**Bước 3:** Nhập mã PIN (2) → Bấm "Chấp nhận" (3) → Hiển thị thông báo cập nhật thành công → Bấm "OK"

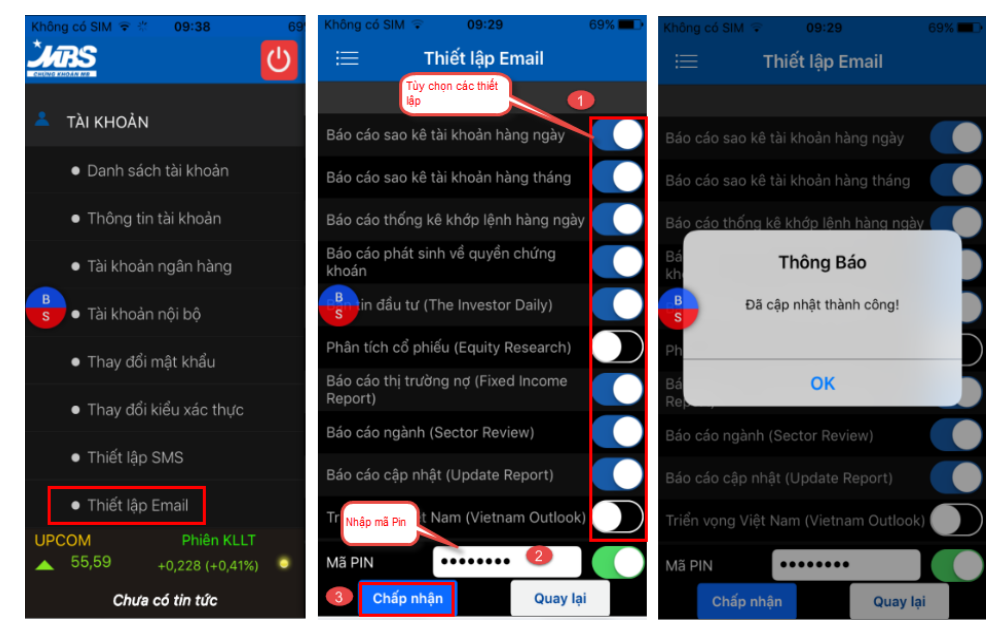

### 9. THÔNG TIN LIÊN HỆ

Trong quá trình cài đặt và sử dụng M.STOCK24, Quý khách có bất kỳ câu hỏi hay vấn đề cần giải đáp, xin liên hệ với Trung tâm Chăm sóc Khách hàng của MBS:

- Email: <u>etrading.support@mbs.com.vn</u>
- Diện thoại: 1900 9088 nhánh 4
- Hỗ trợ trực tuyến:

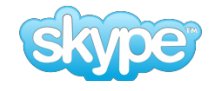

mbs.hotrotructuyen